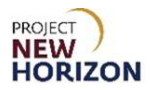

#### Introduction

The new Oracle Supplier Portal allows suppliers to the PLCB of spirits, wines, consumables and accessories to initiate item creation and make updates to items.

This Quick Reference Guide (QRG) shows suppliers how to use the new Supplier Portal to submit requests for stock items stored in a PLCB distribution center (DC) and for direct store delivery (DSD) items sent directly to Fine Wine & Good Spirits stores.

For instructions regarding entering Special Order (SO) items, refer to the <u>Supplier</u> - <u>Create and Submit Special Order Items in Oracle Supplier Portal QRG</u>.

#### **Before You Begin**

There are two prerequisites to creating items in the Supplier Portal. First, you must register with the PLCB as a supplier. Second, your items must have gone through the negotiation process and been agreed to by PLCB Product Management. You do not have to wait for PLCB Board approval to enter and save your items but should wait until the negotiation is complete before submitting items to ensure negotiation information is in the system.

More information regarding these PLCB policies and procedures can be found on the PLCB <u>website</u>, lcb.pa.gov, under the Suppliers tab.

#### Important Terminology

The items you supply to the PLCB are organized into a hierarchy to support purchasing transactions, inventory management and shipping. Understanding the terminology below will help you when creating items in the Supplier Portal. Also, please review the <u>Attribute Definitions</u> at the end of this document for more information about the fields in the system.

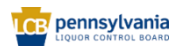

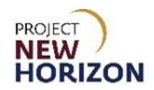

#### Parent Item

The first level of the hierarchy represents a sellable and orderable item and is referred to as the Parent Item. These are typically quantified and considered in eaches or units. For example, a Parent Item can be a single item or a multi-pack sold as a single unit.

There are several barcode types and numbers that identify Parent Items in the Oracle Supplier Portal, and you will supply one of these when submitting item requests. Most often this will be a 12-digit Universal Product Code or UPC-A. As you will see in the steps, the field is called "UPC Type." However, the following numeric barcode types are available in the Oracle Supplier Portal:

- EAN13, which is the European Article Number (EAN) and 13 digits, more common on European items.
- EAN8, which is the EAN, based on EAN13, 8 digits, more common on European items and designed to be shorter to fit on smaller items.
- ISBN10, which is the International Standard Book Number (ISBN) 10 and 10 digits, commonly used on books and not typically used at the PLCB.
- ISBN13, which is the ISBN 13, 13 digits and the newer version of ISBN10. This is not typically used at the PLCB.
- UPC-A, which is the Universal Product Code (UPC) often associated with consumer products in North America. This number is the preferred type for the Parent Item and is 12 digits.
- UPC-E, which is the UPC E and 8 digits with the first value as zero and the last value as the check digit, like the UPC-A. The 6 digits in between represent a "suppressed" version of the UPC-A, designed to be shorter to fit on smaller items, such as mini bottles. The Oracle Supplier Portal requires all 8 digits when UPC-E is the barcode type.

While the field containing the barcode number in the Oracle Supplier Portal is labeled "Supplier UPC," you will enter the corresponding number to the barcode type as described above.

# Supplier Shipping Container Code (SCC)/Global Trade Item Number (GTIN) Item

The second level of the hierarchy represents the physical product case, which contains the sellable Parent Item. This level is a way to track cases including multiples of the Parent Item under one item number. Once you submit a Parent Item, you can create a Supplier SCC/GTIN item request immediately thereafter. When you submit a Supplier SCC/GTIN, you will again provide the same value for "Supplier UPC" you provided for the Parent Item, as well as the Supplier SCC/GTIN number.

When PLCB processes the item, the system will link the two items using the Parent Item barcode type and number provided. DSD items do not have an associated Supplier SCC/GTIN.

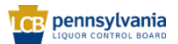

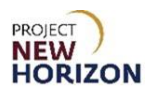

#### **Other System Numbers**

After items are submitted in the Oracle Supplier Portal, the Parent and Supplier SCC/GTIN items are each assigned a 9-digit PLCB item number, which is how the PLCB commonly refers to the items in the system, although these numbers will not be visible in the Manage Products area of the Oracle Supplier Portal.

The 9-digit item number will also be exposed on FWGS.com and the Licensee Online Order Portal (LOOP). LOOP will also feature Supplier SCC/GTIN numbers for Licensee Delivery Program (LDP) customers.

#### **Item Entry Process Overview**

The Oracle Supplier Portal supports the creation of both Parent and Supplier SCC/GTIN items described above. System attributes – or fields – provide a way to record specific item information to pass along to the PLCB. This document is organized so that the user can follow steps that apply to all Parent Items, then to the section with the steps to enter attributes for a specific type of Parent Item (spirits, wines, consumables or accessories).

In most cases, users will first follow the steps to enter a Parent Item (for example, stock wines or spirits), add document attachments and bottle images, then create the Supplier SCC/GTIN for the associated Parent Item.

For example, when creating an item request for a wine, you will enter basic information for the Parent Item <u>using these instructions</u>. You will then follow the steps in <u>Create Wines Parent Item</u>, after which you will follow the steps to <u>Add File</u> <u>Attachments and Item Images</u> and submit the item. Once the Parent Item is submitted, you will enter basic information for the related Supplier SCC/GTIN <u>using these instructions</u>, then follow steps in <u>Create Wines Supplier SCC/GTIN</u> and submit the item.

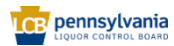

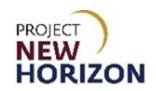

#### **Table of Contents**

| Introduction                                           | 1     |
|--------------------------------------------------------|-------|
| Glossary                                               | 5     |
| Create Parent Item (Oracle Supplier Portal)            | 6     |
| Create Spirits Parent Item                             | 14    |
| Create Wines Parent Item                               | 28    |
| Create Consumables or Accessories Parent Item          | 42    |
| Add File Attachments and Item Images                   | 53    |
| Create Supplier SCC/GTIN Item (Oracle Supplier Portal) | 58    |
| Create Spirits Supplier SCC/GTIN Item                  | 65    |
| Create Wines Supplier SCC/GTIN Item                    | 75    |
| Create Consumables Supplier SCC/GTIN Item              | 83    |
| Create Accessories Supplier SCC/GTIN Item              | 92    |
| Search Attributes in Oracle Supplier Portal            | . 101 |
| Wildcard Search Queries                                | . 104 |
| Attribute Definitions for Reference                    | . 105 |

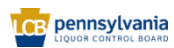

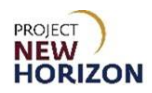

#### Glossary

| Acronym | Meaning                                             |
|---------|-----------------------------------------------------|
| ABV     | Alcohol by Volume (as a percentage of total volume) |
| COLA    | Certificate of Label Approval                       |
| DC      | Distribution Center                                 |
| DD      | Vendor Domestic Direct                              |
| DSD     | Direct Store Delivery                               |
| EAN     | European Article Number                             |
| GTIN    | Global Trade Item Number                            |
| INTC    | International Consolidator                          |
| ISBN    | International Standard Book Number                  |
| LWH     | Length, Width, Height                               |
| PDH     | Product Data Hub                                    |
| PLCB    | Pennsylvania Liquor Control Board                   |
| POS     | Point of Sale                                       |
| QRG     | Quick Reference Guide                               |
| RTD     | Ready-to-Drink                                      |
| SCC     | Shipping Container Code                             |
| SO      | Special Order                                       |
| SBS     | Step by Step                                        |
| ТТВ     | Alcohol and Tobacco Tax and Trade Bureau            |
| UOM     | Unit of Measure                                     |
| UOP     | Unit of Purchase                                    |
| UPC     | Universal Product Code                              |
| WMS     | Warehouse Management System                         |

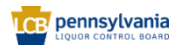

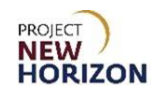

#### **Create Parent Item (Oracle Supplier Portal)**

Link to eLearning video: Supplier - Create and Submit a Stock Parent Item in Oracle Supplier Portal

- 1. Log in to the Oracle Supplier Portal:
  - a. Enter User ID
  - b. Enter Password
  - c. Click Sign In

| Sign I<br>Orac | <sup>n</sup><br>le Applications Cloud                                                        |  |
|----------------|----------------------------------------------------------------------------------------------|--|
|                | Company Single Sign-On<br>or<br>User ID<br>Password<br>Forgot Password<br>Sign In<br>English |  |

- 2. Navigate to the <u>Welcome Springboard</u>.
- 3. Click the **Supplier Portal Tab**, then click the **Supplier Portal Tile**.

|                              | û Þ ¢ 🗌 |
|------------------------------|---------|
| Good morning,                |         |
| Supplier Portal Tools Others |         |
| APPS                         |         |
| Supplier Portal              |         |

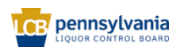

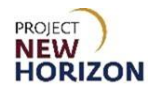

4. Click the **Manage Products link** on the <u>left side of the screen</u> under the <u>Products Heading</u>.

|                                                                                           |                     |                                 |                    | ☆ F | ⊐ Ç <u>™</u> |
|-------------------------------------------------------------------------------------------|---------------------|---------------------------------|--------------------|-----|--------------|
| Supplier Portal                                                                           |                     |                                 |                    |     |              |
| Search Negotiations                                                                       | ٩                   | 6.05.07                         | A ATT HET A SATT A |     |              |
| Tasks                                                                                     |                     |                                 |                    |     |              |
| Negetiations  • View Active Negotiations  • Manage Responses  Products  • Manage Products | Requiring Attention | Recent Activity<br>Last 30 Days |                    |     |              |

**Note**: You may need to scroll down through headings to see Manage Products > Manage Products.

The <u>Manage Products screen</u> will appear.

5. Click + Icon (Create).

| Manage Products                                                                                   |                                                |  |  |  |  |  |  |
|---------------------------------------------------------------------------------------------------|------------------------------------------------|--|--|--|--|--|--|
|                                                                                                   |                                                |  |  |  |  |  |  |
| Products                                                                                          | Product Uploads                                |  |  |  |  |  |  |
| <ul> <li>Accepted</li> <li>In Review</li> <li>Information<br/>Requested</li> <li>Draft</li> </ul> | 0<br>Successfully<br>Upload Failed<br>Uploaded |  |  |  |  |  |  |
| Search My Products X Q Show<br>Actions ▼ View ▼ + X 第 Update I                                    | w Filters Products                             |  |  |  |  |  |  |

The <u>Create Product screen</u> will appear.

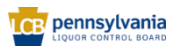

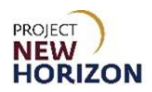

6. Select [Category] for the Parent Item from the dropdown menu in the <u>Category Box</u> using the following guidelines:

| Category           | Use when the item is                                                                  |
|--------------------|---------------------------------------------------------------------------------------|
| Parent Spirits     | Vodka, gin, rum, whiskey, tequila, scotch, liqueur, cordials and others.              |
| Parent Wines       | All types of wine, including red, white, rosé, sparkling, dessert and others.         |
| Parent Accessories | Corkscrews, bottle toppers, wine bags, glassware, barware and others.                 |
| Parent Consumables | Non-alcoholic items and cocktail garnishes such as olives, cherries, salt and others. |

| * Category                | ·                     | GTIN                  |
|---------------------------|-----------------------|-----------------------|
| * Product                 | Giftcards             | Giftcards             |
| * Description             | Non Stock Spirits     | Non_Stock_Spirits     |
|                           | Non Stock Wines       | Non_Stock_Wines       |
| * Primary Unit of Measure | Parent Accessories    | Parent_Accessories    |
| Pack Type                 | Parent Consumables    | Parent_Consumables    |
|                           | Parent Spirits        | Parent_Spirits        |
|                           | Parent Store Supplies | Parent_Store_Supplies |
|                           | Parent Wines          | Parent_Wines          |
| - <u>-</u> 193 •A 111     | SCC Accessories       | SCC_Accessories       |
|                           | SCC Consumables       | SCC_Consumables       |
|                           | Search                |                       |
|                           |                       |                       |

**Notes**: Values within dropdown fields display alphabetically, with only the first 10 values appearing in the dropdown list. Click "Search" to see more options. See the <u>Search Attributes in Oracle Supplier Portal</u> section for more information on how to search within dropdown fields.

Fields marked with a single asterisk (\*) are mandatory fields and must be filled out, or an error message will appear and the item will not save. In some cases, you may need to accept the default value. "N/A" or "Other" may be available values if you do not have information for a field.

#### **Attribute Groupings**

Attributes — or fields — are organized in groups by category and differ by the category selected. For example, if you choose Parent Wines, only the fields for that category will appear. If you select Parent Spirits, a different set of fields appears. Refer to the screenshots on the next two pages for the order in which fields are grouped and the table that follows to show which groups appear for which category.

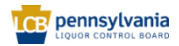

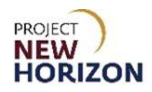

Click the triangle icon to the left of each group to expand or collapse the group of fields.

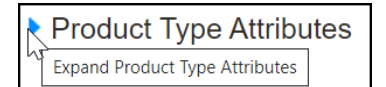

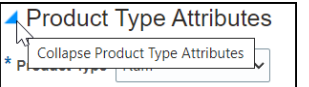

#### **Parent Spirits Attribute Groupings**

# Attributes for Parent Spirits are grouped as shown below.

#### Formatted Description

- Product Type Attributes
- Negotiation Details
- Pack Attributes
- Selling Unit Attributes
- ▶ UPC Attributes
- Beverage Attributes
- Beverage Ratings
- Global Attributes
- Geographical Attributes
- Organic Attributes
- WMS Attributes
- Spirit Attributes

#### **Parent Wines Attribute Groupings**

#### Attributes for Parent Wines are grouped as shown below.

- Formatted Description
- Product Type Attributes
- Negotiation Details
- Pack Attributes
- Selling Unit Attributes
- UPC Attributes
- Beverage Attributes
- Beverage Ratings
- Global Attributes
- Geographical Attributes
- Organic Attributes
- WMS Attributes
- Sparkling Wine Attributes
- Wine Attributes

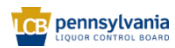

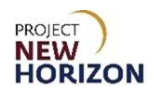

#### Parent Accessories Attribute Groupings

Attributes for Parent Accessories are grouped as shown below.\_\_\_

- Formatted Description
   Product Type Attributes
- Pack Attributes
- Selling Unit Attributes
- UPC Attributes
- Beverage Attributes
- Geographical Attributes
- Global Attributes
- Organic Attributes
- WMS Attributes

#### Attribute Group Matrix

# Parent Consumables Attribute Groupings

Attributes for Parent Consumables are grouped as shown below.

- Formatted Description
  Pack Attributes
  Selling Unit Attributes
  UPC Attributes
  Beverage Attributes
  Geographical Attributes
  Global Attributes
- Organic Attributes
- WMS Attributes

| Attribute Group                | Spirits | Wines | Accessories | Consumables |
|--------------------------------|---------|-------|-------------|-------------|
| Product Type Attributes        | Х       | Х     | Х           |             |
| Negotiation Details Attributes | Х       | Х     |             |             |
| Pack Attributes                | Х       | Х     | Х           | Х           |
| Selling Unit Attributes        | Х       | Х     | Х           | Х           |
| UPC Attributes                 | Х       | Х     | Х           | Х           |
| Beverage Attributes            | Х       | Х     | Х           | Х           |
| Beverage Rating Attributes     | Х       | Х     |             |             |
| Global Attributes              | Х       | Х     | Х           | Х           |
| Geographical Attributes        | Х       | Х     | Х           | Х           |
| Organic Attributes             | Х       | Х     | Х           | Х           |
| WMS Attributes                 | Х       | Х     | X           | Х           |
| Spirit Attributes              | Х       |       |             |             |
| Sparkling Attributes           |         | Х     |             |             |
| Wine Attributes                |         | Х     |             |             |

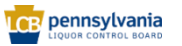

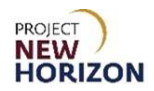

7. Enter the **Universal Product Code (UPC) Number** for the Parent Item in the <u>Product Box</u>.

| * Category                | Parent Spirits 🔹 |
|---------------------------|------------------|
| * Product                 | 082184224960     |
| * Description             |                  |
|                           | 4                |
| * Primary Unit of Measure | •                |
| Pack Type                 | •                |
|                           |                  |

**Notes**: Do not copy and paste into Oracle Supplier Portal fields. Doing so may cause an unexpected result and delay your submission.

The UPC must be unique. The PLCB can provide a 12-digit UPC if needed (for example, for a vintage product). You will enter this same number in the Product Supplier UPC field later in the steps and again if creating an associated Supplier SCC/GTIN. It is expected that these fields contain the same number and match.

Ensure there are no trailing spaces in any fields.

8. Enter the **Description** (or name of the item) according to the PLCB naming convention in the <u>E-commerce Policies and Procedures for Vendors</u> <u>document</u>.

| Cı | reate Product      |                           |                                             |                                                                                                    | Save 🔻 Submi | it <u>C</u> ancel |
|----|--------------------|---------------------------|---------------------------------------------|----------------------------------------------------------------------------------------------------|--------------|-------------------|
|    |                    |                           |                                             | THE NEW YORK OF A VIEW OF A VIEW OF |              | er an             |
| Ш  |                    | * Category                | Parent Wines                                | GTIN                                                                                                    |              | <u>^</u>          |
| 1  | 1                  | * Product                 | 434305600127                                | GTIN UOM                                                                                                    |              | •                 |
| S  | No items to displa | * Description             | Wine Chat Ugly Sweater White Wine 187<br>mL | Manufacturer Part<br>Number                                                                                                    |              |                   |
|    |                    |                           | 6                                           | Manufacturer Name                                                                                                    |              | •                 |
|    |                    | * Primary Unit of Measure | •                                           | ]                                                                                                    |              |                   |
|    | None 🗕             | Pack Type                 | •                                           | ]                                                                                                    |              |                   |

**Notes**: Use only alphanumeric characters in the description field. Do not use any special characters such as the percent symbol (%), ampersand (&), asterisk (\*) or others.

Expert reviews will be added in step 10. A field to add tasting notes is included within the Global Attributes Section for each item type.

Click and drag the triangle in the lower right corner of the field to resize the box to see more content if necessary.

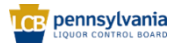

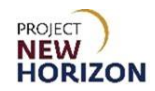

9. Select **Each** from the dropdown menu in the <u>Primary Unit of Measure Box</u>.

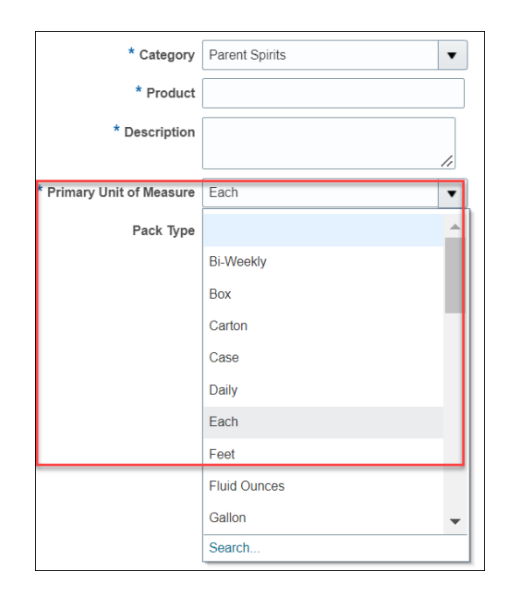

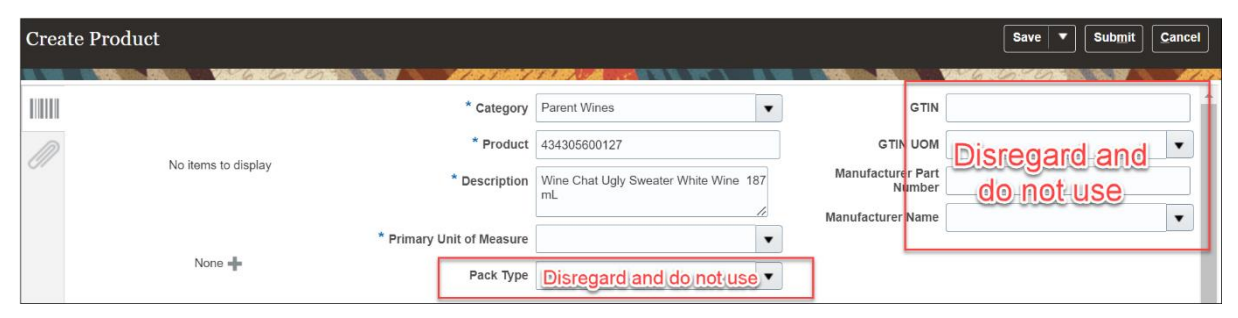

**Note**: Disregard and do not enter Pack Type, Global Trade Item Number, GTIN Unit of Measure, Manufacturer Part Number and Manufacturer Name fields. The PLCB does not use these fields.

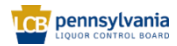

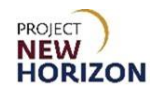

10. Enter an expert review, if your product has one, in the <u>Formatted Description</u> <u>Box</u>.

| La    |                                                      |                           |                |                             |   | 0 р ф 🗌              |
|-------|------------------------------------------------------|---------------------------|----------------|-----------------------------|---|----------------------|
| Creat | e Product                                            |                           |                |                             |   | Save V Submit Cancel |
| 11111 |                                                      | * Category                | Parent Wines 💌 | GTIN                        |   | -                    |
| M     |                                                      | * Product                 |                | GTIN UOM                    | • |                      |
| 011   | No items to display                                  | * Description             |                | Manufacturer Part<br>Number |   |                      |
|       |                                                      | * Primary Unit of Measure |                | Manufacturer Name           | • |                      |
|       | None -                                               | Pack Type                 |                |                             |   |                      |
|       |                                                      |                           |                | 1                           |   |                      |
| ſ     | Formatted Description                                |                           |                |                             |   |                      |
|       | × 2 ^ × 🖺                                            | 🗠 🖉 🖻 🗒 🎫                 |                |                             |   |                      |
|       | B I 및 S <sub>2</sub> S <sup>2</sup> <del>S</del> ≣ ≣ |                           |                |                             |   |                      |
|       |                                                      |                           |                |                             |   |                      |
|       |                                                      |                           |                |                             |   |                      |
|       |                                                      |                           |                |                             |   |                      |
| L     |                                                      |                           |                |                             |   |                      |

- 11. Click **Save** any time after completing steps 1 through 10 to save your work.
- 12. Go to one of the sections below for the item you are entering:
  - Create Spirits Parent Item
  - <u>Create Wines Parent Item</u>
  - Create Consumables or Accessories Parent Item

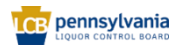

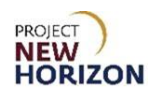

#### **Create Spirits Parent Item**

| 1. | Complete the fields in the | Product Type Attributes Section: |  |
|----|----------------------------|----------------------------------|--|
|    | -                          |                                  |  |

| Field Name                         | Field Type | Input | Instructions                                                                                                    |
|------------------------------------|------------|-------|----------------------------------------------------------------------------------------------------|
| Product Type*                      | Dropdown   | User  | <ul> <li>Select one of the spirits types:</li> <li>Brandy-Cognac</li> <li>Cocktails</li> <li>Gin</li> <li>Grain alcohol (permit only)</li> <li>Liqueur-cordials</li> <li>Rum</li> <li>Tequila</li> <li>Vodka</li> <li>Whiskey</li> </ul> |
| Product Sub<br>Type* Dropdown User |            | User  | Select from available options, which<br>display based on the type of spirits<br>selected from the Product Type.<br>Note: Gin, grain, vodka and rum product<br>types have only one value available in<br>the product sub-type field.      |

**Note**: Fields marked with a single asterisk (\*) are mandatory fields and must be filled out, or an error message will appear and the item will not save. In some cases, you may need to accept the default value. "N/A" or "Other" may be available values if you do not have information for a field.

| Product        | Type Attributes |                    |   |
|----------------|-----------------|--------------------|---|
| * Product Type | ~               | * Product Sub Type | • |

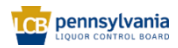

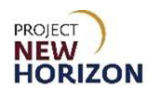

2. Complete the fields in the <u>Negotiation Details Attributes Section</u>:

| Field Name                  | Field Type | Input | Instructions                                                                          |
|-----------------------------|------------|-------|---------------------------------------------------------------------------------------|
| Negotiation                 | Dropdown   | User  | Select the negotiation number for the item.                                           |
| Number                      |            |       | Note: Click "Search" to see more negotiation numbers for your company.                |
|                             | Dropdown   | User  | Select the line number from the list for the item you are requesting.                 |
| Negotiation<br>Line Number* |            |       | Note: You will see an item description associated with a line number in the dropdown. |

**Note**: Fields marked with a single asterisk (\*) are mandatory fields and must be filled out, or an error message will appear and the item will not save. In some cases, you may need to accept the default value. "N/A" or "Other" may be available values if you do not have information for a field.

| ✓ Negotiation Details |   |                           |   |  |
|-----------------------|---|---------------------------|---|--|
| * Negotiation Number  | • | * Negotiation Line Number | • |  |

**Note**: The negotiation number and negotiation line number values will be available once PLCB publishes the negotiation.

3. Complete the fields in the <u>Pack Attributes Section</u>:

**Note**: These fields apply to a case (also referred to as pack or carton) of the individual items.

| Field Name                                        | Field Type | Input | Instructions                                                                                                    |
|---------------------------------------------------|------------|-------|----------------------------------------------------------------------------------------------------|
| Unit<br>Packaging*                                | Dropdown   | User  | Select the packaging type for the item.<br>If the option you are looking for is not in<br>the list, select "Other." |
| Multipack<br>Size                                 | Dropdown   | User  | If a multipack, select the number of units per item.                                                                |
| Case<br>Dimension<br>Unit of<br>Measure<br>(UOM)* | Dropdown   | User  | Disregard and do not change the default for the Parent Item.                                                        |

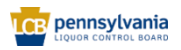

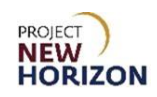

| Field Name                            | Field Type | Input | Instructions                                                                                                    |
|---------------------------------------|------------|-------|----------------------------------------------------------------------------------------------------|
| Default Unit of<br>Purchase<br>(UOP)* | Dropdown   | User  | Disregard and do not change the default for the Parent Item.                                                                                                 |
| Tier*                                 | Number     | User  | Enter the tier (number of cases stored on a single layer of a pallet).                                                                                       |
| Height*                               | Number     | User  | Enter the number of layers on the pallet.                                                                                                    |
| Case<br>Packaging*                    | Dropdown   | User  | Select packaging type, such as barrel or wood crate.                                                                                                    |
| Dated<br>Product                      | Dropdown   | User  | Select "Yes" if the product is freshness<br>dated (packaged/bottled on, consume<br>by, use by, best by, expires by or other<br>date), otherwise select "No." |
| Weight UOM*                           | Dropdown   | User  | Select "LB" (pounds) or "OZ" (ounces).                                                                                                    |
| Volume<br>UOM*                        | Dropdown   | User  | Select liters or milliliters for the case volume measurement.                                                                                                |
| Case Length*                          | Number     | User  | Enter the case length for the item in<br>inches or millimeters, depending on the<br>selection you made for Case Dimension<br>UOM.                            |
| Case<br>Volume*                       | Number     | User  | Enter case [Volume] depending on the Volume UOM you selected.                                                                                                |
| Case Width*                           | Number     | User  | Enter the width for the case in inches or<br>millimeters depending on the Case<br>Dimension UOM you selected.                                                |
| Case Height*                          | Number     | User  | Enter the height for the case in inches or<br>millimeters depending on the Case<br>Dimension UOM you selected.                                               |
| Case Weight*                          | Number     | User  | Enter the weight in pounds or ounces,<br>depending on the Weight UOM you<br>selected.                                                                        |
| Units Per<br>Inner*                   | Number     | User  | Disregard and do not change the default for the Parent Item.                                                                                                 |
| Units Per<br>Case*                    | Number     | User  | Enter the number of Parent Items in a case.                                                                                                    |

**Note**: Fields marked with a single asterisk (\*) are mandatory fields and must be filled out, or an error message will appear and the item will not save. In some cases, you may need to accept the default value. "N/A" or "Other" may be available values if you do not have information for a field.

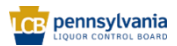

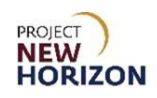

| Pack Attribute       | S                                     |                   |   |
|----------------------|---------------------------------------|-------------------|---|
| * Unit Packaging     | •                                     | •                 |   |
| Multipack Size       | •                                     | Volume UOM        | • |
|                      |                                       | * Case Length     | 1 |
| * Case Dimension UOM | IN 🔻                                  | * Case Volume     |   |
| * Default UOP        | Ea 🗸                                  | *                 |   |
| * Tier               | 1                                     | * Case Width      | 1 |
|                      | · · · · · · · · · · · · · · · · · · · | * Case Height     | 1 |
| * Height             | 1                                     | * Case Weight     | 1 |
| * Case Packaging     | Other 🗸                               |                   |   |
| Dated Broduct        | -                                     | * Units Per Inner | 1 |
| Dated Floduct        | •                                     | * Units Per Case  | 1 |
| * Weight UOM         | LB                                    |                   |   |

**Note**: All measurements entered should have a corresponding UOM. For example, "Case Weight" entered without the "Weight UOM" is considered incomplete.

4. Complete the fields in the <u>Selling Unit Attributes Section</u>:

**Note**: These fields apply to one individual unit of the item. This is commonly referred to as "each" or "eaches."

| Field Name                          | Field Type | Input | Instructions                                                                                                    |
|-------------------------------------|------------|-------|----------------------------------------------------------------------------------------------------|
| Selling Unit<br>Weight*             | Number     | User  | Enter the weight of the item in pounds or ounces, depending on Selling Unit Weight UOM selected.                                                                                                    |
| Selling Unit<br>Volume<br>(Metric)* | Number     | User  | Enter volume in milliliters or liters.                                                                                                    |
| Selling Unit<br>Length*             | Number     | User  | Enter the unit's length (measure front to<br>back between the bottle's longest points)<br>in inches.<br>Note: If a bottle has a narrow base with<br>a wider collar, enter the length of the<br>collar (widest part of the bottle).   |
| Selling Unit<br>Height*             | Number     | User  | Enter the unit's height (measure bottle from top to bottom) in inches.                                                                                                    |
| Selling Unit<br>Width*              | Number     | User  | Enter the unit width (measure bottle left<br>to right between the bottle's widest<br>points) in inches.<br>Note: If a bottle has a narrow base with<br>a wider collar, enter the width of the<br>collar (widest part of the bottle). |
| Selling Unit<br>Weight UOM*         | Dropdown   | User  | Select "LB" (pounds) or "OZ" (ounces).                                                                                                    |

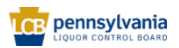

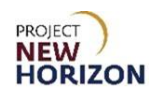

| Field Name                                             | Field Type | Input | Instructions                                                                                                    |
|--------------------------------------------------------|------------|-------|----------------------------------------------------------------------------------------------------|
| Selling Unit<br>Volume<br>(English)                    | Number     | Auto  | Volume is automatically calculated in<br>fluid ounces once the selling unit volume<br>(metric) and selling unit weight UOM<br>attributes are entered, and the item is<br>saved. |
| Selling Unit<br>Length,<br>Width, Height<br>(LWH) UOM* | Dropdown   | User  | Disregard and do not change the default for the Parent Item.                                                                                                    |

**Note**: Fields marked with a single asterisk (\*) are mandatory fields and must be filled out, or an error message will appear and the item will not save. In some cases, you may need to accept the default value. "N/A" or "Other" may be available values if you do not have information for a field.

| Selling Unit Attributes        |   |                               |      |  |  |
|--------------------------------|---|-------------------------------|------|--|--|
| * Selling Unit Weight          | 1 | * Selling Unit Width          | 1    |  |  |
| * Selling Unit Volume (Metric) |   | * Selling Unit Weight UOM     | LB   |  |  |
| * Selling Unit Length          | 1 | Selling Unit Volume (English) |      |  |  |
| * Selling Unit Height          | 1 | * Selling Unit LWH UOM        | IN 🔻 |  |  |

#### 5. Complete the fields in the <u>UPC Attributes Section</u>:

| Field Name       | Field Type | Input | Instructions                                                                                                    |
|------------------|------------|-------|----------------------------------------------------------------------------------------------------|
| UPC Type*        | Dropdown   | User  | Select barcode type for the item.<br>Note: Ensure this field is complete<br>before submitting, as the request can be<br>rejected if there is no value provided.                                                                                                    |
| Supplier<br>UPC* | Number     | User  | Enter the unique number for the item<br>that corresponds to the barcode type<br>selected. This is the same number<br>entered in the Product field.<br>You will enter the same barcode number<br>in the "Supplier UPC" field when creating<br>the associated Supplier SCC/GTIN.<br>The UPC must be unique. The PLCB<br>can provide a 12-digit UPC if needed<br>(for example, for a vintage product). |

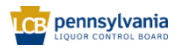

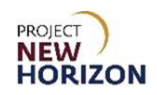

| Field Name            | Field Type | Input | Instructions                                                                                                    |
|-----------------------|------------|-------|----------------------------------------------------------------------------------------------------|
|                       |            |       | Note: Ensure this field is complete<br>before submitting, as the request can be<br>rejected if there is no value provided. |
| UPC Supplier<br>Cost* | Number     | User  | Enter the agreed upon cost in US dollars.                                                                                  |
| Supplier*             | Dropdown   | User  | Select the vendor of record who provides the item to the PLCB.                                                             |

**Note**: Fields marked with a single asterisk (\*) are mandatory fields and must be filled out, or an error message will appear and the item will not save. In some cases, you may need to accept the default value. "N/A" or "Other" may be available values if you do not have information for a field.

| UPC At       | tributes |                     |   |
|--------------|----------|---------------------|---|
| UPC Type     | •        | * UPC Supplier Cost |   |
| Supplier UPC |          | * Supplier          | • |

**Notes**: Selecting UPC Type without entering the Supplier UPC is considered incomplete.

There is no error checking (check digit) code to verify accuracy of barcode numbers in Oracle Supplier Portal. Examine the entry to verify the item number was entered accurately. You can also use an online barcode check digit calculator to confirm accuracy of your entry.

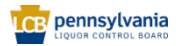

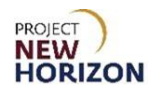

6. Complete the fields in the <u>Beverage Attributes Section</u>:

| Field Name        | Field Type | Input | Instructions                                                                                                    |
|-------------------|------------|-------|----------------------------------------------------------------------------------------------------|
| Flavor            | Dropdown   | User  | Select the flavor for spirits products like<br>rum, vodka and other spirits items or<br>leave blank.<br>If an appropriate option is not in the list,<br>select "Other."                                                                                        |
|                   |            |       | For regular stock and one-time buy<br>items, leave blank.<br>Select "Licensee Only" to indicate if the<br>item is intended primarily for licensees<br>and not to be stocked at retail,<br>understanding the PLCB cannot restrict                               |
| Licensee<br>Only? | Dropdown   | User  | sales of the item to licensees and will<br>fulfill any retail sales requests for it.<br>Select "Salesman Sample" if the item is<br>a product sample intended to be<br>consumed at a licensed location for<br>product promotion or marketing or leave<br>blank. |
|                   |            |       | Note: If both values apply to the item,<br>once a green checkmark appears in the<br>status column on the Manage Products<br>screen indicating the item was<br>published, you can submit a request to<br>update this value.                                     |
| Liquid Color*     | Dropdown   | User  | Select the color of the spirits item.                                                                                                    |
| Age               | Dropdown   | User  | Select the age in a number of years old for the spirits item or leave blank.                                                                                                    |
| Cocktail Type     | Dropdown   | User  | Select the cocktail type if the item is a<br>ready-to-drink (RTD) or cocktail mixer<br>item or leave blank.<br>If an appropriate option is not in the list,<br>select "Other."                                                                                 |
| Vintage           | Dropdown   | User  | Select vintage for the stock spirits item<br>as negotiated or leave blank.<br>Available Vintage: Only applies to items<br>negotiated as such with PLCB, and the<br>PLCB will receive/sell whatever vintage                                                     |

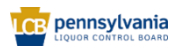

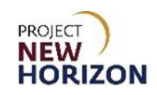

| Field Name                                 | Field Type | Input | Instructions                                                                                                    |
|--------------------------------------------|------------|-------|----------------------------------------------------------------------------------------------------|
|                                            |            |       | is available, subject to the product still being saleable and in good condition.                                                                                                    |
|                                            |            |       | Note: This mainly applies to wines but<br>also to some spirits. If vintage does not<br>apply to the item, you can leave this field<br>blank. Refer to <u>Attribute Definitions</u> for<br>more information. |
| Item Qualifier*                            | Dropdown   | User  | For stock Parent Items, select "regular item," "One Time Buy" or "One Time Buy<br>— Holiday."                                                                                                    |
| Price<br>Segments*                         | Dropdown   | User  | Select the level of price segment, for example, standard or premium.                                                                                                    |
| Quantity Key<br>For Point of<br>Sale (POS) | Dropdown   | User  | Disregard and do not enter for the Parent Item.                                                                                                    |
| Licensee<br>Party                          | Dropdown   | User  | Disregard and do not enter for the Parent Item.                                                                                                    |
| Proof*                                     | Dropdown   | User  | If the item has both alcohol by volume (ABV) and proof, select values for both attributes.                                                                                                    |
|                                            |            |       | If the item has only proof, select Proof and select N/A for ABV.                                                                                                    |
| Wine ABV*                                  | Dropdown   | User  | If item has both ABV and proof, select values for both attributes.                                                                                                    |
|                                            |            | 200.  | If the item has only ABV, select ABV and select N/A for the Proof.                                                                                                    |

**Note**: Fields marked with a single asterisk (\*) are mandatory fields and must be filled out, or an error message will appear and the item will not save. In some cases, you may need to accept the default value. "N/A" or "Other" may be available values if you do not have information for a field.

| Beverage        | Attributes |                      |   |
|-----------------|------------|----------------------|---|
| Flavor          | •          | * Item Qualifier     | • |
| Licensee Only ? | •          | * Price Segments     | • |
| * Liquid Color  | •          | Quantity Key For POS | • |
| Age             | •          | Licensee Party       | • |
| Cocktail Type   | •          | * Proof              | • |
| Vintage         | •          | * Wine ABV           | • |

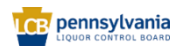

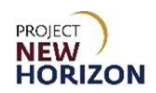

7. Complete the fields in the <u>Beverage Rating Attributes Section</u>:

| Field Name                                                                             | Field<br>Type | Input | Instructions                                                                                                    |
|----------------------------------------------------------------------------------------|---------------|-------|----------------------------------------------------------------------------------------------------|
| Rating Code 1<br>Rating Code 2<br>Rating Code 3<br>Rating Code 4<br>Rating Code 5      | Dropdown      | User  | Select critics for products for which access to ratings/reviews are available, mainly luxury products by vintage. |
| Rating Value 1<br>Rating Value 2<br>Rating Value 3<br>Rating Value 4<br>Rating Value 5 | Dropdown      | User  | Select the value for the corresponding critic's rating codes supplied in the Rating Code.                         |

| Beverage       | ge Ratings |                |   |
|----------------|------------|----------------|---|
| Rating Code 1  | •          | Rating Value 3 | • |
| Rating Value 1 | •          | Rating Code 4  | • |
| Rating Code 2  | •          | Rating Value 4 | • |
| Rating Value 2 | •          | Rating Code 5  | • |
| Rating Code 3  | •          | Rating Value 5 | • |

**Notes**: For any Rating Code selected, you must select an associated Rating Value.

Refer to the <u>Attribute Definitions</u> for an example of how to complete these fields.

#### 8. Complete the fields in the <u>Global Attributes Section</u>:

| Field Name    | Field Type | Input | Instructions                                                                                                    |
|---------------|------------|-------|----------------------------------------------------------------------------------------------------|
| Brand*        | Dropdown   | User  | Select the beverage brand.<br>If an appropriate option is not in the list,<br>select "Not Found."                                                                                                    |
| Manufacturer  | Text       | User  | Enter the name of the company that<br>makes the item when different from the<br>vendor of record identified in the UPC<br>Attributes group.                                                                             |
| Tasting Notes | Text       | User  | Enter a brief explanation that is helpful<br>to consumers. Identify: 1) Look, 2)<br>Aromas, 3) Taste, 4) Finish, 5) Pairings<br>Click <u>here</u> for the e-commerce policy<br>and procedures related to tasting notes. |

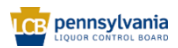

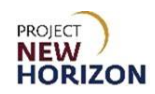

| Field Name            | Field Type | Input | Instructions                                                                                                    |
|-----------------------|------------|-------|----------------------------------------------------------------------------------------------------|
|                       |            |       | Note: Click and drag the triangle in the lower right corner of the field to resize the box to see more content if necessary.                                               |
| Short<br>Description* | Text       | User  | Enter a brief description of the product<br>within 33 characters.<br>A 33-character short description is<br>displayed on bin labels in Fine Wine &<br>Good Spirits stores. |

**Note**: Fields marked with a single asterisk (\*) are mandatory fields and must be filled out, or an error message will appear and the item will not save. In some cases, you may need to accept the default value. "N/A" or "Other" may be available values if you do not have information for a field.

| Global       | Attributes          |   |
|--------------|---------------------|---|
|              | Tasting Notes       | ; |
| * Brand      |                     |   |
| Manufacturer |                     |   |
|              | * Short Description |   |

| Free shipping to your door on orders over \$99. SHIPPING INFO                                                                                                    | AMATION & FEES X                                                                                                    |
|----------------------------------------------------------------------------------------------------|----------------------------------------------------------------------------------------------------|
| FINE WINE & GOOD SPIRITS<br>WHE - SPHES - ACCESSIONES & GPTS - SAVINGS -                                                                                                    | <u>Aligner Cherchert us Sept y</u>                                                                                                    |
| See . In bases of the Paralle of Unit above assessible same an Parado                                                                                                    | and all has declare at Face . More stress                                                                                                    |
| with industry the fourth of Jugs, stores normally open on Tuesca<br>Howe / shirts / colouius a uppears / clean / how haves the clean                                             | ns wind conlight spin. <u>Inter-store foort</u> X                                                                                                    |
|                                                                                                    | Five Farms Irish Cream 34 Proof                                                                                                    |
| PROF 34 - COURT                                                                                                    | Profile         YF bilded :       TYPE Grades & Liquers :>         Massing Notes         uits: Lubits bodied and day with barts of chars, while each and strawberries, finishing with a crisp, mosthwatering                                                                                                    |
| rime nove, is bright with a vonsa of their statewoetney, white towers and score<br>othus flavor. Sourced across northern interior and central interior California ste<br>cheese, | vins. Lignreoloueue and un y winn unurs an extrana, winne geeux and saeweennes, innoning with 8 drab, mouthwatering<br>Lorenting great conselenzi, balance and is classic Mediterranean rosé profile. Pair with light summer foods like goat<br>Gouda, fresh vegetables and simple seafood.<br>— Winemaker's notes |

Example tasting notes as displayed on FWGS.com site.

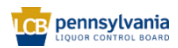

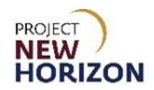

- Field NameField TypeInputInstructionsCountry\*DropdownUserSelect the country where the item is<br/>produced.StateDropdownUserIf country selected is the United States,<br/>select the state where the beverage is<br/>produced.
- 9. Complete the fields in the <u>Geographical Attributes Section</u>:

**Note**: Fields marked with a single asterisk (\*) are mandatory fields and must be filled out, or an error message will appear and the item will not save. In some cases, you may need to accept the default value. "N/A" or "Other" may be available values if you do not have information for a field.

| Geographical Attributes |   |       |   |  |
|-------------------------|---|-------|---|--|
| * Country               | • | State | • |  |

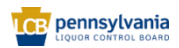

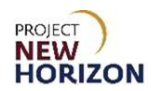

10. Complete the fields in the <u>Organic Attributes Section</u>:

| Field Name   | Field Type | Input | Instructions                                                                                                    |
|--------------|------------|-------|----------------------------------------------------------------------------------------------------|
| Organic      | Dropdown   | User  | Select "Organic" or "Organically Grown<br>Grapes" if produced without the use of<br>unnecessary chemicals, such as<br>pesticides. |
| Biodynamic   | Dropdown   | User  | Select "Yes" or "No" if produced using organic farming with locally sourced material.                                             |
| Vegan        | Dropdown   | User  | Select "Yes" or "No" if free from animal products.                                                                                |
| Sulfite-Free | Dropdown   | User  | Select "Yes" or "No" if no added sulfites<br>and also has natural sulfite levels<br>below a legally defined threshold.            |
| Sustainable  | Dropdown   | User  | Select "Yes" or "No" if produced sustainably (i.e., minimizing natural resources and conserving energy).                          |
| Salmon Safe  | Dropdown   | User  | Select "Yes" or "No" if produced without harming salmon and certified as such.                                                    |
| Fairtrade    | Dropdown   | User  | Select "Yes" or "No" if produced fairly<br>and humanely to meet the<br>internationally recognized Fairtrade<br>standards.         |
| Natural      | Dropdown   | User  | Select "Yes" or "No" if item is produced from naturally derived ingredients.                                                      |
| Gluten Free  | Dropdown   | User  | Select "Yes" or "No" if item is produced from ingredients that do not naturally have gluten in them.                              |

| Organi       | ic Attributes |             |   |
|--------------|---------------|-------------|---|
| Organic      | •             |             |   |
| Biodynamic   | •             | Saimon Sare | • |
| ,            |               | Fair Trade  | • |
| Vegan        | •             | Natural     |   |
| Sulfite-Free | •             | Natural     | • |
|              |               | Gluten Free | - |
| Sustainable  | •             |             |   |

**Note**: Any attribute above marked as "yes" must be certified by a third party. The certification should be evident either from the attached label images or marketing material.

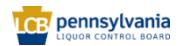

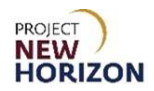

- Field Name Field Type Input Instructions Select "Yes" if the UPC Supplier Cost (Unit Cost) field is greater than or equal Temp Control Dropdown User to \$50 US dollars for the item, otherwise select "No." Select "Yes" if the UPC Supplier Cost (Unit Cost) field is greater than or equal High Value Dropdown User to \$50 US dollars for the item, otherwise select "No." Select the route product comes through Shipping User to the PLCB (see the explanation of Dropdown Lane\* values below). Vendor Disregard and do not enter for the Number User Number Parent Item.
- 11. Complete the fields in the <u>WMS Attributes Section</u>:

**Note**: Fields marked with a single asterisk (\*) are mandatory fields and must be filled out, or an error message will appear and the item will not save. In some cases, you may need to accept the default value. "N/A" or "Other" may be available values if you do not have information for a field.

#### **Shipping Lane Values**

| Field Value | Meaning                                                             |
|-------------|---------------------------------------------------------------------|
| DD          | Vendor Domestic Direct – supplier delivers to PLCB DCs.             |
| DSD         | Direct Store Delivery – supplier delivers to store.                 |
| INTC        | International Consolidator – supplier works with PLCB Consolidator. |

| WMS A        | ttributes |                 |   |
|--------------|-----------|-----------------|---|
| Temp Control | •         | * Shipping Lane | • |
| High Value   | <b>•</b>  | Vendor Number   |   |

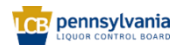

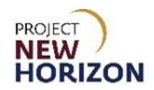

| Field Name     | Field Type | Input | Instructions                                                                      |
|----------------|------------|-------|-----------------------------------------------------------------------------------|
| Spirit Quality | Dropdown   | User  | Select a value for cognac quality grade and aging or bottled in bond.             |
| Spirit Profile | Dropdown   | User  | Select a value for taste and flavor or the absence of certain toxic contaminants. |

12. Complete the fields in the <u>Spirit Attributes Section</u>:

| Spirit Attributes |   |                |   |
|-------------------|---|----------------|---|
| Spirit Quality    | • | Spirit Profile | • |

- 13. Follow the steps in <u>Add File Attachments and Item Images</u> to include all required documents and item images. This will include documents such as the Alcohol and Tobacco Tax and Trade Bureau (TTB) Certificate of Label Approval/Exemption (COLA). This will also include uploading item images for placement on the PLCB e-commerce website.
- 14. Click **Submit** in the top right corner after adding the required attachments and images.

After clicking "Submit," the item is routed to PLCB for review. Once reviewed, the item will be approved or rejected.

Notes: You will see an error message if the required fields are not filled out.

If the item requires further corrections or is rejected, you will see a notification under the Bell Icon in the <u>Global Header</u> of the Oracle Supplier Portal. Depending on the comments, you may need to make corrections and resubmit the item.

| Good morning,                |  |
|------------------------------|--|
| Supplier Portal Tools Others |  |
| Аррз                         |  |
| Supplier Portal              |  |

15. If the sellable Parent Item will be ordered for delivery to a DC, follow the steps to <u>Create Supplier SCC/GTIN Item</u> to create the associated Supplier SCC/GTIN item. If this is a DSD item, you do not need to create an associated Supplier SCC/GTIN item and can stop here.

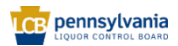

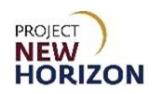

#### **Create Wines Parent Item**

1. Complete the fields in the <u>Product Type Attributes Section</u>:

| Field Name           | Field Type | Input | Instructions                                                                                                    |
|----------------------|------------|-------|----------------------------------------------------------------------------------------------------|
| Product Type*        | Dropdown   | User  | <ul> <li>Select one of the wine types:</li> <li>Fortified Wine</li> <li>Other-Dessert Wines</li> <li>Sparkling Wine</li> <li>Table Wine</li> </ul> |
| Product Sub<br>Type* | Dropdown   | User  | Select from available options, which display based on the type of wine selected from the Product Type.                                             |

**Note**: Fields marked with a single asterisk (\*) are mandatory fields and must be filled out, or an error message will appear and the item will not save. In some cases, you may need to accept the default value. "N/A" or "Other" may be available values if you do not have information for a field.

| Product        | Type Attributes |                    |   |
|----------------|-----------------|--------------------|---|
| * Product Type | ~               | * Product Sub Type | • |

#### 2. Complete the fields in the <u>Negotiation Details Attributes Section</u>:

| Field Name                      | Field Type | Input                                                                  | Instructions                                                                          |  |
|---------------------------------|------------|------------------------------------------------------------------------|---------------------------------------------------------------------------------------|--|
| Negotiation<br>Number* Dropdown | Dropdown   | User                                                                   | Select the negotiation number for the item.                                           |  |
|                                 |            | Note: Click "Search" to see more negotiation numbers for your company. |                                                                                       |  |
| Negotiation<br>Line Number*     |            |                                                                        | Select the line number from the list for the item you are requesting.                 |  |
|                                 | Dropdown   | User                                                                   | Note: You will see an item description associated with a line number in the dropdown. |  |

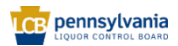

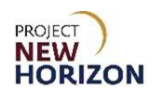

**Note**: Fields marked with a single asterisk (\*) are mandatory fields and must be filled out, or an error message will appear and the item will not save. In some cases, you may need to accept the default value. "N/A" or "Other" may be available values if you do not have information for a field.

| Negotiation [        | Details |                           |   |
|----------------------|---------|---------------------------|---|
| * Negotiation Number | •       | * Negotiation Line Number | • |

**Note**: The negotiation number and negotiation line number values will be available once PLCB publishes the negotiation.

3. Complete the fields in the <u>Pack Attributes Section</u>:

**Note**: These fields apply to a case (also referred to as pack or carton) of the individual items.

| Field Name                                        | Field Type | Input | Instructions                                                                                                    |
|---------------------------------------------------|------------|-------|----------------------------------------------------------------------------------------------------|
| Unit<br>Packaging*                                | Dropdown   | User  | Select the packaging type for the item.<br>If the option you are looking for is not in<br>the list, select "Other."                                          |
| Multipack<br>Size                                 | Dropdown   | User  | If a multipack, select the number of units per item.                                                                                                    |
| Case<br>Dimension<br>Unit of<br>Measure<br>(UOM)* | Dropdown   | User  | Disregard and do not change the default for the Parent Item.                                                                                                 |
| Default Unit of<br>Purchase<br>(UOP)*             | Dropdown   | User  | Disregard and do not change the default for the Parent Item.                                                                                                 |
| Tier*                                             | Number     | User  | Enter the tier (number of cases stored on a single layer of a pallet).                                                                                       |
| Height*                                           | Number     | User  | Enter the number of layers on the pallet.                                                                                                    |
| Case<br>Packaging*                                | Dropdown   | User  | Select packaging type, such as barrel or wood crate.                                                                                                    |
| Dated<br>Product                                  | Dropdown   | User  | Select "Yes" if the product is freshness<br>dated (packaged/bottled on, consume<br>by, use by, best by, expires by or other<br>date), otherwise select "No." |
| Weight UOM*                                       | Dropdown   | User  | Select "LB" (pounds) or "OZ" (ounces).                                                                                                    |
| Volume<br>UOM*                                    | Dropdown   | User  | Select liters or milliliters for the case volume measurement                                                                                                 |

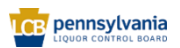

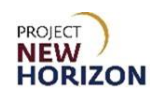

| Field Name          | Field Type | Input | Instructions                                                                                                    |
|---------------------|------------|-------|----------------------------------------------------------------------------------------------------|
| Case Length*        | Number     | User  | Enter the case length for the item in inches or millimeters, depending on the selection you made for Case Dimension UOM. |
| Case<br>Volume*     | Number     | User  | Enter case [Volume] depending on the Volume UOM you selected.                                                            |
| Case Width*         | Number     | User  | Enter the width for the case in inches or millimeters depending on the Case Dimension UOM you selected.                  |
| Case Height*        | Number     | User  | Enter the height for the case in inches or millimeters depending on the Case Dimension UOM you selected.                 |
| Case Weight*        | Number     | User  | Enter the weight in pounds or ounces, depending on the Weight UOM you selected.                                          |
| Units Per<br>Inner* | Number     | User  | Disregard and do not change the default for the Parent Item.                                                             |
| Units Per<br>Case*  | Number     | User  | Enter the number of Parent Items in a case.                                                                              |
| Height*             | Number     | User  | Enter the number of layers on the pallet.                                                                                |

**Note**: Fields marked with a single asterisk (\*) are mandatory fields and must be filled out, or an error message will appear and the item will not save. In some cases, you may need to accept the default value. "N/A" or "Other" may be available values if you do not have information for a field.

| Pack Attribute       | S       |                    |
|----------------------|---------|--------------------|
| * Unit Packaging     | •       | * 16 mm 1001       |
| Multipack Size       |         |                    |
|                      |         | * Case Length 1    |
| * Case Dimension UOM | IN 🔻    | * Case Valume      |
| * Default UOP        | Ea      | Case volume        |
|                      |         | * Case Width 1     |
| * Tier               | 1       |                    |
| * Height             | 1       | Case Height        |
|                      |         | * Case Weight 1    |
| * Case Packaging     | Other 🗸 | * 11-11- Barton    |
| Dated Product        | -       | Onits Per Inner    |
|                      | · ·     | * Units Per Case 1 |
| * Weight UOM         | LB      |                    |

**Note**: All measurements entered should have a corresponding Unit of Measure (UOM). For example, "Case Weight" entered without the "Weight UOM" is considered incomplete.

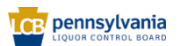

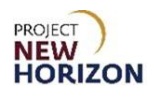

#### 4. Complete the fields in the <u>Selling Unit Attributes Section</u>:

**Note**: These fields apply to one individual unit of the item. This is commonly referred to as "each" or "eaches."

| Field Name                                             | Field Type | Input | Instructions                                                                                                    |
|--------------------------------------------------------|------------|-------|----------------------------------------------------------------------------------------------------|
| Selling Unit<br>Weight*                                | Number     | User  | Enter the weight of the item in pounds or ounces, depending on Selling Unit Weight UOM selected.                                                                                                    |
| Selling Unit<br>Volume<br>(Metric)*                    | Number     | User  | Enter volume in milliliters or liters.                                                                                                    |
| Selling Unit<br>Length*                                | Number     | User  | Enter the unit's length (measure front to<br>back between the bottle's longest points)<br>in inches.<br>Note: If a bottle has a narrow base with<br>a wider collar, enter the length of the<br>collar (widest part of the bottle).   |
| Selling Unit<br>Height*                                | Number     | User  | Enter the unit's height (measure bottle from top to bottom) in inches.                                                                                                    |
| Selling Unit<br>Width*                                 | Number     | User  | Enter the unit width (measure bottle left<br>to right between the bottle's widest<br>points) in inches.<br>Note: If a bottle has a narrow base with<br>a wider collar, enter the width of the<br>collar (widest part of the bottle). |
| Selling Unit<br>Weight UOM*                            | Dropdown   | User  | Select "LB" (pounds) or "OZ" (ounces).                                                                                                    |
| Selling Unit<br>Volume<br>(English)                    | Number     | Auto  | Volume is automatically calculated in<br>fluid ounces once the selling unit volume<br>(metric) and selling unit weight UOM<br>attributes are entered, and the item is<br>saved.                                                      |
| Selling Unit<br>Length,<br>Width, Height<br>(LWH) UOM* | Dropdown   | User  | Disregard and do not change the default for the Parent Item.                                                                                                    |

**Note**: Fields marked with a single asterisk (\*) are mandatory fields and must be filled out, or an error message will appear and the item will not save. In some cases, you may need to accept the default value. "N/A" or "Other" may be available values if you do not have information for a field.

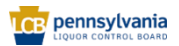

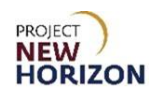

| Selling Unit Attribut          | utes |                               |      |
|--------------------------------|------|-------------------------------|------|
| * Selling Unit Weight          | 1    | * Selling Unit Width          | 1    |
| * Selling Unit Volume (Metric) |      | * Selling Unit Weight UOM     | LB   |
| * Selling Unit Length          | 1    | Selling Unit Volume (English) |      |
| * Selling Unit Height          | 1    | * Selling Unit LWH UOM        | IN 💌 |

#### 5. Complete the fields in the <u>UPC Attributes Section</u>:

| Field Name            | Field Type | Input | Instructions                                                                                                    |
|-----------------------|------------|-------|----------------------------------------------------------------------------------------------------|
| UPC Type*             | Dropdown   | User  | Select barcode type for the item.<br>Note: Ensure this field is complete<br>before submitting, as the request can be<br>rejected if there is no value provided.                                                                                                    |
| Supplier<br>UPC*      | Number     | User  | Enter the unique number for the item<br>that corresponds to the barcode type<br>selected. This is the same number<br>entered in the Product field.<br>You will enter the same barcode number<br>in the "Supplier UPC" field when creating<br>the associated Supplier SCC/GTIN.<br>The UPC must be unique. The PLCB<br>can provide a 12-digit UPC if needed<br>(for example, for a vintage product).<br>Note: Ensure this field is complete<br>before submitting, as the request can be<br>rejected if there is no value provided. |
| UPC Supplier<br>Cost* | Number     | User  | Enter the agreed upon cost in US dollars.<br>Also referred to as the "unit cost."                                                                                                    |
| Supplier*             | Dropdown   | User  | Select the vendor of record who provides the item to the PLCB.                                                                                                    |

**Note**: Fields marked with a single asterisk (\*) are mandatory fields and must be filled out, or an error message will appear and the item will not save. In some cases, you may need to accept the default value. "N/A" or "Other" may be available values if you do not have information for a field.

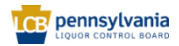

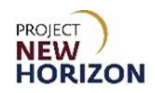

| ✓ UPC At     | tributes |                     |   |
|--------------|----------|---------------------|---|
| UPC Type     | •        | * UPC Supplier Cost |   |
| Supplier UPC |          | * Supplier          | • |

**Notes**: Selecting UPC Type without entering the Supplier UPC is considered incomplete.

There is no error checking (check digit) code to verify accuracy of barcode numbers in Oracle Supplier Portal. Examine the entry to verify the item number was entered accurately. You can also use an online barcode check digit calculator to confirm accuracy of your entry.

#### 6. Complete the fields in the <u>Beverage Attributes Section</u>:

| Field Name     | Field Type | Input | Instructions                                                                                                    |
|----------------|------------|-------|----------------------------------------------------------------------------------------------------|
| Flavor         | Dropdown   | User  | Disregard and leave blank for stock wine Parent Items.                                                                                                    |
| Licensee Only? | Dropdown   | User  | Disregard and leave blank for stock wine Parent Items.                                                                                                    |
| Liquid Color*  | Dropdown   | User  | Select the color of the wine item.                                                                                                    |
| Age            | Dropdown   | User  | Select the age in a number of years old for the wine item or leave blank.                                                                                                    |
| Cocktail Type  | Dropdown   | User  | Select the cocktail type if the item is<br>a ready-to-drink (RTD) or cocktail<br>mixer item.<br>If an appropriate option is not in the<br>list, select "Other."                                                                                                    |
| Vintage        | Dropdown   | User  | Select vintage for the stock wine<br>item as negotiated or leave blank.<br>Available Vintage: Only applies to<br>items negotiated as such with PLCB,<br>and the PLCB will receive/sell<br>whatever vintage is available,<br>subject to the product still being<br>saleable and in good condition.<br>Note: This mainly applies to wines<br>but also to some spirits. If vintage<br>does not apply to the item, you can<br>leave this field blank. Refer to<br><u>Attribute Definitions</u> for more<br>information. |

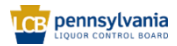

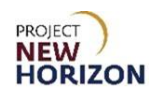

| Field Name                  | Field Type | Input | Instructions                                                                                                    |
|-----------------------------|------------|-------|----------------------------------------------------------------------------------------------------|
| Item Qualifier*             | Dropdown   | User  | For stock Parent Items, select<br>"regular item," "One Time Buy" or<br>"One Time Buy — Holiday."                                                   |
| Price Segments*             | Dropdown   | User  | Select the level of price segment, for example, standard or premium.                                                                               |
| Quantity Key For<br>POS     | Dropdown   | User  | Disregard and do not enter for the Parent Item.                                                                                                    |
| Licensee Party              | Dropdown   | User  | Disregard and do not enter for the Parent Item.                                                                                                    |
| Proof*                      | Dropdown   | User  | If the item has both ABV and proof,<br>select values for both attributes.<br>If the item has only proof, select<br>Proof and select N/A for ABV.   |
| Alcohol by Volume<br>(ABV)* | Dropdown   | User  | If the item has both ABV and proof,<br>select values for both attributes.<br>If the item has only ABV, select ABV<br>and select N/A for the Proof. |

**Note**: Fields marked with a single asterisk (\*) are mandatory fields and must be filled out, or an error message will appear and the item will not save. In some cases, you may need to accept the default value. "N/A" or "Other" may be available values if you do not have information for a field.

| Beverage        | Attributes |                      |          |
|-----------------|------------|----------------------|----------|
| Flavor          | •          | * Item Qualifier     | <b>•</b> |
| Licensee Only ? | •          | * Price Segments     | <b>•</b> |
| * Liquid Color  | •          | Quantity Key For POS | ▼        |
| Age             | •          | Licensee Party       | ▼        |
| Cocktail Type   | •          | * Proof              | ▼        |
| Vintage         | •          | * Wine ABV           | •        |

7. Complete the fields in the <u>Beverage Ratings Attributes Section</u>:

| Field Name                                                                        | Field Type | Input | Instructions                                                                                                    |
|-----------------------------------------------------------------------------------|------------|-------|----------------------------------------------------------------------------------------------------|
| Rating Code 1<br>Rating Code 2<br>Rating Code 3<br>Rating Code 4<br>Rating Code 5 | Dropdown   | User  | Select critics for products for which access to ratings/reviews are available, mostly luxury products by vintage. |

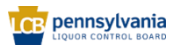

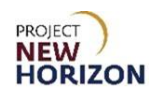

| Beverage        | Attributes |                      |   |
|-----------------|------------|----------------------|---|
| Flavor          | •          | * Item Qualifier     | • |
| Licensee Only ? | •          | * Price Segments     | • |
| * Liquid Color  | •          | Quantity Key For POS | • |
| Age             | •          | Licensee Party       | • |
| Cocktail Type   | •          | * Proof              | • |
| Vintage         | •          | * Wine ABV           | • |

**Notes**: For any Rating Code selected, you must select an associated Rating Value.

Refer to the <u>Attribute Definitions</u> for an example of how to complete these fields.

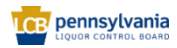

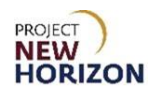

8. Complete the fields in the <u>Global Attributes Section</u>:

| Field Name            | Field Type | Input | Instructions                                                                                                    |
|-----------------------|------------|-------|----------------------------------------------------------------------------------------------------|
| Brand*                | Dropdown   | User  | Select the beverage brand.<br>If an appropriate option is not in the list,<br>select "Not Found."                                                                                                    |
| Manufacturer          | Text       | User  | Enter the name of the company that<br>makes the item when different from the<br>vendor of record identified in the UPC<br>Attributes group.                                                                                                    |
| Tasting Notes         | Text       | User  | Enter a brief explanation that is helpful<br>to consumers. Identify: Look, 2) Aromas,<br>3) Taste, 4) Finish, 5) Pairings<br>Click <u>here</u> for the e-commerce policy<br>and procedures related to tasting notes.<br>Note: Click and drag the triangle in the<br>lower right corner of the field to resize<br>the box to see more content if<br>necessary. |
| Short<br>Description* | Text       | User  | Enter a brief explanation of the product<br>within 33 characters.<br>A 33-character short description is<br>displayed on bin labels in Fine Wine &<br>Good Spirits stores.                                                                                                    |

**Note**: Fields marked with a single asterisk (\*) are mandatory fields and must be filled out, or an error message will appear and the item will not save. In some cases, you may need to accept the default value. "N/A" or "Other" may be available values if you do not have information for a field.

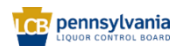
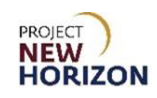

| ⊿ Global A   | Attributes         |   |
|--------------|--------------------|---|
|              | Tasting Note       | 5 |
| * Brand      | •                  |   |
| Manufacturer |                    |   |
|              | * Short Descriptio | n |
|              |                    |   |

| Free shipping to your door on orders over \$99. \$4400                                                                                                    | ING INFORMATION & FEES                                                                                                    | ×                                                                                                    |                                                  | -    |
|----------------------------------------------------------------------------------------------------|----------------------------------------------------------------------------------------------------|----------------------------------------------------------------------------------------------------|--------------------------------------------------|------|
| FINE WINE 5 GOOD SPIRITS                                                                                                    |                                                                                                    | 🖉 Log in 💭 Live Chat 🖙 Ship 🔹 🍟 💷                                                                                              | I                                                |      |
| WINE V SPIRITS V ACCESSORIES & GIFTS V SAV                                                                                                    | INGS ¥ RECIPES LEARN & ENTERTAIN ¥                                                                                                    | Search Q                                                                                                    |                                                  |      |
| in honor of the Fourth of July, stores normally open                                                                                                    | on Tuesdays will be closing at 5 p.m. <u>View store hours.</u>                                                                                                    | ×                                                                                                    |                                                  |      |
| HOME / SMITS / COEDILLS & LOUEURS / CREAM / HIR SAMO                                                                                                    | S RICH ORDANI SA PROOF                                                                                                    |                                                                                                    |                                                  |      |
|                                                                                                    | Five Farms Irish (                                                                                                    | Cream 34 Proof                                                                                                    |                                                  |      |
|                                                                                                    | 000000014   70040. $\label{eq:constraint} \pm \pm \pm \pm \pm \pm \pm \pm \pm \pm \pm \pm \pm \pm \pm \pm \pm \pm \pm$                                                    | ~ ~ ⊂                                                                                                    | )                                                | Cont |
|                                                                                                    | \$29.99                                                                                                    |                                                                                                    |                                                  | 3    |
|                                                                                                    | ✓ seemaa za kuitale<br>1 ★ ADD TC                                                                                                    | CART                                                                                                    |                                                  |      |
|                                                                                                    | Additional Availability +                                                                                                    |                                                                                                    |                                                  |      |
|                                                                                                    |                                                                                                    |                                                                                                    |                                                  |      |
|                                                                                                    |                                                                                                    |                                                                                                    |                                                  |      |
|                                                                                                    | Profile                                                                                                    |                                                                                                    |                                                  |      |
| PROOF 34 >                                                                                                    | COUNTRY Ireland > TYPE Cordials & Liqueurs >                                                                                                    | BRAND Five Farms >                                                                                                    |                                                  |      |
|                                                                                                    |                                                                                                    |                                                                                                    |                                                  |      |
|                                                                                                    | Tasting Notes                                                                                                    |                                                                                                    |                                                  |      |
| The nose is bright with aronas of fresh stravberries, white flowers and<br>citrus flavor. Sourced across northern interior and central interior Califor<br>c | stone fruits. Light-bodied and dry with bursts<br>mia sites, creating great complexity, balance a<br>cheese, Gouda, fresh vegetables and simple si<br>— Winemaker's notes | of citrus, white peach and strawberries, finishing with<br>nd a classic Mediterranean rosé profile. Pair with light<br>lafood. | a crisp, mouthwatering<br>summer foods like goat |      |

Example tasting notes as displayed on FWGS.com site.

9. Complete the fields in the <u>Geographical Attributes Section</u>:

| Field Name | Field Type | Input | Instructions                                                                               |
|------------|------------|-------|--------------------------------------------------------------------------------------------|
| Country*   | Dropdown   | User  | Select the country where the item is produced.                                             |
| State      | Dropdown   | User  | If country selected is the United States, select the state where the beverage is produced. |

**Note**: Fields marked with a single asterisk (\*) are mandatory fields and must be filled out, or an error message will appear and the item will not save. In some cases, you may need to accept the default value. "N/A" or "Other" may be available values if you do not have information for a field.

| ⊿ Geog    | raphical Attributes |       |   |
|-----------|---------------------|-------|---|
| * Country | •                   | State | • |

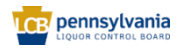

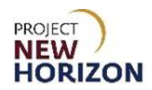

10. Complete the fields in the <u>Organic Attributes Section</u>:

| Field Name Field Type Input Instructions                                               |          | Instructions                                                                 |                                                                                                    |
|----------------------------------------------------------------------------------------|----------|------------------------------------------------------------------------------|----------------------------------------------------------------------------------------------------|
| Organic                                                                                | Dropdown | User                                                                         | Select "Organic" or "Organically Grown<br>Grapes" if produced without the use of<br>unnecessary chemicals, such as<br>pesticides. |
| Biodynamic                                                                             | Dropdown | User                                                                         | Select "Yes" or "No" if produced using<br>organic farming with locally sourced<br>material.                                       |
| Vegan Dropdown U                                                                       |          | User                                                                         | Select "Yes" or "No" if free from animal products.                                                                                |
| Sulfite-Free                                                                           | Dropdown | User                                                                         | Select "Yes" or "No" if no added sulfites<br>and also has natural sulfite levels below<br>a legally defined threshold.            |
| Sustainable                                                                            | Dropdown | User                                                                         | Select "Yes" or "No" if produced sustainably (i.e., minimizing natural resources and conserving energy).                          |
| Salmon Safe                                                                            | Dropdown | User                                                                         | Select "Yes" or "No" if produced without harming salmon and certified as such.                                                    |
| Fairtrade                                                                              | Dropdown | User                                                                         | Select "Yes" or "No" if produced fairly<br>and humanely to meet the internationally<br>recognized Fairtrade standards.            |
| Natural         Dropdown         User         Select "Yes" or "N<br>from naturally der |          | Select "Yes" or "No" if item is produced from naturally derived ingredients. |                                                                                                    |
| Gluten Free                                                                            | Dropdown | User                                                                         | Select "Yes" or "No" if item is produced from ingredients that do not naturally have gluten in them.                              |

| ▲ Organ      | ic Attributes |             |   |
|--------------|---------------|-------------|---|
| Organic      | •             |             |   |
| Biodynamic   |               | Salmon Safe | • |
| bioaynamic   | •             | Fair Trade  | • |
| Vegan        | •             |             |   |
| Sulfite-Free |               | Natural     | • |
| ounite free  | · ·           | Gluten Free |   |
| Sustainable  | -             |             |   |

**Note**: Any attribute above marked as "yes" must be certified by a third party. The certification should be evident either from the attached label images or marketing material.

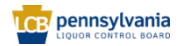

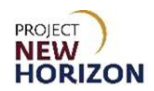

11. Complete the fields in the <u>WMS Attributes Section</u>:

| Field Name            | Field Type | Input | Instructions                                                                                                    |
|-----------------------|------------|-------|----------------------------------------------------------------------------------------------------|
| Temp Control          | Dropdown   | User  | Select "Yes" if the UPC Supplier Cost<br>(Unit Cost) field is greater than or equal<br>to \$50 US dollars for the item, otherwise<br>select "No." |
| High Value            | Dropdown   | User  | Select "Yes" if the UPC Supplier Cost<br>(Unit Cost) field is greater than or equal<br>to \$50 US dollars for the item, otherwise<br>select "No." |
| Shipping<br>Lane*     | Dropdown   | User  | Select the route product comes through<br>to the PLCB (see the explanation of<br>values below).                                                   |
| Vendor<br>Number User |            | User  | Disregard and do not enter for the Parent Item.                                                                                                   |

#### **Shipping Lane Values**

| Field Value | Meaning                                                             |
|-------------|---------------------------------------------------------------------|
| DD          | Vendor Domestic Direct – supplier delivers to PLCB DCs.             |
| DSD         | Direct Store Delivery – supplier delivers to store.                 |
| INTC        | International Consolidator – supplier works with PLCB Consolidator. |

**Note**: Fields marked with a single asterisk (\*) are mandatory fields and must be filled out, or an error message will appear and the item will not save. In some cases, you may need to accept the default value. "N/A" or "Other" may be available values if you do not have information for a field.

| ⊿ WMS A      | ttributes |                 |   |
|--------------|-----------|-----------------|---|
| Temp Control | •         | * Shipping Lane | • |
| High Value   | •         | Vendor Number   |   |

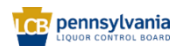

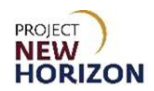

| Field Name            | Field Type | Input | Instructions                                                                      |
|-----------------------|------------|-------|-----------------------------------------------------------------------------------|
| Sparkling<br>Method   | Dropdown   | User  | Select the sparkling wine production method.                                      |
| Sparkling<br>Subclass | Dropdown   | User  | Select the additional definition of sparkling wine, such as Brut, Dry and others. |

|  | 12. | Complete th | ne fields in the | Sparkling Wine | Attributes Sectior |
|--|-----|-------------|------------------|----------------|--------------------|
|--|-----|-------------|------------------|----------------|--------------------|

| Sparkling Wine Attribut | tes |                    |
|-------------------------|-----|--------------------|
| Sparkling Method        | •   | Sparkling Subclass |

#### 13. Complete the fields in the <u>Wine Attributes Section</u>:

| Field Name          | Field Type | Input | Instructions                                                                         |
|---------------------|------------|-------|--------------------------------------------------------------------------------------|
| Sweetness           | Dropdown   | User  | Select a number indicating wine sweetness for the wine.                              |
| Wine Quality        | Dropdown   | User  | Select the indicator or characteristic that explains if the wine is of high quality. |
| Varietal/Blend      | Dropdown   | User  | Select the primary grape variety of the wine.                                        |
| Wine<br>Appellation | Dropdown   | User  | Select the legally determined and protected wine region for the wine.                |
| Wine Profile        | Dropdown   | User  | Select the flavor profile of the wine.                                               |
| Oak Influence       | Dropdown   | User  | Select the number indicating the flavors associated with oak for the wine.           |
| Body                | Dropdown   | User  | Select the number indicating how heavy and rich the wine tastes.                     |

| ✓ Wine Attributes |     |               |         |
|-------------------|-----|---------------|---------|
|                   |     |               |         |
| Sweetness         | · · | Wine Profile  | <b></b> |
| Wine Quality      | •   | Oak Influence | •       |
| Varietal/Blend    | •   | Body          | •       |
| Wine Appellation  | •   |               |         |

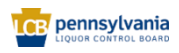

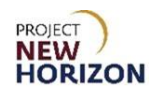

- 14. Follow the steps in <u>Add File Attachments and Item Images</u> to include all required documents and item images. This will include documents such as the Alcohol and Tobacco Tax and Trade Bureau (TTB) Certificate of Label Approval/Exemption (COLA). This will also include uploading item images for placement on the PLCB e-commerce website.
- 15. Click **Submit** in the top right corner after adding the required attachments and images.

After clicking "Submit," the item is routed to PLCB for review. Once reviewed, the item will be approved or rejected.

Notes: You will see an error message if the required fields are not filled out.

If the item requires further corrections or is rejected, you will see a notification under the Bell Icon in the <u>Global Header</u> of the Oracle Supplier Portal. Depending on the comments, you may need to make corrections and resubmit the item.

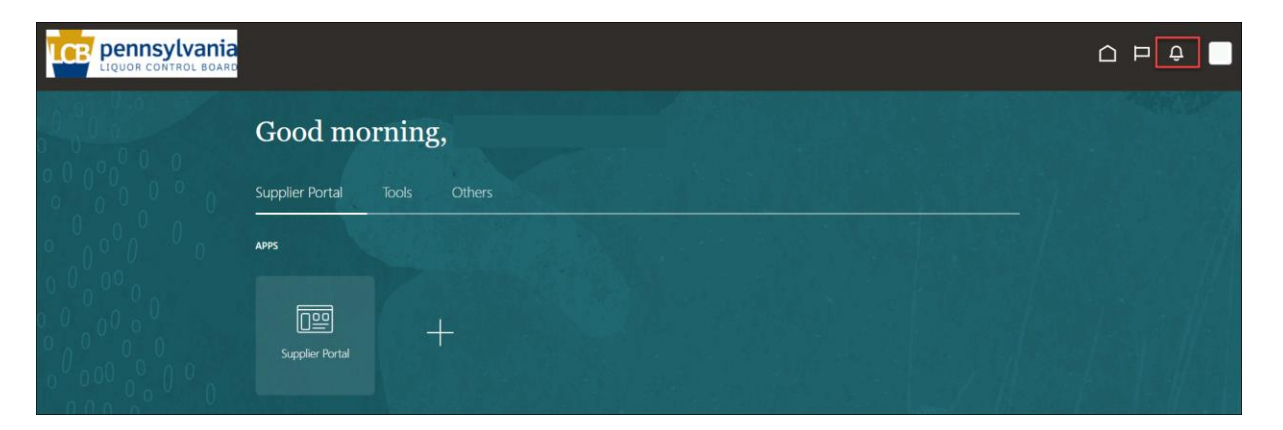

16. If the sellable Parent Item will be ordered for delivery to a DC, follow the steps to <u>Create Supplier SCC/GTIN Item</u> to create the associated Supplier SCC/GTIN item. If this is a DSD item, you do not need to create an associated Supplier SCC/GTIN item and can stop here.

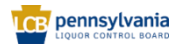

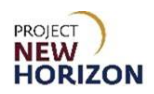

#### **Create Consumables or Accessories Parent Item**

1. If entering an accessory Parent Item, complete the fields in the <u>Product Type</u> <u>Attributes Section</u>. If a consumables item, go to the next step.

| Field Name           | Field Type | Input | Instructions                                                                         |
|----------------------|------------|-------|--------------------------------------------------------------------------------------|
| Product Type*        | Dropdown   | User  | Select Accessories.                                                                  |
| Product Sub<br>Type* | Dropdown   | User  | Select from available options, which display when the Product Type is "Accessories." |

**Note**: Fields marked with a single asterisk (\*) are mandatory fields and must be filled out, or an error message will appear and the item will not save. In some cases, you may need to accept the default value. "N/A" or "Other" may be available values if you do not have information for a field.

| Product        | Type Attributes |                    |   |
|----------------|-----------------|--------------------|---|
| * Product Type | ~               | * Product Sub Type | • |

2. Complete the fields in the <u>Pack Attributes Section</u>:

**Note**: These fields apply to a case (also referred to as pack or carton) of the individual items.

| Field Name                                        | Field Type | Input | Instructions                                                                                                    |
|---------------------------------------------------|------------|-------|----------------------------------------------------------------------------------------------------|
| Unit<br>Packaging*                                | Dropdown   | User  | Select the packaging type for the item.<br>If the option you are looking for is not in the list, select "Other." |
| Multipack<br>Size                                 | Dropdown   | User  | If a multipack, select the number of units per item.                                                             |
| Case<br>Dimension<br>Unit of<br>Measure<br>(UOM)* | Dropdown   | User  | Disregard and do not change the default for the Parent Item.                                                     |
| Default Unit<br>of Purchase<br>(UOP)*             | Dropdown   | User  | Disregard and do not change the default for the Parent Item.                                                     |
| Tier*                                             | Number     | User  | Enter the tier (number of cases stored on a single layer of a pallet).                                           |

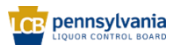

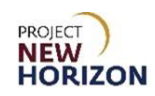

| Field Name          | Field Type | Input | Instructions                                                                                                    |
|---------------------|------------|-------|----------------------------------------------------------------------------------------------------|
| Height*             | Number     | User  | Enter the number of layers on the pallet.                                                                                                    |
| Case<br>Packaging*  | Dropdown   | User  | Select packaging type, such as barrel or wood crate.                                                                                                    |
| Dated<br>Product    | Dropdown   | User  | Select "Yes" if the product is<br>freshness dated (packaged/bottled<br>on, consume by, use by, best by,<br>expires by or other date), otherwise<br>select "No." |
| Weight UOM*         | Dropdown   | User  | Select "OZ" (ounces) or "LB"<br>(pounds).                                                                                                    |
| Volume<br>UOM*      | Dropdown   | User  | Select liters or milliliters for the case volume measurement.                                                                                                   |
| Case Length*        | Number     | User  | Enter the case length for the item in<br>inches or millimeters, depending on<br>the selection you made for Case<br>Dimension UOM.                               |
| Case<br>Volume*     | Number     | User  | Enter case [Volume] depending on the Volume UOM you selected.                                                                                                   |
| Case Width*         | Number     | User  | Enter the width for the case in inches<br>or millimeters depending on the Case<br>Dimension UOM you selected.                                                   |
| Case Height*        | Number     | User  | Enter the height for the case in inches<br>or millimeters depending on the Case<br>Dimension UOM you selected.                                                  |
| Case Weight*        | Number     | User  | Enter the weight in pounds or ounces,<br>depending on the Weight UOM you<br>selected.                                                                           |
| Units Per<br>Inner* | Number     | User  | Disregard and do not change the default for the Parent Item.                                                                                                    |
| Units Per<br>Case*  | Number     | User  | Enter the number of Parent Items in a case.                                                                                                    |

**Note**: Fields marked with a single asterisk (\*) are mandatory fields and must be filled out, or an error message will appear and the item will not save. In some cases, you may need to accept the default value. "N/A" or "Other" may be available values if you do not have information for a field.

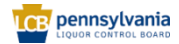

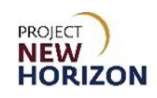

| Pack Attribute       | S        |                     |
|----------------------|----------|---------------------|
| * Unit Packaging     | •        | Turbines 1001       |
| Multipack Size       | <b>•</b> | Volume DOW          |
|                      |          | * Case Length 1     |
| * Case Dimension UOM | IN T     | * Case Volume       |
| * Default UOP        | Ea 🗸     | Case volume         |
|                      |          | * Case Width 1      |
| ^ Tier               | 1        | * Case Height 1     |
| * Height             | 1        |                     |
| * Case Daskasing     |          | * Case Weight 1     |
| Case Packaging       | ouiei    | * Units Per Inner 1 |
| Dated Product        | -        |                     |
| * Weight LOM         | 18       | * Units Per Case 1  |
| weight oow           | •        |                     |

**Note**: All the measurements entered should have a corresponding Unit of Measure (UOM). For example, "Case Weight" entered without the "Weight UOM" is considered incomplete.

3. Complete the fields in the <u>Selling Unit Attributes Section</u>:

**Note**: These fields apply to one individual unit of the item. This is commonly referred to as "each" or "eaches."

| Field Name                          | Field Type | Input | Instructions                                                                                                    |
|-------------------------------------|------------|-------|----------------------------------------------------------------------------------------------------|
| Selling Unit<br>Weight*             | Number     | User  | Enter the weight of the item in pounds or ounces, depending on Selling Unit Weight UOM selected.                                                                                                    |
| Selling Unit<br>Volume<br>(Metric)* | Number     | User  | If the item contains a liquid, enter<br>volume in milliliters or liters.<br>If the item does not contain a liquid,<br>enter "1" milliliter.                                                                                          |
| Selling Unit<br>Length*             | Number     | User  | Enter the unit's length (measure front to<br>back between the bottle's longest points)<br>in inches.<br>Note: If a bottle has a narrow base with<br>a wider collar, enter the length of the<br>collar (widest part of the bottle).   |
| Selling Unit<br>Height*             | Number     | User  | Enter the unit's height (measure bottle from top to bottom) in inches.                                                                                                    |
| Selling Unit<br>Width*              | Number     | User  | Enter the unit width (measure bottle left<br>to right between the bottle's widest<br>points) in inches.<br>Note: If a bottle has a narrow base with<br>a wider collar, enter the width of the<br>collar (widest part of the bottle). |

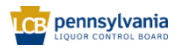

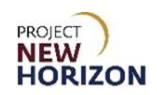

| Field Name                                             | Field Type | Input | Instructions                                                                                                    |
|--------------------------------------------------------|------------|-------|----------------------------------------------------------------------------------------------------|
| Selling Unit<br>Weight UOM*                            | Dropdown   | User  | Select "OZ" (ounces) or "LB" (pounds).                                                                                                    |
| Selling Unit<br>Volume<br>(English)                    | Number     | Auto  | Volume is automatically calculated in<br>fluid ounces once the selling unit volume<br>(metric) and selling unit weight UOM<br>attributes are entered, and the item is<br>saved. |
| Selling Unit<br>Length,<br>Width, Height<br>(LWH) UOM* | Dropdown   | User  | Disregard and do not change the default for the Parent Item.                                                                                                    |

**Note**: Fields marked with a single asterisk (\*) are mandatory fields and must be filled out, or an error message will appear and the item will not save. In some cases, you may need to accept the default value. "N/A" or "Other" may be available values if you do not have information for a field.

| A Selling Unit Attributes      |   |                               |      |  |
|--------------------------------|---|-------------------------------|------|--|
| * Selling Unit Weight          | 1 | * Selling Unit Width          | 1    |  |
| * Selling Unit Volume (Metric) |   | * Selling Unit Weight UOM     | LB   |  |
| * Selling Unit Length          | 1 | Selling Unit Volume (English) |      |  |
| * Selling Unit Height          | 1 | * Selling Unit LWH UOM        | IN 👻 |  |

#### 4. Complete the fields in the <u>UPC Attributes Section</u>:

| Field Name       | Field Type | Input | Instructions                                                                                                    |
|------------------|------------|-------|----------------------------------------------------------------------------------------------------|
| UPC Type*        | Dropdown   | User  | Select barcode type for the item.<br>Note: Ensure this field is complete<br>before submitting, as the request can be<br>rejected if there is no value provided.                                                                                                    |
| Supplier<br>UPC* | Number     | User  | Enter the unique number for the item<br>that corresponds to the barcode type<br>selected. This is the same number<br>entered in the Product field.<br>You will enter the same barcode number<br>in the "Supplier UPC" field when creating<br>the associated Supplier SCC/GTIN.<br>The UPC must be unique. The PLCB<br>can provide a 12-digit UPC if needed<br>(for example, for a vintage product). |

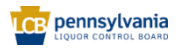

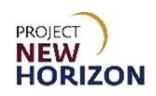

| Field Name            | Field Type | Input | Instructions                                                                                                    |
|-----------------------|------------|-------|----------------------------------------------------------------------------------------------------|
|                       |            |       | Note: Ensure this field is complete<br>before submitting, as the request can be<br>rejected if there is no value provided. |
| UPC Supplier<br>Cost* | Number     | User  | Enter the agreed upon cost in US dollars.<br>Also referred to as the "unit cost."                                          |
| Supplier*             | Dropdown   | User  | Select the vendor of record who provides the item to the PLCB.                                                             |

**Note**: Fields marked with a single asterisk (\*) are mandatory fields and must be filled out, or an error message will appear and the item will not save. In some cases, you may need to accept the default value. "N/A" or "Other" may be available values if you do not have information for a field.

| UPC At       | UPC Attributes |                     |   |  |  |
|--------------|----------------|---------------------|---|--|--|
| UPC Type     | •              | * UPC Supplier Cost |   |  |  |
| Supplier UPC |                | * Supplier          | • |  |  |

**Notes**: Selecting UPC Type without entering the Supplier UPC is considered incomplete.

There is no error checking (check digit) code to verify accuracy of barcode numbers in Oracle Supplier Portal. Examine the entry to verify the item number was entered accurately. You can also use an online barcode check digit calculator to confirm accuracy of your entry.

| Field Name     | Field Type | Input | Instructions                                                                                 |
|----------------|------------|-------|----------------------------------------------------------------------------------------------|
| Flavor         | Dropdown   | User  | Disregard and leave blank for stock wine Parent Items.                                       |
| Licensee Only? | Dropdown   | User  | Disregard and leave blank for stock wine Parent Items.                                       |
| Liquid Color*  | Dropdown   | User  | Select the color of the wine item.                                                           |
| Age            | Dropdown   | User  | Select the age in a number of years old for the wine item or leave blank.                    |
| Cocktail Type  | Dropdown   | User  | Select the cocktail type if the item is<br>a ready-to-drink (RTD) or cocktail<br>mixer item. |

#### 5. Complete the fields in the <u>Beverage Attributes Section</u>:

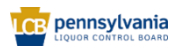

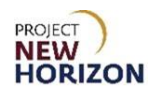

|                             |          |      | If an appropriate option is not in the list, select "Other."                                                                                                    |
|-----------------------------|----------|------|----------------------------------------------------------------------------------------------------|
|                             |          |      | Select vintage for the stock wine item as negotiated or leave blank.                                                                                                    |
| Vintage                     | Dropdown | User | Available Vintage: Only applies to<br>items negotiated as such with PLCB,<br>and the PLCB will receive/sell<br>whatever vintage is available,<br>subject to the product still being<br>saleable and in good condition. |
|                             |          |      | Note: This mainly applies to wines<br>but also to some spirits. If vintage<br>does not apply to the item, you can<br>leave this field blank. Refer to<br>Attribute Definitions for more<br>information.                |
| Item Qualifier*             | Dropdown | User | For stock Parent Items, select<br>"regular item," "One Time Buy" or<br>"One Time Buy — Holiday."                                                                                                    |
| Price Segments*             | Dropdown | User | Select the level of price segment, for example, standard or premium.                                                                                                    |
| Quantity Key For<br>POS     | Dropdown | User | Disregard and do not enter for the Parent Item.                                                                                                    |
| Licensee Party              | Dropdown | User | Disregard and do not enter for the Parent Item.                                                                                                    |
| Proof*                      | Dropdown | User | If the item has both ABV and proof,<br>select values for both attributes.<br>If the item has only proof, select<br>Proof and select N/A for ABV.                                                                       |
| Alcohol by Volume<br>(ABV)* | Dropdown | User | If the item has both ABV and proof,<br>select values for both attributes.<br>If the item has only ABV, select ABV                                                                                                    |
|                             |          |      | and select N/A for the Proof.                                                                                                    |

**Note**: Fields marked with a single asterisk (\*) are mandatory fields and must be filled out, or an error message will appear and the item will not save. In some cases, you may need to accept the default value. "N/A" or "Other" may be available values if you do not have information for a field.

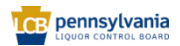

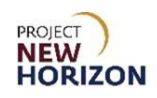

| Beverage Attributes |   |                      |   |  |  |  |
|---------------------|---|----------------------|---|--|--|--|
| Flavor              | • | * Item Qualifier     | • |  |  |  |
| Licensee Only ?     | • | * Price Segments     | ▼ |  |  |  |
| * Liquid Color      | • | Quantity Key For POS | • |  |  |  |
| Age                 | • | Licensee Party       | • |  |  |  |
| Cocktail Type       | • | * Proof              | • |  |  |  |
| Vintage             | • | * Wine ABV           | • |  |  |  |

6. Complete the fields in the <u>Geographical Attributes Section</u>:

| Field Name | Field Type | Input | Instructions                                                                               |
|------------|------------|-------|--------------------------------------------------------------------------------------------|
| Country*   | Dropdown   | User  | Select the country where the item is produced.                                             |
| State      | Dropdown   | User  | If country selected is the United States, select the state where the beverage is produced. |

**Note**: Fields marked with a single asterisk (\*) are mandatory fields and must be filled out, or an error message will appear and the item will not save. In some cases, you may need to accept the default value. "N/A" or "Other" may be available values if you do not have information for a field.

| Geographical Attributes |   |       |   |  |
|-------------------------|---|-------|---|--|
| * Country               | • | State | • |  |

5. Complete the fields in the <u>Global Attributes Section</u>:

| Field Name   | Field Type | Input | Instructions                                                                                                    |
|--------------|------------|-------|----------------------------------------------------------------------------------------------------|
| Brand*       | Dropdown   | User  | Select the beverage brand.<br>If an appropriate option is not in the list,<br>select "Not Found."                                             |
| Manufacturer | Text       | User  | Type the name of the company that<br>makes the product when different from<br>the vendor of record identified in the<br>UPC Attributes group. |

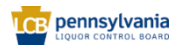

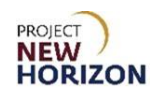

| Field Name            | Field Type | Input | Instructions                                                                                                    |
|-----------------------|------------|-------|----------------------------------------------------------------------------------------------------|
| Tasting Notes         | Text       | User  | Enter a brief explanation helpful to<br>consumers. Identify: Look, 2) Aromas, 3)<br>Taste, 4) Finish, 5) Pairings<br>Click <u>here</u> for the e-commerce policy<br>and procedures related to tasting notes.<br>Note: Click and drag the triangle in the<br>lower right corner of the field to resize<br>the box to see more content if<br>necessary. |
| Short<br>Description* | Text       | User  | Type a description of the product within<br>33 characters.<br>A 33-character short description is<br>displayed on bin labels in Fine Wine &<br>Good Spirits stores.                                                                                                    |

**Note**: Fields marked with a single asterisk (\*) are mandatory fields and must be filled out, or an error message will appear and the item will not save. In some cases, you may need to accept the default value. "N/A" or "Other" may be available values if you do not have information for a field.

| Global Attributes |                     |  |  |  |
|-------------------|---------------------|--|--|--|
|                   | Tasting Notes       |  |  |  |
|                   |                     |  |  |  |
| * Brand           |                     |  |  |  |
| Manufacturer      |                     |  |  |  |
|                   | 4                   |  |  |  |
|                   |                     |  |  |  |
|                   | * Short Description |  |  |  |

6. Complete the fields in the <u>Organic Attributes Section</u>:

| Field Name | Field Type | Input | Instructions                                                                                                    |
|------------|------------|-------|----------------------------------------------------------------------------------------------------|
| Organic    | Dropdown   | User  | Select "Organic" or "Organically Grown<br>Grapes" if produced without the use of<br>unnecessary chemicals, such as<br>pesticides. |
| Biodynamic | Dropdown   | User  | Select "Yes" or "No" if produced using<br>organic farming with locally sourced<br>material.                                       |
| Vegan      | Dropdown   | User  | Select "Yes" or "No" if free from animal products.                                                                                |

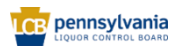

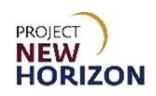

| Field Name   | Field Type | Input | Instructions                                                                                                    |
|--------------|------------|-------|----------------------------------------------------------------------------------------------------|
| Sulfite-Free | Dropdown   | User  | Select "Yes" or "No" if no added sulfites<br>and also has natural sulfite levels below<br>a legally defined threshold. |
| Sustainable  | Dropdown   | User  | Select "Yes" or "No" if produced<br>sustainably (i.e., minimizing natural<br>resources and conserving energy).         |
| Salmon Safe  | Dropdown   | User  | Select "Yes" or "No" if produced without harming salmon and certified as such.                                         |
| Fairtrade    | Dropdown   | User  | Select "Yes" or "No" if produced fairly<br>and humanely to meet the internationally<br>recognized Fairtrade standards. |
| Natural      | Dropdown   | User  | Select "Yes" or "No" if item is produced from naturally derived ingredients.                                           |
| Gluten Free  | Dropdown   | User  | Select "Yes" or "No" if item is produced<br>from ingredients that do not naturally<br>have gluten in them.             |

| ▲ Organ      | ic Attributes |             |   |
|--------------|---------------|-------------|---|
| Organic      | •             |             |   |
| Biodynamic   | <b>•</b>      | Salmon Safe | • |
| Diedynamie   |               | Fair Trade  | • |
| Vegan        | •             | Matural     |   |
| Sulfite-Free | •             | Natural     | • |
|              |               | Gluten Free | - |
| Sustainable  | •             |             |   |

**Note**: Any attribute above marked as "yes" must be certified by a third party. The certification should be evident either from the attached label images or marketing material.

#### 7. Complete the fields in the <u>WMS Attributes Section</u>:

| Field Name        | Field Type | Input | Instructions                                                                                                    |
|-------------------|------------|-------|----------------------------------------------------------------------------------------------------|
| Temp Control      | Dropdown   | User  | Select "Yes" if the UPC Supplier Cost<br>(Unit Cost) field is greater than or equal<br>to \$50 US dollars for the item, otherwise<br>select "No." |
| High Value        | Dropdown   | User  | Select "Yes" if the UPC Supplier Cost<br>(Unit Cost) field is greater than or equal<br>to \$50 US dollars for the item, otherwise<br>select "No." |
| Shipping<br>Lane* | Dropdown   | User  | Select the route product comes through<br>to the PLCB (see the explanation of<br>values below).                                                   |

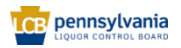

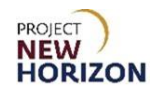

| Field Name       | Field Type | Input | Instructions                                    |
|------------------|------------|-------|-------------------------------------------------|
| Vendor<br>Number | Number     | User  | Disregard and do not enter for the Parent Item. |

**Note**: Fields marked with a single asterisk (\*) are mandatory fields and must be filled out, or an error message will appear and the item will not save. In some cases, you may need to accept the default value. "N/A" or "Other" may be available values if you do not have information for a field.

#### **Shipping Lane Values**

| Field Value | Meaning                                                             |
|-------------|---------------------------------------------------------------------|
| DD          | Vendor Domestic Direct – supplier delivers to PLCB DCs.             |
| DSD         | Direct Store Delivery – supplier delivers to store.                 |
| INTC        | International Consolidator – supplier works with PLCB Consolidator. |

**Note**: Fields marked with a single asterisk (\*) are mandatory fields and must be filled out, or an error message will appear and the item will not save. In some cases, you may need to accept the default value. "N/A" or "Other" may be available values if you do not have information for a field.

| MMS A        | ttributes |                 |   |
|--------------|-----------|-----------------|---|
| Temp Control | •         | * Shipping Lane | • |
| High Value   | •         | Vendor Number   |   |

- 8. Follow the steps in <u>Add File Attachments and Item Images</u> to include all required documents and item images. This will include documents such as the Alcohol and Tobacco Tax and Trade Bureau (TTB) Certificate of Label Approval/Exemption (COLA). This will also include uploading item images for placement on the PLCB e-commerce website.
- 9. Click **Submit** in the top right corner after adding the required attachments and images.

After clicking "Submit," the item is routed to PLCB for review. Once reviewed, the item will be approved or rejected.

Notes: You will see an error message if the required fields are not filled out.

If the item requires further corrections or is rejected, you will see a notification under the Bell Icon in the <u>Global Header</u> of the Oracle Supplier Portal. Depending on the comments, you may need to make corrections and resubmit the item.

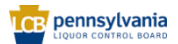

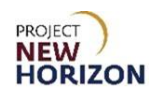

| Good morning,                |  |
|------------------------------|--|
| Supplier Portal Tools Others |  |
| Apps                         |  |
| Supplier Portal              |  |

17. If the sellable Parent Item will be ordered for delivery to a DC, follow the steps to <u>Create Supplier SCC/GTIN Item</u> to create the associated Supplier SCC/GTIN item. If this is a DSD item, you do not need to create an associated Supplier SCC/GTIN item and can stop here.

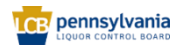

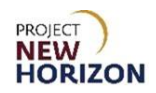

#### Add File Attachments and Item Images

Suppliers must attach Alcohol and Tobacco Tax and Trade Bureau (TTB) Certificate of Label Approval/Exemption (COLA) documents as PDFs, as well as attach front and back unit images for each item. If there are additional images, such as side or packaged shots, those can be provided as well.

#### **Important Note**

Do NOT add any images or attachments using the plus (+) icon on the <u>Create</u> <u>Product Screen</u> as shown here. Instead, you will click the **Paperclip Icon** on the left side of the screen to add all files.

| ORACLE                                                           |                                                                                    |  |
|------------------------------------------------------------------|------------------------------------------------------------------------------------|--|
| Create Product                                                   |                                                                                    |  |
| No items to display Do not use to add attachments or images None | * Category<br>* Product<br>* Description<br>* Primary Unit of Measure<br>Pack Type |  |

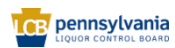

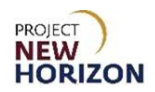

#### Item Image Requirements

Item images must be provided for placement on FWGS.com and LOOP. Adhere to the below requirements and instructions. It is your responsibility to provide these items and notify the PLCB of product packaging changes. Please direct digital asset questions to <u>ra-lbdigitalassets@pa.gov</u>.

Follow these guidelines for image files:

- Must be high resolution, 10 inches wide by 10 inches high, minimum 300 PPI
- Remove background and fill with solid 100% white background
- File format must be JPG, PNG or TIF

#### Item Image Filename Requirements

Item image filenames must be unique in the system. When you upload an item image, you must adhere to the following file naming convention, including the underscores to separate each element.

#### supplierID\_productID\_imageview

| Element     | Description                                                                                            | Example              |
|-------------|----------------------------------------------------------------------------------------------------|----------------------|
| Supplier ID | Supplier number associated with the supplier from the Oracle Supplier Portal                           | 03007                |
| Product ID  | Number the supplier uses to identify that unique product                                               | 100001               |
| Image View  | F for front or B for back and a number to identify the order of the front, side, package or back image | F1<br>F2<br>F3<br>B1 |

#### Filename Examples

- 03007\_100001\_F1.jpg for Front Image
- 03007\_100001\_F2.jpg for Package Image
- 03007\_100001\_F3.jpg for Side Image
- 03007\_100001\_B1.jpg for Back Image

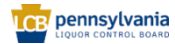

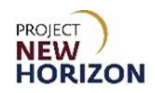

#### Add File or Image Attachments

1. Click the **Paperclip Icon** to add a document or image file.

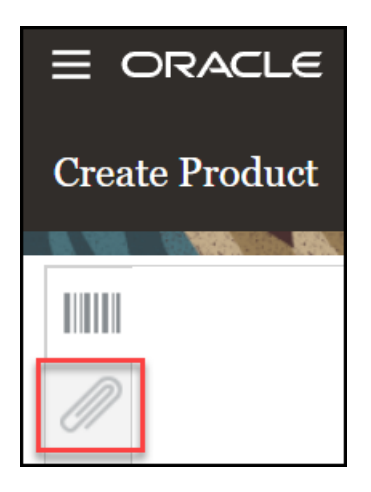

2. Click the "+" **Icon** or the **Actions** menu, then click **Add Attachment**.

| Create Product save               | ▼ Sub <u>m</u> it <u>C</u> ancel |
|-----------------------------------|----------------------------------|
|                                   |                                  |
| Attachments                       |                                  |
| Actors V + Type V Q Defaut V 14 V | ⊟ = =                            |
| Add Attachment                    | ŀ                                |

| Add Attachments                              | × |
|----------------------------------------------|---|
| Type File  Vunzip all zip files after upload |   |
| Category Miscellaneous ~                     |   |
|                                              |   |
| Browse No files selected.                    |   |

The <u>Add Attachment screen</u> appears.

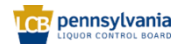

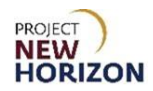

3. Click **Browse**, then select the attachment to be uploaded from the local machine.

The file is added to the <u>Attachments Section</u>.

Notes: Repeat this step to continue adding document or image files.

You can hold down the **Ctrl key** on the keyboard to select more than one file at a time.

Users can also drag and drop files to the Add Attachments section.

Click the **Attributes** icon on the left side of the screen at any time to return to the <u>Create Products Screen</u>.

| ORACLE         |                 |  |
|----------------|-----------------|--|
| Create Product |                 |  |
| 8. 788         | GINER (GA. CANG |  |
|                |                 |  |
| N              |                 |  |

The file is added to the <u>Attachments Section</u>.

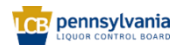

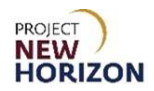

4. Click **Submit** in the top right corner after adding the required attachments and images and completing all of the required fields for the item.

After clicking "Submit," the item is routed to PLCB for review. Once reviewed, the item will be approved or rejected.

Notes: You will see an error message if the required fields are not filled out.

If the item requires further corrections or is rejected, you will see a notification under the Bell Icon in the <u>Global Header</u> of the Oracle Supplier Portal. Depending on the comments, you may need to make corrections and resubmit the item.

| Good morning,                |  |
|------------------------------|--|
| Supplier Portal Tools Others |  |
| APPS                         |  |
| Supplier Portal              |  |

5. If the sellable Parent Item will be ordered for delivery to a DC, follow the steps to <u>Create Supplier SCC/GTIN Item</u> to create the associated Supplier SCC/GTIN item. If this is a DSD item, you do not need to create an associated Supplier SCC/GTIN item and can stop here.

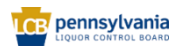

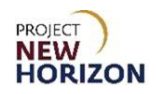

#### Create Supplier SCC/GTIN Item (Oracle Supplier Portal)

Link to eLearning video: <u>Supplier - Create and Submit Supplier SCC/GTIN Item in</u> Oracle Supplier Portal

- 1. Log in to the Oracle Supplier Portal:
  - a. Enter User ID
  - b. Enter Password
  - c. Click Sign In

| Sign In<br>Oracle Applications Cloud |  |
|--------------------------------------|--|
| Company Single Sign-On               |  |
| User ID                              |  |
| Forgot Password Sign In              |  |
| English v                            |  |

- 2. Navigate to the <u>Welcome Springboard</u>.
- 3. Click the **Supplier Portal Tab**, then click the **Supplier Portal Tile**.

|                              | ê 🗌 |
|------------------------------|-----|
| Good morning,                |     |
| Supplier Portal Tools Others |     |
| Арра                         |     |
| Supplier Portal              |     |

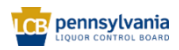

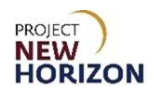

4. Click the **Manage Products link** on the <u>left side of the screen</u>.

| Supplier Portal                                                       |                               |                                 |  |
|-----------------------------------------------------------------------|-------------------------------|---------------------------------|--|
| Search Regoliations V Regoliation Number V                            | ्र<br>२                       |                                 |  |
| Tasks Negotiations View Active Negotiations Manage Responses Products | Requiring Attention           | Recent Activity<br>Last 30 Days |  |
| Manage Products                                                       | <b>y</b><br>No data available | No data available               |  |

The Manage Products screen will appear.

**Note**: You may need to scroll down through headings to see Products > Manage Products.

5. Click + Icon (Create).

| Manage Products                                                                               |                                               |
|-----------------------------------------------------------------------------------------------|-----------------------------------------------|
| Products                                                                                      | Product Uploads                               |
| Accepted <ul> <li>In Review</li> <li>Information</li> <li>Requested</li> <li>Draft</li> </ul> | 0 0<br>Successfully<br>Upload Failed Uploaded |
| Search My Products X Q Show                                                                   | ▼<br>w Filters                                |
| Actions 🔻 View 👻 🕂 🖉 💯 Update I                                                               | Products                                      |

The <u>Create Products screen</u> will appear.

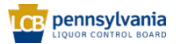

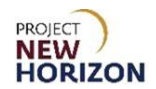

6. Select the **SCC Category** for the Supplier SCC/GTIN item from the dropdown menu in the <u>Category Box</u> using the following guidelines.

| Category          | Use when the item is                                                          |
|-------------------|-------------------------------------------------------------------------------|
| Stock SCC Spirits | Vodka, gin, rum, whiskey, tequila, scotch, liqueur, cordials and others.      |
| Stock SCC Wines   | All types of wine, including red, white, rosé, sparkling, dessert and others. |
| SCC Accessories   | Corkscrews, bottle toppers, wine bags, glassware, barware and others.         |
| SCC Consumables   | Cocktail garnishes such as olives, cherries, salt and others.                 |

| * Category                | •                     | GTIN |                       |
|---------------------------|-----------------------|------|-----------------------|
| * Product                 | Giftcards             |      | Giftcards             |
| * Description             | Non Stock Spirits     |      | Non_Stock_Spirits     |
|                           | Non Stock Wines       |      | Non_Stock_Wines       |
| * Primary Unit of Measure | Parent Accessories    |      | Parent_Accessories    |
| Pack Type                 | Parent Consumables    |      | Parent_Consumables    |
|                           | Parent Spirits        |      | Parent_Spirits        |
|                           | Parent Store Supplies |      | Parent_Store_Supplies |
|                           | Parent Wines          |      | Parent_Wines          |
| - <u>-</u> 102 •A 111     | SCC Accessories       |      | SCC_Accessories       |
|                           | SCC Consumables       |      | SCC_Consumables       |
|                           | Search                |      |                       |
|                           |                       |      |                       |

**Notes**: Values within dropdown fields display alphabetically, with only the first 10 values appearing in the dropdown list. Click "Search" to see more options. See the <u>Search Attributes in Oracle Supplier Portal</u> section for more information on how to search within dropdown fields.

Fields marked with a single asterisk (\*) are mandatory fields and must be filled out, or an error message will appear and the item will not save. In some cases, you may need to accept the default value. "N/A" or "Other" may be available values if you do not have information for a field.

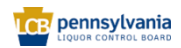

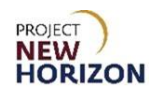

#### **Attribute Groupings**

Attributes — or fields — are organized in groups by category and differ by the category selected. For example, if you select Stock SCC Spirits, only the fields for that category will appear. If you selected Stock SCC Wines, a different set of fields will appear. Refer to the screenshots on the next two pages for the order in which fields are grouped.

Click the triangle icon to the left of each group to expand or collapse the group of fields.

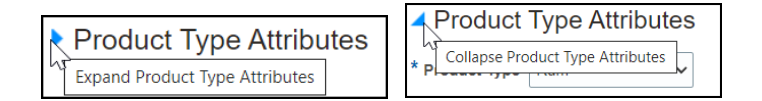

# Stock SCC Spirits Attribute Groupings

Attributes for Stock SCC Spirits are grouped as shown below.

- Formatted Description
- Product Type Attributes
- Pack Attributes
- Selling Unit Attributes
- SCC Attributes
- Beverage Attributes
- Geographical Attributes
- Global Attributes
- WMS Attributes

#### Stock SCC Wines Attribute Groupings

Attributes for Stock SCC Wines are grouped as shown below.

- Formatted Description
- Product Type Attributes
- Pack Attributes
- Selling Unit Attributes
- SCC Attributes
- Beverage Attributes
- Geographical Attributes
- Global Attributes
- WMS Attributes

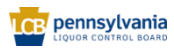

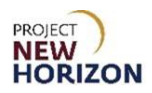

# SCC Consumables Attribute Groupings

Attributes for SCC Consumables are grouped as shown below.

# SCC Accessories Attribute Groupings

Attributes for SCC Accessories are grouped as shown below.

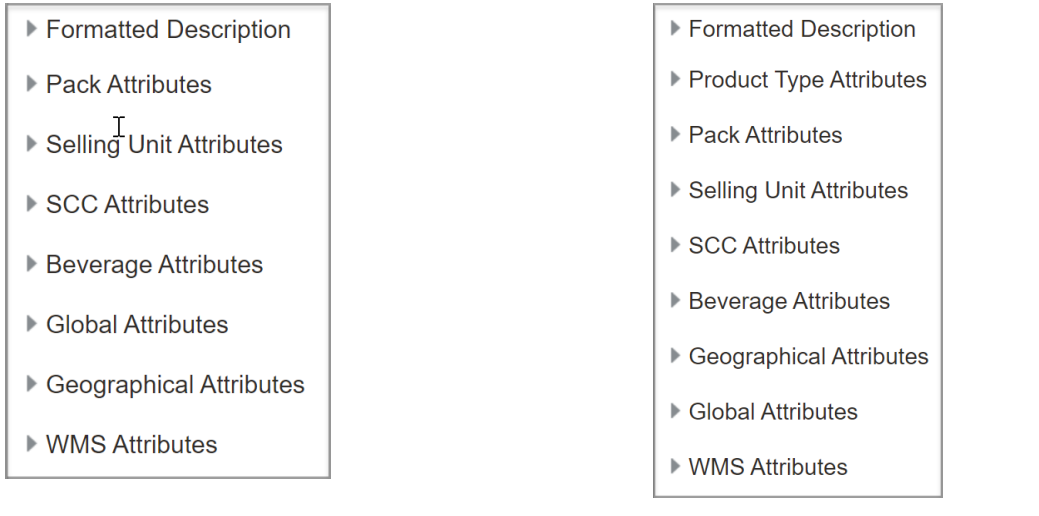

7. Enter the **14-digit SCC Product Number** or **Global Trade Item Number** (**GTIN**) for the Supplier SCC/GTIN item in the <u>Product Box</u>.

| Crea | te Product          |                           |                 |   |                             | Save 🔻   | Submit Cance |
|------|---------------------|---------------------------|-----------------|---|-----------------------------|----------|--------------|
|      |                     |                           |                 |   |                             | sh inter |              |
|      |                     | * Category                | Stock SCC Wines | • | GTIN                        |          |              |
| M    | No items to display | * Description             | 43430560012734  |   | Manufacturer Part<br>Number |          | •            |
|      |                     | * Primary Unit of Measure |                 |   | Manufacturer Name           |          | •            |
|      | None 📕              | Pack Type                 |                 | • |                             |          |              |

**Notes**: Do not copy and paste into Oracle Supplier Portal fields. Doing so may cause an unexpected result and delay your submission.

Ensure there are no trailing spaces in any fields.

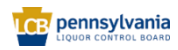

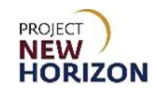

8. Enter the **Description** according to the PLCB naming convention in the <u>E-commerce Policies and Procedures for Vendors document</u>.

| Crea  | ite Product         |                    |                                            |       |                             | Save 🔻 | Submit Cancel |
|-------|---------------------|--------------------|--------------------------------------------|-------|-----------------------------|--------|---------------|
| 0.100 |                     | ATATY MONT         |                                            | 1 798 |                             | 6 6 6  |               |
|       |                     | * Category         | Stock SCC Wines                            | •     | GTIN                        |        | <u>^</u>      |
|       |                     | * Product          | 43430560012734                             |       | GTIN UOM                    |        | •             |
| 011   | No items to display | * Description      | Wine Chat Ugly Sweater White Wine 18<br>mL | 37    | Manufacturer Part<br>Number |        |               |
|       |                     |                    |                                            | 1     | Manufacturer Name           |        | •             |
|       | None -              | ry Unit of Measure |                                            | •     |                             |        |               |
|       |                     | Pack Type          |                                            | •     |                             |        |               |

**Note**: Use only alphanumeric characters in the description field. Do not use any special characters such as the percent symbol (%), ampersand (&), asterisk (\*) or others.

9. Select **Case** from the dropdown menu in the <u>Primary Unit of Measure Box</u>.

Note: The unit of measure for Supplier SCC/GTIN items should always be "Case."

| * Category                | Stock SCC Spirits |
|---------------------------|-------------------|
| * Product                 |                   |
| * Description             |                   |
|                           | //                |
| * Primary Unit of Measure | Case 🗸            |
| Pack Type                 |                   |
|                           | Bi-Weekly         |
|                           | Box               |
|                           | Carton            |
|                           | Case              |
|                           | Daily             |
|                           | Each              |
|                           | Feet              |
|                           | Fluid Ounces      |
|                           | Gallon 👻          |
|                           | Search            |

**Notes**: Disregard and do not enter Pack Type, Global Trade Item Number, GTIN Unit of Measure, Manufacturer Part Number and Manufacturer Name. The PLCB does not use these fields.

| Crea         | te Product          |                           |                          | Save 💌 Sub <u>m</u> it       | <u>C</u> ance |
|--------------|---------------------|---------------------------|--------------------------|------------------------------|---------------|
| <b>B</b> 798 |                     |                           |                          |                              | - 41          |
|              |                     | * Category                | Stock SCC Wines          | GTIN                         |               |
| $\square$    |                     | * Product                 | 43430560012734           | on vow Disregard and         | •             |
| 01           | No items to display | * Description             |                          | Manufacturer Part do not use |               |
|              |                     |                           |                          | Manufacturer Name            | •             |
|              | * P                 | * Primary Unit of Measure | -                        |                              |               |
|              | None 🕂              | Pack Type                 | Disregard and do not use |                              |               |

Disregard and do not enter a description in the <u>Formatted Description Box</u>, as the PLCB does not use this field for the Supplier SCC/GTIN.

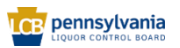

- 10. Click **Save** at any time to save your work.
- 11. Go to one of the sections below for the item you are entering:
  - <u>Create Supplier SCC/GTIN Spirits Item</u>
  - Create Supplier SCC/GTIN Wines Item
  - <u>Create Supplier SCC/GTIN Consumables Item</u>
  - <u>Create Supplier SCC/GTIN Accessories Item</u>

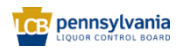

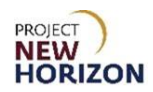

#### **Create Spirits Supplier SCC/GTIN Item**

| Field Name           | Field Type | Input | Instructions                                                                                                    |
|----------------------|------------|-------|----------------------------------------------------------------------------------------------------|
| Product Type*        | Dropdown   | User  | Select one of the spirits types:<br>Brandy-Cognac<br>Cocktails<br>Gin<br>Grain alcohol (permit only)<br>Liqueur-Cordials<br>Rum<br>Tequila<br>Vodka<br>Whiskey                                                                         |
| Product Sub<br>Type* | Dropdown   | User  | Select from available options, which<br>display based on the type of spirits<br>selected from the Product Type.<br>Note: Gin, grain, vodka and rum<br>product types have only one value<br>available in the product sub-type<br>field. |

1. Complete the fields in the <u>Product Type Attributes Section</u>:

**Note**: Fields marked with a single asterisk (\*) are mandatory fields and must be filled out, or an error message will appear and the item will not save. In some cases, you may need to accept the default value. "N/A" or "Other" may be available values if you do not have information for a field.

| Product        | Type Attributes |                    |   |
|----------------|-----------------|--------------------|---|
| * Product Type | ~               | * Product Sub Type | • |

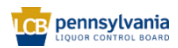

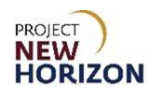

2. Complete the fields in the <u>Pack Attributes Section</u>:

| Field Name                                  | Field Type | Input | Instructions                                                                                                    |
|---------------------------------------------|------------|-------|----------------------------------------------------------------------------------------------------|
| Unit Packaging*                             | Dropdown   | User  | Select the packaging type for the sellable unit inside the packaging.                                                                                           |
|                                             |            |       | If the option you are looking for is not in the list, select "Other."                                                                                           |
| Multipack Size                              | Dropdown   | User  | If a multipack, select the number of units per item.                                                                                                    |
| Case Dimension<br>Unit of Measure<br>(UOM)* | Dropdown   | User  | Disregard and do not change the default for the Supplier SCC/GTIN item.                                                                                         |
| Default Unit of<br>Packaging (UOP)*         | Dropdown   | User  | Disregard and do not change the default for the Supplier SCC/GTIN item.                                                                                         |
| Tier*                                       | Number     | User  | Enter the tier (number of cases stored on a single layer of a pallet).                                                                                          |
| Height*                                     | Number     | User  | Enter the number of layers on the pallet.                                                                                                    |
| Case Packaging*                             | Dropdown   | User  | Select packaging type, such as barrel or wood crate.                                                                                                    |
| Dated Product                               | Dropdown   | User  | Select "Yes" if the product is<br>freshness dated (packaged/bottled<br>on, consume by, use by, best by,<br>expires by or other date), otherwise<br>select "No." |
| Weight UOM*                                 | Dropdown   | User  | Select "LB" (pounds) or "OZ"<br>(ounces).                                                                                                    |
| Volume UOM*                                 | Dropdown   | User  | Select liters or milliliters for the case volume measurement.                                                                                                   |
| Case Length*                                | Number     | User  | Enter the case length for the item in inches.                                                                                                    |
| Case Volume*                                | Number     | User  | Enter case [Volume] depending on the Volume UOM you selected.                                                                                                   |
| Case Width*                                 | Number     | User  | Enter the width for the case in inches.                                                                                                    |
| Case Height*                                | Number     | User  | Enter the height for the case in inches.                                                                                                    |
| Case Weight*                                | Number     | User  | Enter the weight in pounds or ounces, depending on the Weight UOM you selected.                                                                                 |

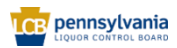

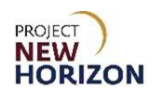

| Field Name       | Field Type | Input | Instructions                                                                    |
|------------------|------------|-------|---------------------------------------------------------------------------------|
| Units Per Inner* | Number     | User  | Disregard and do not change the default for the SCC item.                       |
| Units Per Case*  | Number     | User  | Enter the number of items per<br>Supplier SCC/GTIN (for example, 6,<br>12, 24). |

**Note**: Fields marked with a single asterisk (\*) are mandatory fields and must be filled out, or an error message will appear and the item will not save. In some cases, you may need to accept the default value. "N/A" or "Other" may be available values if you do not have information for a field.

| Pack Attribute       | S       |                     |
|----------------------|---------|---------------------|
| * Unit Packaging     | •       |                     |
| Multipack Size       |         | Volume UOM          |
|                      |         | * Case Length 1     |
| * Case Dimension UOM | IN 🔻    | •• ••               |
| * Default LIOP       | Fa      | ^ Case Volume       |
| Delaurtoor           | Ca V    | * Case Width 1      |
| * Tier               | 1       |                     |
| *                    |         | * Case Height 1     |
| ~ Height             | 1       | * Case Weight       |
| * Case Packaging     | Other 🗸 |                     |
|                      |         | * Units Per Inner 1 |
| Dated Product        | •       | \$ U-lk- D D        |
| * Weight LIOM        | IB -    | " Units Per Case 1  |
| Weight COM           | •       | J                   |

**Notes**: If you do not see the appropriate value for a required dropdown field and there is no default value, choose "Other" from the dropdown.

All the measurements entered should have a corresponding Unit of Measure (UOM). For example, "Case Weight" entered without the "Weight UOM" is considered incomplete.

3. Complete the fields in the <u>Selling Unit Attributes Section</u>:

| Field Name                       | Field Type | Input | Instructions                                                                                     |
|----------------------------------|------------|-------|--------------------------------------------------------------------------------------------------|
| Selling Unit<br>Weight*          | Number     | User  | Enter the weight of the item in pounds or ounces, depending on Selling Unit Weight UOM selected. |
| Selling Unit<br>Volume (Metric)* | Number     | User  | Enter volume in milliliters or liters.                                                           |
| Selling Unit<br>Length*          | Number     | User  | Enter the case length in inches.                                                                 |
| Selling Unit<br>Height*          | Number     | User  | Enter the case height in inches.                                                                 |

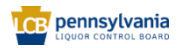

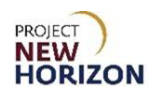

| Field Name                                             | Field Type | Input | Instructions                                                                                                    |
|--------------------------------------------------------|------------|-------|----------------------------------------------------------------------------------------------------|
| Selling Unit Width*                                    | Number     | User  | Enter the case width in inches.                                                                                                    |
| Selling Unit<br>Weight UOM*                            | Dropdown   | User  | Select "LB" (pounds) or "OZ"<br>(ounces).                                                                                                    |
| Selling Unit<br>Volume (English)                       | Number     | Auto  | Volume is automatically calculated<br>in fluid ounces once the selling unit<br>volume (metric) and selling unit<br>weight UOM attributes are entered,<br>and the item is saved. |
| Selling Unit<br>Length, Width,<br>Height (LWH)<br>UOM* | Dropdown   | User  | Disregard and do not change the default for the Supplier SCC/GTIN item.                                                                                                    |

**Note**: Fields marked with a single asterisk (\*) are mandatory fields and must be filled out, or an error message will appear and the item will not save. In some cases, you may need to accept the default value. "N/A" or "Other" may be available values if you do not have information for a field.

| A Selling Unit Attributes      |   |                               |      |  |
|--------------------------------|---|-------------------------------|------|--|
| * Selling Unit Weight          | 1 | * Selling Unit Width          | 1    |  |
| * Selling Unit Volume (Metric) |   | * Selling Unit Weight UOM     | LB   |  |
| * Selling Unit Length          | 1 | Selling Unit Volume (English) |      |  |
| * Selling Unit Height          | 1 | * Selling Unit LWH UOM        | IN 🗸 |  |

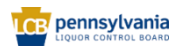

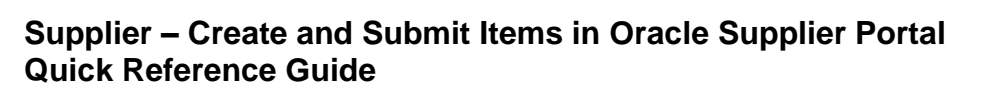

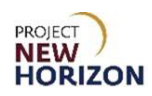

4. Complete the fields in the <u>SCC Attributes Section</u>:

| Field Name         | Field Type | Input | Instructions                                                                                                    |
|--------------------|------------|-------|----------------------------------------------------------------------------------------------------|
| Supplier SCC UOM*  | Dropdown   | User  | Select <b>Case</b> .<br>Note: Ensure this field is<br>complete before submitting, as<br>the request can be rejected if<br>there is no value provided.                                                                                                    |
| Supplier UPC*      | Number     | User  | Enter the unique number for the<br>item that corresponds to the<br>barcode type of the Parent Item<br>to ensure the Supplier SCC/GTIN<br>is linked to the Parent Item in the<br>system. This number should<br>match the one provided for the<br>Parent Item in the Product and<br>Supplier UPC fields.<br>The Supplier UPC value must be<br>unique. The PLCB can provide a<br>12-digit UPC if needed (for<br>example, for a vintage product).<br>Note: Ensure this field is<br>complete before submitting, as<br>the request can be rejected if<br>there is no value provided. |
| SCC Supplier Cost* | Number     | User  | Enter the agreed upon cost of the Supplier SCC/GTIN item in US dollars.                                                                                                    |
| Supplier SCC*      | Number     | User  | Enter the unique 14-digit Supplier<br>SCC/GTIN number used to order<br>the case of the individual parent<br>sellable items within. This is the<br>same number entered in the<br>Product field.<br>The Supplier SCC/GTIN must be<br>unique. The PLCB can provide a<br>14-digit Supplier SCC/GTIN if<br>needed.                                                                                                    |

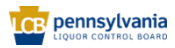

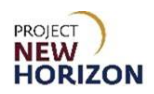

**Note**: Fields marked with a single asterisk (\*) are mandatory fields and must be filled out, or an error message will appear and the item will not save. In some cases, you may need to accept the default value. "N/A" or "Other" may be available values if you do not have information for a field.

| SCC Attributes   |   |                     |
|------------------|---|---------------------|
| Supplier SCC UOM | • | * SCC Supplier Cost |
| Supplier UPC     |   | Supplier SCC        |

**Notes**: If only some Supplier SCC/GTIN attributes are entered, the request will be considered incomplete and can be rejected by the PLCB.

Fields marked with a single asterisk (\*) are mandatory fields and must be filled out, or an error message will appear and the item will not save. In some cases, you may need to accept the default value. "N/A" or "Other" may be available values if you do not have information for a field.

There is no error checking (check digit) code to verify accuracy of barcode numbers in Oracle Supplier Portal. Examine the entry to verify the item number was entered accurately. You can also use an online barcode check digit calculator to confirm accuracy of your entry.

| Field Name     | Field Type | Input | Instructions                                                                                                    |
|----------------|------------|-------|----------------------------------------------------------------------------------------------------|
| Flavor         | Dropdown   | User  | Select the flavor for spirits<br>products like rum, vodka and<br>other spirits items or leave<br>blank.<br>If an appropriate option is not<br>in the list, select "Other." |
| Licensee Only? | Dropdown   | User  | Disregard and do not enter for the Supplier SCC/GTIN item.                                                                                                    |
| Liquid Color*  | Dropdown   | User  | Select the color of the spirits item.                                                                                                    |
| Age            | Dropdown   | User  | Select the age in a number of years old for the spirits item or leave blank.                                                                                               |
| Cocktail Type  | Dropdown   | User  | Select the cocktail type if the item is a ready-to-drink (RTD) or cocktail mixer item or leave blank.                                                                      |

#### 5. Complete the fields in the <u>Beverage Attributes Section</u>:

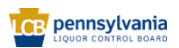

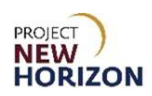

| Field Name                       | Field Type | Input | Instructions                                                                                                    |
|----------------------------------|------------|-------|----------------------------------------------------------------------------------------------------|
|                                  |            |       | If an appropriate option is not in the list, select "Other."                                                                                                    |
| Vintage                          | Dropdown   | User  | Select vintage for the stock<br>spirits item as negotiated or<br>leave blank.<br>Available Vintage: Only<br>applies to items negotiated as<br>such with PLCB, and the<br>PLCB will receive/sell<br>whatever vintage is available,<br>subject to the product still<br>being saleable and in good<br>condition.<br>Note: This mainly applies to<br>wines, but also to some spirits. |
| Item Qualifier*                  | Dropdown   | User  | For stock Supplier SCC/GTIN<br>items, select "regular item,"<br>"One Time Buy" or one of the<br>One Time Buy – Holiday<br>options.                                                                                                    |
| Price Segments*                  | Dropdown   | User  | Select the level of price segment, for example, standard or premium.                                                                                                    |
| Quantity Key For POS             | Dropdown   | User  | Disregard and do not enter for the Supplier SCC/GTIN item.                                                                                                    |
| Licensee Party                   | Dropdown   | User  | Disregard and do not enter for the Supplier SCC/GTIN item.                                                                                                    |
| Proof*                           | Dropdown   | User  | If the item has both alcohol by<br>volume (ABV) and proof,<br>select values for both<br>attributes.<br>If the item has only proof,<br>select Proof and select N/A for<br>ABV.                                                                                                    |
| Wine Alcohol by Volume<br>(ABV)* | Dropdown   | User  | If the item has both ABV and<br>proof, select values for both<br>attributes.<br>If the item has only ABV,<br>select ABV and select N/A for<br>the Proof.                                                                                                    |

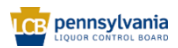

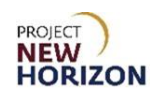

| Beverage        | Attributes |                      |   |
|-----------------|------------|----------------------|---|
| Flavor          | •          | * Item Qualifier     | • |
| Licensee Only ? | •          | * Price Segments     | ▼ |
| * Liquid Color  | •          | Quantity Key For POS | • |
| Age             | •          | Licensee Party       | ▼ |
| Cocktail Type   | •          | * Proof              | • |
| Vintage         | •          | * Wine ABV           | • |

**Note**: Fields marked with a single asterisk (\*) are mandatory fields and must be filled out, or an error message will appear and the item will not save. In some cases, you may need to accept the default value. "N/A" or "Other" may be available values if you do not have information for a field.

6. Complete the fields in the <u>Geographical Attributes Section</u>:

| Field Name | Field Type | Input | Instructions                                                                                     |
|------------|------------|-------|--------------------------------------------------------------------------------------------------|
| Country*   | Dropdown   | User  | Select the country where the item is produced.                                                   |
| State      | Dropdown   | User  | If country selected is the United<br>States, select the state where the<br>beverage is produced. |

**Note**: Fields marked with a single asterisk (\*) are mandatory fields and must be filled out, or an error message will appear and the item will not save. In some cases, you may need to accept the default value. "N/A" or "Other" may be available values if you do not have information for a field.

| Geogr     | raphical Attributes |       |   |
|-----------|---------------------|-------|---|
| * Country | •                   | State | • |

7. Complete the fields in the <u>Global Attributes Section</u>:

| Field Name   | Field Type | Input | Instructions                                                     |
|--------------|------------|-------|------------------------------------------------------------------|
| Brand*       | Dropdown   | User  | Select the beverage brand.                                       |
|              |            |       | If an appropriate option is not in the list, select "Not Found." |
| Manufacturer | Text       | User  | Disregard and leave field blank for the Supplier SCC/GTIN item.  |

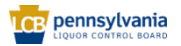
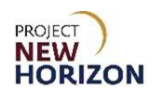

| Field Name         | Field Type | Input | Instructions                                                                                    |
|--------------------|------------|-------|-------------------------------------------------------------------------------------------------|
|                    |            |       | System will copy the date from the Parent Item.                                                 |
| Tasting Notes      | Text       | User  | Disregard and leave field blank for the Supplier SCC/GTIN item.                                 |
|                    |            |       | Enter a brief description of the product within 33 characters.                                  |
| Short Description* | Text       | User  | A 33-character short description is displayed on bin labels in Fine Wine & Good Spirits stores. |

**Note**: Fields marked with a single asterisk (\*) are mandatory fields and must be filled out, or an error message will appear and the item will not save. In some cases, you may need to accept the default value. "N/A" or "Other" may be available values if you do not have information for a field.

| ⊿ Global A   | Attributes          |  |
|--------------|---------------------|--|
|              | Tasting Notes       |  |
| * Brand      | ▼                   |  |
| Manufacturer |                     |  |
|              | * Short Description |  |

#### 8. Complete the fields in <u>WMS Attributes Section</u>:

| Field Name     | Field Type | Input | Instructions                                                                                                    |
|----------------|------------|-------|----------------------------------------------------------------------------------------------------|
| Temp Control   | Dropdown   | User  | Select "Yes" if the UPC Supplier<br>Cost (Unit Cost) field is greater than<br>or equal to \$50 US dollars for the<br>item, otherwise select "No." |
| High Value     | Dropdown   | User  | Select "Yes" if the UPC Supplier<br>Cost (Unit Cost) field is greater than<br>or equal to \$50 US dollars for the<br>item, otherwise select "No." |
| Shipping Lane* | Dropdown   | User  | Select the route product comes<br>through to the PLCB (see the<br>explanation of values below).                                                   |
| Vendor Number  | Number     | User  | Disregard and do not enter for the Supplier SCC/GTIN item.                                                                                        |

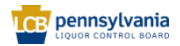

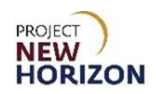

#### **Shipping Lane Values**

| Field Value | Meaning                                                             |
|-------------|---------------------------------------------------------------------|
| DD          | Vendor Domestic Direct – supplier delivers to PLCB DCs.             |
| DSD         | Direct Store Delivery – supplier delivers to store.                 |
| INTC        | International Consolidator – supplier works with PLCB Consolidator. |

**Note**: Fields marked with a single asterisk (\*) are mandatory fields and must be filled out, or an error message will appear and the item will not save. In some cases, you may need to accept the default value. "N/A" or "Other" may be available values if you do not have information for a field.

| J WMS A      | ttributes |                 |   |
|--------------|-----------|-----------------|---|
| Temp Control | •         | * Shipping Lane | • |
| High Value   | ▼         | Vendor Number   |   |

#### 9. Click **Submit** in the top right corner.

After clicking "Submit," the item is routed to PLCB for review. Once reviewed, the item will be approved or rejected.

Notes: You will see an error message if the required fields are not filled out.

If the item requires further corrections or is rejected, you will see a notification under the Bell Icon in the <u>Global Header</u> of the Oracle Supplier Portal. Depending on the comments, you may need to make corrections and resubmit the item.

| Good morning,                |  |
|------------------------------|--|
| Supplier Portal Tools Others |  |
| APPS                         |  |
| Supplier Portal              |  |

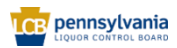

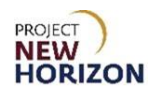

#### Create Wines Supplier SCC/GTIN Item

1. Complete the fields in the <u>Product Type Attributes Section</u>:

| Field Name           | Field Type | Input | Instructions                                                                                                    |
|----------------------|------------|-------|----------------------------------------------------------------------------------------------------|
| Product Type*        | Dropdown   | User  | <ul> <li>Select one of the wine types:</li> <li>Fortified Wine</li> <li>Other-Dessert Wines</li> <li>Sparkling Wine</li> <li>Table Wine</li> </ul> |
| Product Sub<br>Type* | Dropdown   | User  | Select from available options, which display based on the type of wine selected from the Product Type.                                             |

| Product Type Attributes |                    |   |
|-------------------------|--------------------|---|
| * Product Type 🛛 🗸      | * Product Sub Type | • |

**Note**: Fields marked with a single asterisk (\*) are mandatory fields and must be filled out.

2. Complete the fields in the <u>Pack Attributes Section</u>:

| Field Name                                        | Field Type | Input | Instructions                                                                                                    |
|---------------------------------------------------|------------|-------|----------------------------------------------------------------------------------------------------|
| Unit<br>Packaging*                                | Dropdown   | User  | Select the packaging type for the unit<br>inside the pack.<br>If the option you are looking for is not in<br>the list, select "Other." |
| Multipack<br>Size                                 | Dropdown   | User  | If a multipack, select the number of units per item.                                                                                   |
| Case<br>Dimension<br>Unit of<br>Measure<br>(UOM)* | Dropdown   | User  | Disregard and do not change the default for the Supplier SCC/GTIN item.                                                                |
| Default Unit<br>of Purchase<br>(UOP)*             | Dropdown   | User  | Disregard and do not change the default for the Supplier SCC/GTIN item.                                                                |
| Tier*                                             | Number     | User  | Enter the tier (number of cases stored on a single layer of a pallet).                                                                 |
| Height*                                           | Number     | User  | Enter the number of layers on the pallet.                                                                                              |
| Case<br>Packaging*                                | Dropdown   | User  | Select packaging type, such as barrel or wood crate.                                                                                   |

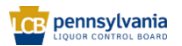

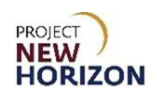

| Field Name          | Field Type | Input | Instructions                                                                                                    |
|---------------------|------------|-------|----------------------------------------------------------------------------------------------------|
| Dated<br>Product    | Dropdown   | User  | Select "Yes" if the product is freshness<br>dated (packaged/bottled on, consume<br>by, use by, best by, expires by or other<br>date), otherwise select "No." |
| Weight UOM*         | Dropdown   | User  | Select "LB" (pounds) or "OZ" (ounces).                                                                                                    |
| Volume<br>UOM*      | Dropdown   | User  | Select liters or milliliters for the case volume measurement.                                                                                                |
| Case Length*        | Number     | User  | Enter the case length for the item in inches or millimeters, depending on the selection you made for Case Dimension UOM.                                     |
| Case<br>Volume*     | Number     | User  | Enter case [Volume] depending on the Volume UOM you selected.                                                                                                |
| Case Width*         | Number     | User  | Enter the width for the case in inches or millimeters depending on the Case Dimension UOM you selected.                                                      |
| Case Height*        | Number     | User  | Enter the height for the case in inches<br>or millimeters depending on the Case<br>Dimension UOM you selected.                                               |
| Case Weight*        | Number     | User  | Enter the weight in pounds or ounces, depending on the Weight UOM you selected.                                                                              |
| Units Per<br>Inner* | Number     | User  | Disregard and do not change the default for the Supplier SCC/GTIN item.                                                                                      |
| Units Per<br>Case*  | Number     | User  | Enter the number of Parent Items in a case.                                                                                                    |

All the measurements entered should have a corresponding Unit of Measure (UOM). For example, "Case Weight" entered without the "Weight UOM" is considered incomplete.

| Pack Attribute       | S       |                |
|----------------------|---------|----------------|
| * Unit Packaging     | •       | * Volume LIGM  |
| Multipack Size       | •       |                |
| * Case Dimension UOM | IN 💌    | A case Volume  |
| * Default UOP        | Ea 💌    | Case Volume    |
| * Tier               | 1       |                |
| * Height             | 1       | Case Mainhe    |
| * Case Packaging     | Other 🗸 | their Basinsas |
| Dated Product        | •       |                |
| * Weight UOM         | LB 🔻    | Units Per Gase |

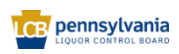

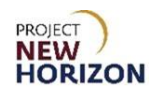

3. Complete the fields in the <u>Selling Unit Attributes Section</u>:

| Field Name                                             | Field Type | Input | Instructions                                                                                                    |
|--------------------------------------------------------|------------|-------|----------------------------------------------------------------------------------------------------|
| Selling Unit<br>Weight*                                | Number     | User  | Enter the weight of the item in pounds or ounces, depending on Selling Unit Weight UOM selected.                                                                       |
| Selling Unit<br>Volume (Metric)*                       | Number     | User  | Enter volume in milliliters or liters.                                                                                                    |
| Selling Unit<br>Length*                                | Number     | User  | Enter the case length in inches.                                                                                                    |
| Selling Unit<br>Height*                                | Number     | User  | Enter the case height in inches.                                                                                                    |
|                                                        |            |       | Enter the case width in inches.                                                                                                    |
| Selling Unit Width*                                    | Number     | User  | Measurement of the case width in in inches.                                                                                                    |
| Selling Unit<br>Weight UOM*                            | Dropdown   | User  | Select "LB" (pounds) or "OZ"<br>(ounces).                                                                                                    |
| Selling Unit<br>Volume (English)                       | Number     | Auto  | Volume is automatically calculated<br>in fluid ounces once the selling unit<br>volume and selling unit weight UOM<br>attributes are entered, and the item<br>is saved. |
| Selling Unit<br>Length, Width,<br>Height (LWH)<br>UOM* | Dropdown   | User  | Disregard and do not change the default for the Supplier SCC/GTIN item.                                                                                                |

| A Selling Unit Attributes      |   |                               |      |
|--------------------------------|---|-------------------------------|------|
| * Selling Unit Weight          | 1 | * Selling Unit Width          | 1    |
| * Selling Unit Volume (Metric) |   | * Selling Unit Weight UOM     | LB   |
| * Selling Unit Length          | 1 | Selling Unit Volume (English) |      |
| * Selling Unit Height          | 1 | * Selling Unit LWH UOM        | IN 👻 |

**Note**: Fields marked with a single asterisk (\*) are mandatory fields and must be filled out, or an error message will appear and the item will not save. In some cases, you may need to accept the default value. "N/A" or "Other" may be available values if you do not have information for a field.

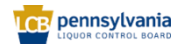

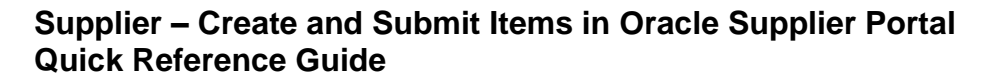

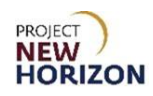

4. Complete the fields in the <u>SCC Attributes Section</u>:

| Field Name            | Field Type | Input | Instructions                                                                                                    |
|-----------------------|------------|-------|----------------------------------------------------------------------------------------------------|
| Supplier SCC<br>UOM*  | Dropdown   | User  | Select <b>Case</b> .<br>Note: Ensure this field is complete<br>before submitting, as the request<br>can be rejected if there is no value<br>provided.                                                                                                    |
| Supplier UPC*         | Number     | User  | Enter the unique number for the<br>item that corresponds to the<br>barcode type of the Parent Item to<br>ensure the Supplier SCC/GTIN is<br>linked to the Parent Item in the<br>system.<br>The Supplier UPC value must be<br>unique. The PLCB can provide a<br>12-digit UPC if needed (for<br>example, for a vintage product).<br>Note: Ensure this field is complete<br>before submitting, as the request<br>can be rejected if there is no value<br>provided. |
| SCC Supplier<br>Cost* | Number     | User  | Enter the agreed upon cost of the Supplier SCC/GTIN item in US dollars.                                                                                                    |
| Supplier SCC*         | Number     | User  | Enter the unique 14-digit Supplier<br>SCC/GTIN number used to order<br>the case of the individual parent<br>sellable items within. This is the<br>same number entered in the<br>Product field.<br>The Supplier SCC/GTIN must be<br>unique. The PLCB can provide a<br>14-digit Supplier SCC/GTIN if<br>needed.                                                                                                    |

| SCC Attribute    | utes |                     |  |
|------------------|------|---------------------|--|
| Supplier SCC UOM | •    | * SCC Supplier Cost |  |
| Supplier UPC     |      | Supplier SCC        |  |

**Notes**: Fields marked with a single asterisk (\*) are mandatory fields and must be filled out, or an error message will appear and the item will not save. In some cases,

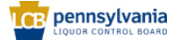

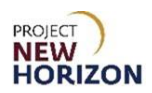

you may need to accept the default value. "N/A" or "Other" may be available values if you do not have information for a field.

If only some Supplier SCC/GTIN attributes are entered, the request will be considered incomplete and can be rejected by the PLCB.

There is currently no error checking (check digit) code to verify accuracy of barcode numbers in Oracle Supplier Portal. Examine the entry to verify the item number was entered accurately. You can also use an online barcode check digit calculator to confirm accuracy of your entry.

| Field Name      | Field Type | Input | Instructions                                                                                                    |
|-----------------|------------|-------|----------------------------------------------------------------------------------------------------|
| Flavor          | Dropdown   | User  | Disregard and leave blank for stock wine Supplier SCC/GTIN items.                                                                                                    |
| Licensee Only?  | Dropdown   | User  | Disregard and do not enter for the Supplier SCC/GTIN item.                                                                                                    |
| Liquid Color*   | Dropdown   | User  | Select the color of the wine item.                                                                                                    |
| Age             | Dropdown   | User  | Select the age in a number of years old for the wine item or leave blank.                                                                                                    |
| Cocktail Type   | Dropdown   | User  | Select the cocktail type if the item is<br>a ready-to-drink (RTD) or cocktail<br>mixer item or leave blank.<br>If an appropriate option is not in the<br>list, select "Other."                                                                                                    |
| Vintage         | Dropdown   | User  | Select vintage for the stock wine<br>item as negotiated or leave blank.<br>Available Vintage: Only applies to<br>items negotiated as such with<br>PLCB, and the PLCB will<br>receive/sell whatever vintage is<br>available, subject to the product still<br>being saleable and in good<br>condition.<br>Note: This mainly applies to wines,<br>but also some spirits. |
| Item Qualifier* | Dropdown   | User  | For stock Supplier SCC/GTIN items,<br>select "regular item," "One Time<br>Buy" or one of the One Time Buy –<br>Holiday options.                                                                                                    |

#### 5. Complete the fields in the <u>Beverage Attributes Section</u>:

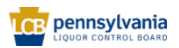

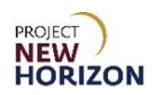

| Field Name              | Field Type | Input | Instructions                                                                                     |
|-------------------------|------------|-------|--------------------------------------------------------------------------------------------------|
| Price Segments*         | Dropdown   | User  | Select the level of price segment, for example, standard or premium.                             |
| Quantity Key For<br>POS | Dropdown   | User  | Disregard and do not enter for the Supplier SCC/GTIN item.                                       |
| Licensee Party          | Dropdown   | User  | Disregard and do not enter for the Supplier SCC/GTIN item.                                       |
| Proof*                  | Dropdown   | User  | If the item has both alcohol by<br>volume (ABV) and proof, select<br>values for both attributes. |
|                         |            |       | Proof and select N/A for ABV.                                                                    |
| Wine Alcohol by         | Dropdown   | User  | If the item has both ABV and proof, select values for both attributes.                           |
| volume (ABV)*           | •          |       | If the item has only ABV, select ABV and select N/A for the Proof.                               |

**Note**: Fields marked with a single asterisk (\*) are mandatory fields and must be filled out, or an error message will appear and the item will not save. In some cases, you may need to accept the default value. "N/A" or "Other" may be available values if you do not have information for a field.

| Beverage        | Attributes |                      |   |
|-----------------|------------|----------------------|---|
| Flavor          | •          | * Item Qualifier     | • |
| Licensee Only ? | •          | * Price Segments     | • |
| * Liquid Color  | •          | Quantity Key For POS | • |
| Age             | •          | Licensee Party       | • |
| Cocktail Type   | •          | * Proof              | • |
| Vintage         | •          | * Wine ABV           | • |

6. Complete the fields in the <u>Geographical Attributes Section</u>:

| Field Name | Field Type | Input | Instructions                                                                                     |
|------------|------------|-------|--------------------------------------------------------------------------------------------------|
| Country*   | Dropdown   | User  | Select the country where the item is produced.                                                   |
| State      | Dropdown   | User  | If country selected is the United<br>States, select the state where the<br>beverage is produced. |

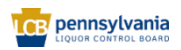

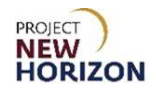

| ⊿ Geog    | raphical Attributes |       |   |
|-----------|---------------------|-------|---|
| * Country | •                   | State | • |

**Note**: Fields marked with a single asterisk (\*) are mandatory fields and must be filled out, or an error message will appear and the item will not save. In some cases, you may need to accept the default value. "N/A" or "Other" may be available values if you do not have information for a field.

7. Complete the fields in the <u>Global Attributes Section</u>:

| Field Name         | Field Type | Input | Instructions                                                                                                    |
|--------------------|------------|-------|----------------------------------------------------------------------------------------------------|
| Brand*             | Dropdown   | User  | Select the beverage brand.<br>If an appropriate option is not in the<br>list, select "Not Found."                                                                          |
| Manufacturer       | Text       | User  | Disregard and leave field blank for<br>the Supplier SCC/GTIN item.<br>System will copy the date from the<br>Parent Item.                                                   |
| Tasting Notes      | Text       | User  | Disregard and leave field blank for the Supplier SCC/GTIN item.                                                                                                    |
| Short Description* | Text       | User  | Enter a brief description of the<br>product within 33 characters.<br>A 33-character short description is<br>displayed on bin labels in Fine Wine<br>& Good Spirits stores. |

| ▲ Global /   | Attributes          |  |
|--------------|---------------------|--|
|              | Tasting Notes       |  |
| * Brand      | •                   |  |
| Manufacturer |                     |  |
|              | * Short Description |  |

#### 8. Complete the fields in the <u>WMS Attributes Section</u>:

| Field Name   | Field Type | Input | Instructions                                                                                                    |
|--------------|------------|-------|----------------------------------------------------------------------------------------------------|
| Temp Control | Dropdown   | User  | Select "Yes" if the UPC Supplier<br>Cost (Unit Cost) field is greater than<br>or equal to \$50 US dollars for the<br>item, otherwise select "No." |
| High Value   | Dropdown   | User  | Select "Yes" if the UPC Supplier<br>Cost (Unit Cost) field is greater than                                                                        |

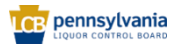

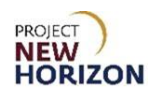

| Field Name     | Field Type | Input | Instructions                                                                                    |
|----------------|------------|-------|-------------------------------------------------------------------------------------------------|
|                |            |       | or equal to \$50 US dollars for the item, otherwise select "No."                                |
| Shipping Lane* | Dropdown   | User  | Select the route product comes<br>through to the PLCB (see the<br>explanation of values below). |
| Vendor Number  | Number     | User  | Disregard and do not enter for the Supplier SCC/GTIN item.                                      |

#### Shipping Lane Values

| Field Value | Meaning                                                             |
|-------------|---------------------------------------------------------------------|
| DD          | Vendor Domestic Direct – supplier delivers to PLCB DCs.             |
| DSD         | Direct Store Delivery – supplier delivers to store.                 |
| INTC        | International Consolidator – supplier works with PLCB Consolidator. |

| ⊿ WMS A      | ttributes |                 |          |
|--------------|-----------|-----------------|----------|
| Temp Control | •         | * Shipping Lane | <b>•</b> |
| High Value   | •         | Vendor Number   |          |

#### 9. Click **Submit** in the top right corner.

After clicking "Submit," the item is routed to PLCB for review. Once reviewed, the item will be approved or rejected.

**Notes**: You will see an error message if the required fields are not filled out.

If the item requires further corrections or is rejected, you will see a notification under the Bell Icon in the <u>Global Header</u> of the Oracle Supplier Portal. Depending on the comments, you may need to make corrections and resubmit the item.

| Good morning,                |  |
|------------------------------|--|
| Supplier Portal Tools Others |  |
| APPS                         |  |
| Supplier Portal              |  |

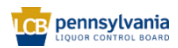

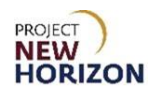

#### Create Consumables Supplier SCC/GTIN Item

| Field Name                                        | Field Type | Input | Instructions                                                                                                    |
|---------------------------------------------------|------------|-------|----------------------------------------------------------------------------------------------------|
| Unit<br>Packaging*                                | Dropdown   | User  | Select the packaging type for the sellable unit inside the packaging.                                                                                           |
|                                                   |            |       | If the option you are looking for is not in the list, select "Other."                                                                                           |
| Multipack<br>Size                                 | Dropdown   | User  | If a multipack, select the number of units per item.                                                                                                    |
| Case<br>Dimension<br>Unit of<br>Measure<br>(UOM)* | Dropdown   | User  | Select "IN" (inches) or "MM"<br>(millimeters).                                                                                                    |
| Default Unit<br>of Purchase<br>(UOP)*             | Dropdown   | User  | Disregard and do not change the default for the Supplier SCC/GTIN item.                                                                                         |
| Tier*                                             | Number     | User  | Enter the tier (number of cases stored on a single layer of a pallet).                                                                                          |
| Height*                                           | Number     | User  | Enter the number of layers on the pallet.                                                                                                    |
| Case<br>Packaging*                                | Dropdown   | User  | Select packaging type, such as barrel or wood crate.                                                                                                    |
| Dated<br>Product                                  | Dropdown   | User  | Select "Yes" if the product is<br>freshness dated<br>(packaged/bottled on, consume<br>by, use by, best by, expires by or<br>other date), otherwise select "No." |
| Weight<br>UOM*                                    | Dropdown   | User  | Select "LB" (pounds) or "OZ"<br>(ounces).                                                                                                    |
| Volume<br>UOM*                                    | Dropdown   | User  | Select liters or milliliters for the case volume measurement.                                                                                                   |
| Case<br>Length*                                   | Number     | User  | Enter the case length for the item<br>in inches or millimeters,<br>depending on the selection you<br>made for Case Dimension UOM.                               |
| Case<br>Volume*                                   | Number     | User  | Enter case [Volume] depending<br>on the Volume UOM you selected.                                                                                                |
| Case Width*                                       | Number     | User  | Enter the width for the case in inches or millimeters depending                                                                                                 |

1. Complete the fields in the <u>Pack Attributes Section</u>:

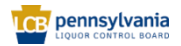

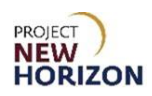

| Field Name          | Field Type | Input | Instructions                                                                                                    |
|---------------------|------------|-------|----------------------------------------------------------------------------------------------------|
|                     |            |       | on the Case Dimension UOM you selected.                                                                           |
| Case Height*        | Number     | User  | Enter the height for the case in<br>inches or millimeters depending<br>on the Case Dimension UOM you<br>selected. |
| Case<br>Weight*     | Number     | User  | Enter the weight in pounds or<br>ounces, depending on the Weight<br>UOM you selected                              |
| Units Per<br>Inner* | Number     | User  | Disregard and do not change the default for the Supplier SCC/GTIN item.                                           |
| Units Per<br>Case*  | Number     | User  | Enter the number of Parent Items in a case.                                                                       |

**Note**: Fields marked with a single asterisk (\*) are mandatory fields and must be filled out, or an error message will appear and the item will not save. In some cases, you may need to accept the default value. "N/A" or "Other" may be available values if you do not have information for a field.

| Pack Attributes                 | S          |                   |                                       |
|---------------------------------|------------|-------------------|---------------------------------------|
| * Unit Packaging                | •          |                   |                                       |
| Multipack Size                  |            | Volume COM        | · · · · · · · · · · · · · · · · · · · |
| inclusion on the                |            | * Case Length     | 1                                     |
| * Case Dimension UOM            | IN T       |                   |                                       |
| 1 Defention 1100                | <b>F</b> _ | * Case Volume     |                                       |
| <ul> <li>Default UOP</li> </ul> | Ea         | * Case Width      |                                       |
| * Tier                          | 1          | Case Haut         | · · ·                                 |
|                                 |            | * Case Height     | 1                                     |
| * Height                        | 1          | •• ••••           |                                       |
| t Cons Destruction              | 0.0        | * Case Weight     | 1                                     |
| Case Packaging                  | • Other    | * Units Per Inner | 1                                     |
| Dated Product                   |            |                   | ·                                     |
|                                 |            | * Units Per Case  | 1                                     |
| * Weight UOM                    | LB         |                   |                                       |

**Note**: All the measurements entered should have a corresponding Unit of Measure (UOM). For example, "Case Weight" entered without the "Weight UOM" is considered incomplete.

#### 2. Complete the fields in the <u>Selling Unit Attributes Section</u>:

| Field Name              | Field Type | Input | Instructions                                                                                     |
|-------------------------|------------|-------|--------------------------------------------------------------------------------------------------|
| Selling Unit<br>Weight* | Number     | User  | Enter the weight of the item in pounds or ounces, depending on Selling Unit Weight UOM selected. |

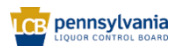

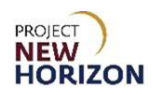

| Field Name                                             | Field Type | Input | Instructions                                                                                                    |
|--------------------------------------------------------|------------|-------|----------------------------------------------------------------------------------------------------|
| Selling Unit<br>Volume<br>(Metric)*                    | Number     | User  | If the item contains a liquid, enter<br>volume in milliliters or liters.<br>If the item does not contain a liquid,<br>enter "1" milliliter.                         |
| Selling Unit<br>Length*                                | Number     | User  | Enter the case length in inches.                                                                                                    |
| Selling Unit<br>Height*                                | Number     | User  | Enter the case height in inches.                                                                                                    |
| Selling Unit<br>Width*                                 | Number     | User  | Enter the case width in inches.                                                                                                    |
| Selling Unit<br>Weight UOM*                            | Dropdown   | User  | Select "LB" (pounds) or "OZ" (ounces).                                                                                                    |
| Selling Unit<br>Volume<br>(English)                    | Number     | Auto  | Volume is automatically calculated in<br>fluid ounces once the selling unit volume<br>and selling unit weight UOM attributes<br>are entered, and the item is saved. |
| Selling Unit<br>Length,<br>Width, Height<br>(LWH) UOM* | Dropdown   | User  | Disregard and do not change the default for the Supplier SCC/GTIN item.                                                                                             |

**Note**: Fields marked with a single asterisk (\*) are mandatory fields and must be filled out, or an error message will appear and the item will not save. In some cases, you may need to accept the default value. "N/A" or "Other" may be available values if you do not have information for a field.

| Selling Unit Attribute         | Selling Unit Attributes |                               |      |  |  |
|--------------------------------|-------------------------|-------------------------------|------|--|--|
| * Selling Unit Weight          | 1                       | * Selling Unit Width          | 1    |  |  |
| * Selling Unit Volume (Metric) |                         | * Selling Unit Weight UOM     | LB   |  |  |
| * Selling Unit Length          | 1                       | Selling Unit Volume (English) |      |  |  |
| * Selling Unit Height          | 1                       | * Selling Unit LWH UOM        | IN 🔻 |  |  |

#### 3. Complete the fields in the <u>SCC Attributes Section</u>:

| Field Name           | Field Type | Input | Instructions                                                                                                    |
|----------------------|------------|-------|----------------------------------------------------------------------------------------------------|
| Supplier SCC<br>UOM* | Dropdown   | User  | Select <b>Case.</b><br>Note: Ensure this field is complete<br>before submitting, as the request<br>can be rejected if there is no value<br>provided. |

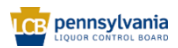

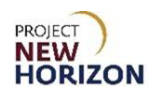

| Field Name            | Field Type | Input | Instructions                                                                                                    |
|-----------------------|------------|-------|----------------------------------------------------------------------------------------------------|
|                       |            |       | Enter the unique number for the<br>item that corresponds to the<br>barcode type of the Parent Item to<br>ensure the Supplier SCC/GTIN is<br>linked to the Parent Item in the<br>system.        |
| Supplier UPC*         | Number     | User  | The Supplier UPC value must be<br>unique. The PLCB can provide a<br>12-digit UPC if needed (for<br>example, for a vintage product).                                                            |
|                       |            |       | Note: Ensure this field is complete<br>before submitting, as the request<br>can be rejected if there is no value<br>provided.                                                                  |
| SCC Supplier<br>Cost* | Number     | User  | Enter the agreed upon cost of the<br>Supplier SCC/GTIN item in US<br>dollars.                                                                                                    |
| Supplier SCC*         | Number     | User  | Enter the unique 14-digit Supplier<br>SCC/GTIN number used to order<br>the case of the individual parent<br>sellable items within. This is the<br>same number entered in the<br>Product field. |
|                       |            |       | The Supplier SCC/GTIN must be<br>unique. The PLCB can provide a<br>14-digit Supplier SCC/GTIN if<br>needed.                                                                                    |

| SCC Attributes   |                       |  |
|------------------|-----------------------|--|
| Supplier SCC UOM | ▼ * SCC Supplier Cost |  |
| Supplier UPC     | Supplier SCC          |  |

**Notes**: Fields marked with a single asterisk (\*) are mandatory fields and must be filled out, or an error message will appear and the item will not save. In some cases, you may need to accept the default value. "N/A" or "Other" may be available values if you do not have information for a field.

If only some Supplier SCC/GTIN attributes are entered, the request will be considered incomplete and can be rejected by the PLCB.

There is currently no error checking (check digit) code to verify accuracy of barcode numbers in Oracle Supplier Portal. Examine the entry to verify the item number was

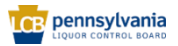

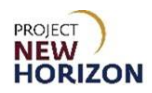

entered accurately. You can also use an online barcode check digit calculator to confirm accuracy of your entry.

| Field Name      | Field Type | Input | Instructions                                                                                                    |
|-----------------|------------|-------|----------------------------------------------------------------------------------------------------|
| Flavor          | Dropdown   | User  | Select the flavor for spirits<br>products like rum, vodka and<br>other spirits items or leave<br>blank.                                                                                                    |
| Licensee Only?  | Dropdown   | User  | Disregard and do not enter for<br>the Supplier SCC/GTIN item.                                                                                                    |
| Liquid Color*   | Dropdown   | User  | Select the color of the spirits item.                                                                                                    |
| Age             | Dropdown   | User  | Select the age in a number of years old for the spirits item or leave blank.                                                                                                    |
| Cocktail Type   | Dropdown   | User  | Select the cocktail type if the<br>item is a ready-to-drink (RTD)<br>or cocktail mixer item or leave<br>blank.<br>If an appropriate option is not<br>in the list, select "Other."                                                                                                    |
| Vintage         | Dropdown   | User  | Select vintage for the stock<br>spirits item as negotiated or<br>leave blank.<br>Available Vintage: Only<br>applies to items negotiated as<br>such with PLCB, and the<br>PLCB will receive/sell<br>whatever vintage is available,<br>subject to the product still<br>being saleable and in good<br>condition.<br>Note: This mainly applies to<br>wines, but also to some spirits. |
| Item Qualifier* | Dropdown   | User  | For stock Supplier SCC/GTIN items, select "regular item,"                                                                                                    |

#### 4. Complete the fields in the <u>Beverage Attributes Section</u>:

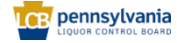

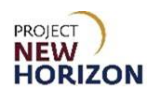

| Field Name             | Field Type | Input | Instructions                                                                                                    |
|------------------------|------------|-------|----------------------------------------------------------------------------------------------------|
|                        |            |       | "One Time Buy" or one of the<br>One Time Buy – Holiday<br>options.                                                                                                    |
| Price Segments*        | Dropdown   | User  | Select the level of price segment, for example, standard or premium.                                                                                                  |
| Quantity Key For POS   | Dropdown   | User  | Disregard and do not enter for the Supplier SCC/GTIN item.                                                                                                    |
| Licensee Party         | Dropdown   | User  | Disregard and do not enter for the Supplier SCC/GTIN item.                                                                                                    |
| Proof*                 | Dropdown   | User  | If the item has both alcohol by<br>volume (ABV) and proof,<br>select values for both<br>attributes.<br>If the item has only proof,<br>select Proof and select N/A for |
|                        |            |       | ABV.                                                                                                    |
| Wine Alcohol by Volume | Dropdown   | User  | proof, select values for both attributes.                                                                                                    |
| (ADV)"                 |            |       | If the item has only ABV,<br>select ABV and select N/A for<br>the Proof.                                                                                              |

| Beverage        | Attributes |                      |   |
|-----------------|------------|----------------------|---|
| Flavor          | •          | * Item Qualifier     | • |
| Licensee Only ? | •          | * Price Segments     | • |
| * Liquid Color  | •          | Quantity Key For POS | • |
| Age             | •          | Licensee Party       | • |
| Cocktail Type   | •          | * Proof              | • |
| Vintage         | •          | * Wine ABV           | • |

**Note**: Fields marked with a single asterisk (\*) are mandatory fields and must be filled out, or an error message will appear and the item will not save. In some cases, you may need to accept the default value. "N/A" or "Other" may be available values if you do not have information for a field.

### 5. Complete the fields in the <u>Global Attributes Section</u>:

| Field Name | Field Type | Input | Instructions           |
|------------|------------|-------|------------------------|
| Brand*     | Dropdown   | User  | Select the item brand. |

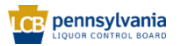

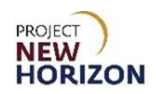

| Field Name            | Field Type | Input | Instructions                                                                                                    |
|-----------------------|------------|-------|----------------------------------------------------------------------------------------------------|
|                       |            |       | If an appropriate option is not in the list, select "Not Found."                                                                                                    |
| Manufacturer          | Text       | User  | Disregard and leave field blank for the Supplier SCC/GTIN item. System will copy the date from the Parent Item.                                                            |
| Tasting Notes         | Text       | User  | Disregard and leave field blank for the Supplier SCC/GTIN item.                                                                                                    |
| Short<br>Description* | Text       | User  | Enter a brief description of the product<br>within 33 characters.<br>A 33-character short description is<br>displayed on bin labels in Fine Wine &<br>Good Spirits stores. |

**Note**: Fields marked with a single asterisk (\*) are mandatory fields and must be filled out, or an error message will appear and the item will not save. In some cases, you may need to accept the default value. "N/A" or "Other" may be available values if you do not have information for a field.

| ⊿ Global     | Attributes          |    |
|--------------|---------------------|----|
|              | Tasting Note        | 5  |
|              |                     |    |
| * Brand      | ▼                   |    |
| Manufacturer |                     |    |
|              |                     | 1. |
|              | * Short Description | n  |

6. Complete the fields in the <u>Geographical Attributes Section</u>:

| Field Name | Field Type | Input | Instructions                                                                               |
|------------|------------|-------|--------------------------------------------------------------------------------------------|
| Country*   | Dropdown   | User  | Select the country where the item is produced.                                             |
| State      | Dropdown   | User  | If country selected is the United States, select the state where the beverage is produced. |

| ⊿ Geog    | raphical Attributes |       |   |
|-----------|---------------------|-------|---|
| * Country | ▼                   | State | ▼ |

**Note**: Fields marked with a single asterisk (\*) are mandatory fields and must be filled out, or an error message will appear and the item will not save. In some cases, you may need to accept the default value. "N/A" or "Other" may be available values if you do not have information for a field.

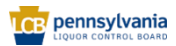

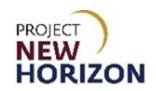

7. Complete the fields in the <u>WMS Attributes Section</u>:

| Field Name        | Field Type | Input | Instructions                                                                                                    |
|-------------------|------------|-------|----------------------------------------------------------------------------------------------------|
| Temp Control      | Dropdown   | User  | Select "Yes" if the UPC Supplier Cost<br>(Unit Cost) field is greater than or equal<br>to \$50 US dollars for the item, otherwise<br>select "No." |
| High Value        | Dropdown   | User  | Select "Yes" if the UPC Supplier Cost<br>(Unit Cost) field is greater than or equal<br>to \$50 US dollars for the item, otherwise<br>select "No." |
| Shipping<br>Lane* | Dropdown   | User  | Select the route product comes through<br>to the PLCB (see the explanation of<br>values below).                                                   |
| Vendor<br>Number  | Number     | User  | Disregard and do not enter for the Supplier SCC/GTIN item                                                                                         |

#### **Shipping Lane Values**

| Field Value | Meaning                                                             |
|-------------|---------------------------------------------------------------------|
| DD          | Vendor Domestic Direct – supplier delivers to PLCB DCs.             |
| DSD         | Direct Store Delivery – supplier delivers to store.                 |
| INTC        | International Consolidator – supplier works with PLCB Consolidator. |

**Note**: Fields marked with a single asterisk (\*) are mandatory fields and must be filled out, or an error message will appear and the item will not save. In some cases, you may need to accept the default value. "N/A" or "Other" may be available values if you do not have information for a field.

| J WMS A      | ttributes |                 |   |
|--------------|-----------|-----------------|---|
| Temp Control |           | * Shipping Lane | • |
| High Value   | •         | Vendor Number   |   |

#### 8. Click **Submit** in the top right corner.

After clicking "Submit," the item is routed to PLCB for review. Once reviewed, the item will be approved or rejected.

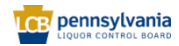

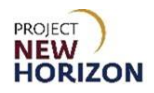

Notes: You will see an error message if the required fields are not filled out.

If the item requires further corrections or is rejected, you will see a notification under the Bell Icon in the <u>Global Header</u> of the Oracle Supplier Portal. Depending on the comments, you may need to make corrections and resubmit the item.

| Good morning,                |  |
|------------------------------|--|
| Supplier Portal Tools Others |  |
| APPS                         |  |
| Supplier Portal              |  |

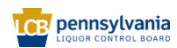

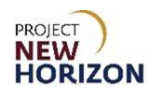

#### Create Accessories Supplier SCC/GTIN Item

1. Complete the fields in the <u>Product Type Attributes Section</u>:

| Field Name           | Field Type | Input | Instructions                                                                                                    |  |
|----------------------|------------|-------|----------------------------------------------------------------------------------------------------|--|
| Product Type*        | Dropdown   | User  | Select Accessories.                                                                                                 |  |
| Product Sub<br>Type* | Dropdown   | User  | Select from available options, which<br>display based on the type of accessories<br>selected from the Product Type. |  |

| Product        | Type Attributes |                    |   |
|----------------|-----------------|--------------------|---|
| * Product Type | ~               | * Product Sub Type | • |

**Note**: Fields marked with a single asterisk (\*) are mandatory fields and must be filled out.

2. Complete the fields in the <u>Pack Attributes Section</u>:

| Field Name                                        | Field Type | Input | Instructions                                                                                                    |
|---------------------------------------------------|------------|-------|----------------------------------------------------------------------------------------------------|
| Unit<br>Packaging*                                | Dropdown   | User  | Select the packaging type for the item.<br>If the option you are looking for is not in the list, select "Other." |
| Multipack<br>Size                                 | Dropdown   | User  | If a multipack, select the number of units per item.                                                             |
| Case<br>Dimension<br>Unit of<br>Measure<br>(UOM)* | Dropdown   | User  | Select "IN" (inches) or "MM"<br>(millimeters).                                                                   |
| Default Unit<br>of Purchase<br>(UOP)*             | Dropdown   | User  | Disregard and do not change the default for the Supplier SCC/GTIN item.                                          |
| Tier*                                             | Number     | User  | Enter the tier (number of cases stored on a single layer of a pallet).                                           |
| Height*                                           | Number     | User  | Enter the number of layers on the pallet.                                                                        |

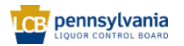

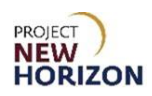

| Field Name          | Field Type | Input | Instructions                                                                                                    |
|---------------------|------------|-------|----------------------------------------------------------------------------------------------------|
| Case<br>Packaging*  | Dropdown   | User  | Select packaging type, such as barrel or wood crate.                                                                                                    |
| Dated<br>Product    | Dropdown   | User  | Select "Yes" if the product is<br>freshness dated (packaged/bottled<br>on, consume by, use by, best by,<br>expires by or other date), otherwise<br>select "No." |
| Weight<br>UOM*      | Dropdown   | User  | Select "LB" (pounds) or "OZ"<br>(ounces).                                                                                                    |
| Volume<br>UOM*      | Dropdown   | User  | Select liters or milliliters for the case volume measurement.                                                                                                   |
| Case<br>Length*     | Number     | User  | Enter the case length for the item<br>in inches or millimeters, depending<br>on the selection you made for Case<br>Dimension UOM.                               |
| Case<br>Volume*     | Number     | User  | Enter case [Volume] depending on the Volume UOM you selected                                                                                                    |
| Case Width*         | Number     | User  | Enter the width for the case in<br>inches or millimeters depending on<br>the Case Dimension UOM you<br>selected.                                                |
| Case<br>Height*     | Number     | User  | Enter the height for the case in<br>inches or millimeters depending on<br>the Case Dimension UOM you<br>selected.                                               |
| Case<br>Weight*     | Number     | User  | Enter the weight in pounds or ounces, depending on the Weight UOM you selected.                                                                                 |
| Units Per<br>Inner* | Number     | User  | Disregard and do not change the default for the Supplier SCC/GTIN item.                                                                                         |
| Units Per<br>Case*  | Number     | User  | Enter the number of Parent Items in a case.                                                                                                    |

**Note**: Fields marked with a single asterisk (\*) are mandatory fields and must be filled out, or an error message will appear and the item will not save. In some cases, you may need to accept the default value. "N/A" or "Other" may be available values if you do not have information for a field.

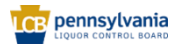

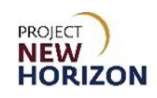

| Pack Attribute     | S       |                     |
|--------------------|---------|---------------------|
| * Unit Packaging   |         | 7 Volume 1994       |
| Multipack Size     | •       | Volume dow          |
|                    |         | * Case Length 1     |
| Case Dimension COM | IN V    | * Case Volume       |
| * Default UOP      | Ea      | * Case Width 1      |
| * Tier             | 1       |                     |
| * Uniobs           |         | * Case Height 1     |
| Height             | 1       | * Case Weight 1     |
| * Case Packaging   | Other 🗸 |                     |
| Dated Product      |         | * Units Per Inner 1 |
| Duted Froduct      |         | * Units Per Case 1  |
| * Weight UOM       | LB      |                     |

**Note**: All the measurements entered should have a corresponding Unit of Measure (UOM). For example, "Case Weight" entered without the "Weight UOM" is considered incomplete.

3. Complete the fields in the <u>Selling Unit Attributes Section</u>:

| Field Name                                             | Field Type | Input | Instructions                                                                                                    |
|--------------------------------------------------------|------------|-------|----------------------------------------------------------------------------------------------------|
| Selling Unit<br>Weight*                                | Number     | User  | Enter the weight of the item in pounds or ounces, depending on Selling Unit Weight UOM selected.                                                                    |
| Selling Unit<br>Volume<br>(Metric)*                    | Number     | User  | If the item contains a liquid, enter<br>volume in milliliters or liters.<br>If the item does not contain a liquid,<br>enter "1" milliliter.                         |
| Selling Unit<br>Length*                                | Number     | User  | Enter the case length in inches.                                                                                                    |
| Selling Unit<br>Height*                                | Number     | User  | Enter the case height in inches.                                                                                                    |
| Selling Unit<br>Width*                                 | Number     | User  | Enter the case width in inches.                                                                                                    |
| Selling Unit<br>Weight UOM*                            | Dropdown   | User  | Select "LB" (pounds) or "OZ" (ounces)                                                                                                    |
| Selling Unit<br>Volume<br>(English)                    | Number     | Auto  | Volume is automatically calculated in<br>fluid ounces once the selling unit volume<br>and selling unit weight UOM attributes<br>are entered, and the item is saved. |
| Selling Unit<br>Length,<br>Width, Height<br>(LWH) UOM* | Dropdown   | User  | Disregard and do not change the default for the Supplier SCC/GTIN item.                                                                                             |

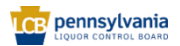

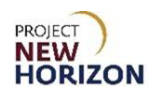

**Note**: Fields marked with a single asterisk (\*) are mandatory fields and must be filled out, or an error message will appear and the item will not save. In some cases, you may need to accept the default value. "N/A" or "Other" may be available values if you do not have information for a field.

| Selling Unit Attribute         | utes |                               |      |
|--------------------------------|------|-------------------------------|------|
| * Selling Unit Weight          | 1    | * Selling Unit Width          | 1    |
| * Selling Unit Volume (Metric) |      | * Selling Unit Weight UOM     | LB   |
| * Selling Unit Length          | 1    | Selling Unit Volume (English) |      |
| * Selling Unit Height          | 1    | * Selling Unit LWH UOM        | IN 🔻 |

#### 4. Complete the fields in the <u>SCC Attributes Section</u>:

| Field Name            | Field Type | Input | Instructions                                                                                                    |
|-----------------------|------------|-------|----------------------------------------------------------------------------------------------------|
| Supplier SCC<br>UOM*  | Dropdown   | User  | Select <b>Case</b> .<br>Note: Ensure this field is complete<br>before submitting, as the request<br>can be rejected if there is no value<br>provided.                                                                                                    |
| Supplier UPC*         | Number     | User  | Enter the unique number for the<br>item that corresponds to the<br>barcode type of the Parent Item to<br>ensure the Supplier SCC/GTIN is<br>linked to the Parent Item in the<br>system.<br>The Supplier UPC value must be<br>unique. The PLCB can provide a<br>12-digit UPC if needed (for<br>example, for a vintage product).<br>Note: Ensure this field is complete<br>before submitting, as the request<br>can be rejected if there is no value<br>provided. |
| SCC Supplier<br>Cost* | Number     | User  | Enter the agreed upon cost of the Supplier SCC/GTIN item in US dollars.                                                                                                    |
| Supplier SCC*         | Number     | User  | Enter the unique 14-digit Supplier<br>SCC/GTIN number used to order<br>the case of the individual parent<br>sellable items within. This is the<br>same number entered in the<br>Product field.                                                                                                    |

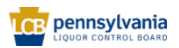

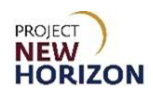

| Field Name | Field Type | Input | Instructions                                                                                                |
|------------|------------|-------|----------------------------------------------------------------------------------------------------|
|            |            |       | The Supplier SCC/GTIN must be<br>unique. The PLCB can provide a<br>14-digit Supplier SCC/GTIN if<br>needed. |

| SCC Attribute    | utes |                     |  |
|------------------|------|---------------------|--|
| Supplier SCC UOM | ▼    | * SCC Supplier Cost |  |
| Supplier UPC     |      | Supplier SCC        |  |

**Notes**: Fields marked with a single asterisk (\*) are mandatory fields and must be filled out, or an error message will appear and the item will not save. In some cases, you may need to accept the default value. "N/A" or "Other" may be available values if you do not have information for a field.

If only some Supplier SCC/GTIN attributes are entered, the request will be considered incomplete and can be rejected by the PLCB.

There is no error checking (check digit) code to verify accuracy of barcode numbers in Oracle Supplier Portal. Examine the entry to verify the item number was entered accurately. You can also use an online barcode check digit calculator to confirm accuracy of your entry.

| Field Name     | Field Type | Input | Instructions                                                                                                    |
|----------------|------------|-------|----------------------------------------------------------------------------------------------------|
| Flavor         | Dropdown   | User  | Select the flavor for spirits<br>products like rum, vodka and<br>other spirits items or leave<br>blank.<br>If an appropriate option is not<br>in the list, select "Other." |
| Licensee Only? | Dropdown   | User  | Disregard and do not enter for the Supplier SCC/GTIN item.                                                                                                    |
| Liquid Color*  | Dropdown   | User  | Select the color of the spirits item.                                                                                                    |
| Age            | Dropdown   | User  | Select the age in a number of years old for the spirits item or leave blank.                                                                                               |
| Cocktail Type  | Dropdown   | User  | Select the cocktail type if the item is a ready-to-drink (RTD) or cocktail mixer item or leave blank.                                                                      |

#### 5. Complete the fields in the <u>Beverage Attributes Section</u>:

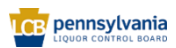

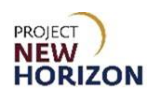

| Field Name                       | Field Type | Input | Instructions                                                                                                    |
|----------------------------------|------------|-------|----------------------------------------------------------------------------------------------------|
|                                  |            |       | If an appropriate option is not in the list, select "Other."                                                                                                    |
| Vintage                          | Dropdown   | User  | Select vintage for the stock<br>spirits item as negotiated or<br>leave blank.<br>Available Vintage: Only<br>applies to items negotiated as<br>such with PLCB, and the<br>PLCB will receive/sell<br>whatever vintage is available,<br>subject to the product still<br>being saleable and in good<br>condition.<br>Note: This mainly applies to<br>wines, but also to some spirits. |
| Item Qualifier*                  | Dropdown   | User  | For stock Supplier SCC/GTIN<br>items, select "regular item,"<br>"One Time Buy" or one of the<br>One Time Buy – Holiday<br>options.                                                                                                    |
| Price Segments*                  | Dropdown   | User  | Select the level of price segment, for example, standard or premium.                                                                                                    |
| Quantity Key For POS             | Dropdown   | User  | Disregard and do not enter for the Supplier SCC/GTIN item.                                                                                                    |
| Licensee Party                   | Dropdown   | User  | Disregard and do not enter for the Supplier SCC/GTIN item.                                                                                                    |
| Proof*                           | Dropdown   | User  | If the item has both alcohol by<br>volume (ABV) and proof,<br>select values for both<br>attributes.<br>If the item has only proof,<br>select Proof and select N/A for<br>ABV.                                                                                                    |
| Wine Alcohol by Volume<br>(ABV)* | Dropdown   | User  | If the item has both ABV and<br>proof, select values for both<br>attributes.<br>If the item has only ABV,<br>select ABV and select N/A for<br>the Proof.                                                                                                    |

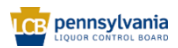

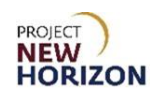

| Beverage        | Attributes |                      |   |
|-----------------|------------|----------------------|---|
| Flavor          | •          | * Item Qualifier     | • |
| Licensee Only ? | •          | * Price Segments     | • |
| * Liquid Color  | •          | Quantity Key For POS | • |
| Age             | •          | Licensee Party       | ▼ |
| Cocktail Type   | •          | * Proof              | • |
| Vintage         | •          | * Wine ABV           | • |

**Note**: Fields marked with a single asterisk (\*) are mandatory fields and must be filled out, or an error message will appear and the item will not save. In some cases, you may need to accept the default value. "N/A" or "Other" may be available values if you do not have information for a field.

6. Complete the fields in the <u>Geographical Attributes Section</u>:

| Field Name | Field Type | Input | Instructions                                                                               |
|------------|------------|-------|--------------------------------------------------------------------------------------------|
| Country*   | Dropdown   | User  | Select the country where the item is produced.                                             |
| State      | Dropdown   | User  | If Country selected is the United States, select the state where the beverage is produced. |

| ⊿ Geog    | raphical Attributes |       |   |
|-----------|---------------------|-------|---|
| * Country | •                   | State | • |

**Note**: If you do not see the appropriate value for a required dropdown field and there is no default value, choose "Other" from the dropdown.

7. Complete the fields in the <u>Global Attributes Section</u>:

| Field Name            | Field Type | Input | Instructions                                                                                                    |
|-----------------------|------------|-------|----------------------------------------------------------------------------------------------------|
| Brand*                | Dropdown   | User  | Select the accessory brand.<br>If an appropriate option is not in the list,<br>select "Not Found."              |
| Manufacturer          | Text       | User  | Disregard and leave field blank for the Supplier SCC/GTIN item. System will copy the date from the Parent Item. |
| Tasting Notes         | Text       | User  | Disregard and leave field blank for the Supplier SCC/GTIN item.                                                 |
| Short<br>Description* | Text       | User  | Enter a brief description of the product within 33 characters.                                                  |

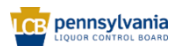

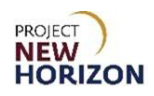

| Field Name | Field Type | Input | Instructions                                                                                    |
|------------|------------|-------|-------------------------------------------------------------------------------------------------|
|            |            |       | A 33-character short description is displayed on bin labels in Fine Wine & Good Spirits stores. |

| I Global     | Attributes        |      |
|--------------|-------------------|------|
|              | Tasting Not       | 35   |
| * Brand      | ▼                 |      |
| Manufacturer |                   |      |
|              | * Short Descripti | 24 A |

#### 8. Complete the fields in the <u>WMSAttributes Section</u>:

| Field Name        | Field Type | Input | Instructions                                                                                                    |
|-------------------|------------|-------|----------------------------------------------------------------------------------------------------|
| Temp Control      | Dropdown   | User  | Select "Yes" if the UPC Supplier Cost<br>(Unit Cost) field is greater than or equal<br>to \$50 US dollars for the item, otherwise<br>select "No." |
| High Value        | Dropdown   | User  | Select "Yes" if the UPC Supplier Cost<br>(Unit Cost) field is greater than or equal<br>to \$50 US dollars for the item, otherwise<br>select "No." |
| Shipping<br>Lane* | Dropdown   | User  | Select the route product comes through<br>to the PLCB (see the explanation of<br>values below).                                                   |
| Vendor<br>Number  | Number     | Auto  | Disregard and do not enter for the Supplier SCC/GTIN item.                                                                                        |

### **Shipping Lane Values**

| Field Value | Meaning                                                             |
|-------------|---------------------------------------------------------------------|
| DD          | Vendor Domestic Direct – supplier delivers to PLCB DCs.             |
| DSD         | Direct Store Delivery – supplier delivers to store.                 |
| INTC        | International Consolidator – supplier works with PLCB Consolidator. |

| ⊿ WMS A      | ttributes |                 |   |
|--------------|-----------|-----------------|---|
| Temp Control | •         | * Shipping Lane | • |
| High Value   | •         | Vendor Number   |   |

9. Click **Submit** in the top right corner.

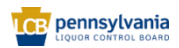

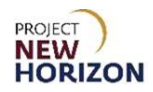

After clicking "Submit," the item is routed to PLCB for review. Once reviewed, the item will be approved or rejected.

Notes: You will see an error message if the required fields are not filled out.

If the item requires further corrections or is rejected, you will see a notification under the Bell Icon in the <u>Global Header</u> of the Oracle Supplier Portal. Depending on the comments, you may need to make corrections and resubmit the item.

| Good morning,                |  |
|------------------------------|--|
| Supplier Portal Tools Others |  |
| APPS                         |  |
| Supplier Portal              |  |

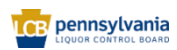

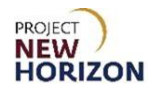

### Search Attributes in Oracle Supplier Portal

Some of the dropdown fields in the Oracle Supplier Portal contain large lists of values. Using the search feature will help you retrieve a relevant value when there are more than 10 values in the list, or you do not see the value you are looking for.

Link to eLearning video: <u>Supplier - Search Attributes in Oracle Supplier Portal</u>

In this example, we will use the <u>Brand Field</u> within <u>Global Attributes Section</u> to review the search functionality.

1. Click the **Brand Dropdown**, then click **Search**.

| ▶ Selling |                  |    |
|-----------|------------------|----|
| _         | Bacaro           | 11 |
| Spirit A  | Charthia Cellars |    |
|           | Domaine Ilarria  | L  |
| ▶ UPC At  | L Archiviste     |    |
| ▶ Bevera  | Nenin            |    |
|           | . Bechtold       | 11 |
| Bevera    | 1+1=3            |    |
| ⊿ Global  | 10 Cane          | 4  |
|           | 10 Span          | -  |
| _         | 4 F              |    |
|           | Search           |    |
| Brand     |                  |    |

The Search screen appears.

**Notes**: The <u>Search Section</u> provides fields (search criteria) that you can use to filter and narrow down your search results.

Fields marked with a single asterisk (\*) are mandatory fields that must be filled out. Fields marked with double asterisks (\*\*) mean that at least one of the fields must be filled out.

If there is no asterisk, you can leave the field blank.

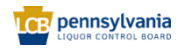

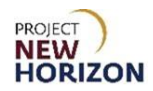

| Field Name     | Description                                                                                                    |
|----------------|----------------------------------------------------------------------------------------------------|
| Match          | Select "All" to search all the keywords provided.                                                                                                    |
|                | Select "Any" to search any of the keywords provided, which will provide a broader set of results.                                                                                                    |
| Value          | Enter desired [value name] to produce a list of values matching the name.                                                                                                    |
|                | In most cases in the Oracle Supplier Portal, value and description are the same, so you will generally search for value.                                                                                  |
| Description    | Enter desired [description name] to produce a list of values matching the description.                                                                                                    |
|                | In most cases in the Oracle Supplier Portal, value and description are the same, so you will generally search for value.                                                                                  |
| Advanced/Basic | Toggle between advanced and basic search functionality.<br>The advanced search feature is covered in the <u>Supplier</u> -<br><u>Oracle Supplier Portal Supply Chain Management (SCM)</u><br><u>QRG</u> . |

2. Enter the desired search criteria. For example:

#### **Basic Search Screen**

|                    |        | ×         |
|--------------------|--------|-----------|
| Search             |        | Advanced  |
| Match 💿 All        | ) Any  |           |
| Value              |        |           |
| Description        |        |           |
|                    |        | Search    |
| Value              | Descri | ption     |
| No rows to display |        |           |
|                    |        | OK Cancel |

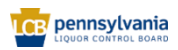

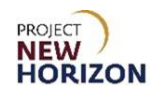

#### Advanced Search Screen

| ▲ Search<br>Match ● All     | ) Any                   |        |  |  |  |  |  |        |         |           |            | Basic   | <<br>] |
|-----------------------------|-------------------------|--------|--|--|--|--|--|--------|---------|-----------|------------|---------|--------|
| Value<br>Description        | Starts with Starts with | •<br>• |  |  |  |  |  |        |         |           |            |         |        |
|                             |                         |        |  |  |  |  |  | Search | Reset   | Add Field | s <b>v</b> | Reorder | ]      |
| Value<br>No rows to display |                         |        |  |  |  |  |  |        | Descrip | tion      |            |         | _      |
|                             |                         |        |  |  |  |  |  |        |         |           | OK         | Cance   |        |

The <u>Search Results</u> will appear.

3. Select the [value], then click **OK**.

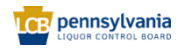

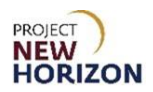

#### Wildcard Search Queries

When entering search values, you can use the percent sign (%) as a wildcard to search for generic values. For example, to search for values beginning with B and containing the letter O (such as,) enter B%O.

| Search Term | Matches                                                               |
|-------------|-----------------------------------------------------------------------|
| Win%        | The word <b>win.</b>                                                  |
|             | Words beginning with <b>win</b> , such as <b>wine</b> or <b>wind.</b> |

**Note**: The % wildcard does not control the number of wild characters. The search logic attempts to find matches containing values in any position.

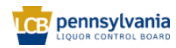

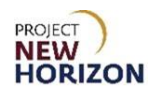

### **Attribute Definitions for Reference**

| Attribute               | Definition                                                                                                    |  |  |  |  |  |
|-------------------------|----------------------------------------------------------------------------------------------------|--|--|--|--|--|
| Product Type Attributes |                                                                                                    |  |  |  |  |  |
| Product Type            | A way to further classify an item within a category.                                                                                                    |  |  |  |  |  |
| Product Sub Type        | Values that update based on the Product Type you selected to further classify an item.                                                                                                    |  |  |  |  |  |
| Negotiation Details     |                                                                                                    |  |  |  |  |  |
| Negotiation Number      | Numbers associated with your company's negotiations.                                                                                                    |  |  |  |  |  |
| Negotiation Line Number | Numbers with a brief item description that update based on the negotiation number you selected.                                                                                                    |  |  |  |  |  |
| Pack Attributes         |                                                                                                    |  |  |  |  |  |
| Unit Packaging          | Package type for the individual item, such as box, can or glass.                                                                                                    |  |  |  |  |  |
| Multipack Size          | Number of individually packed items sold as a unit.                                                                                                    |  |  |  |  |  |
| Case Dimension UOM      | Length, width and height measurement definition of the case in inches or millimeters.                                                                                                    |  |  |  |  |  |
| Default UOP             | Package configuration (each or case) by which the product would typically be sold.                                                                                                    |  |  |  |  |  |
| Tier                    | Number of cases stored on a single layer of a pallet.                                                                                                    |  |  |  |  |  |
| Case Packaging          | Package type for the case, such as barrel, keg, wood crate, corrugate box or shrink-wrapped trey.                                                                                                    |  |  |  |  |  |
| Dated Product           | Items that are freshness dated and have packaged/bottled on, consume, use, best, expires by or other dates displayed on the item.                                                                                                    |  |  |  |  |  |
| Weight UOM              | Weight measurement definition of the case in pounds or ounces.                                                                                                    |  |  |  |  |  |
| Volume UOM              | Volume measurement definition of the case in either liters or milliliters.                                                                                                    |  |  |  |  |  |
| Case Volume             | Volume of each individual unit in the case multiplied by<br>the number of units in the case in liters or milliliters<br>depending on the Volume UOM selected.                                                                             |  |  |  |  |  |
| Units Per Inner         | Disregard and do not change the default for the Parent<br>Item.<br>A subset of a case containing a portion of the<br>individual quantities in an item. If a case is made up of<br>inners (or sleeves), the number of units in each inner. |  |  |  |  |  |
| Case Length             | Length of the case in inches or millimeters, depending on Case Dimension UOM selected.                                                                                                    |  |  |  |  |  |
| Case Width              | Width of the case in inches or millimeters, depending on Case Dimension UOM selected                                                                                                    |  |  |  |  |  |
| Case Height             | Height of the case in inches or millimeters, depending on Case Dimension UOM selected.                                                                                                    |  |  |  |  |  |

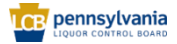

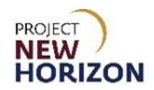

| Attribute                                          | Definition                                                                                                    |  |  |  |  |  |  |
|----------------------------------------------------|----------------------------------------------------------------------------------------------------|--|--|--|--|--|--|
| Case Weight                                        | Weight of the case in pounds or ounces, depending on Weight UOM selected.                                                                                                    |  |  |  |  |  |  |
|                                                    | Number of single items in one case.                                                                                                    |  |  |  |  |  |  |
| Units Per Case                                     | Spirits are usually sold in cases consisting of 12 bottles, in which instance, units per case would be 12.                                                                                  |  |  |  |  |  |  |
| Height                                             | Number of layers of cases stored on a pallet.                                                                                                    |  |  |  |  |  |  |
| Selling Unit Attributes                            |                                                                                                    |  |  |  |  |  |  |
| Selling Unit Weight                                | Weight of the case in pounds or ounces, depending on Selling Unit Weight UOM selected.                                                                                                    |  |  |  |  |  |  |
| Selling Unit Volume<br>(Metric)                    | Volume of each individual unit in the case multiplied by<br>the number of units in the case in liters or milliliters<br>depending on the Selling Unit Volume UOM selected.                  |  |  |  |  |  |  |
| Selling Unit Length                                | Length of the unit in inches is measured from front to back between the bottle's longest points.                                                                                            |  |  |  |  |  |  |
|                                                    | If a bottle has a narrow base with a wider collar, enter the length of the collar (widest part of the bottle).                                                                              |  |  |  |  |  |  |
| Selling Unit Height                                | Height of the unit in inches measured from top to bottom.                                                                                                    |  |  |  |  |  |  |
| Selling Unit Width                                 | Width of the unit in inches measured left to right between the bottle's widest points.                                                                                                    |  |  |  |  |  |  |
|                                                    | the width of the collar (widest part of the bottle).                                                                                                    |  |  |  |  |  |  |
| Selling Unit Weight UOM                            | Weight measurement definition of the case in pounds or ounces.                                                                                                    |  |  |  |  |  |  |
| Selling Unit Volume<br>(English)                   | Automatically calculated volume in fluid ounces based<br>on Selling Unit Volume (metric) value.                                                                                             |  |  |  |  |  |  |
| Selling Unit Length,<br>Width, Height (LWH)<br>UOM | Length, width and height measurement definition of the case in inches.                                                                                                    |  |  |  |  |  |  |
| Spirit Attributes                                  |                                                                                                    |  |  |  |  |  |  |
| Spirit Quality                                     | Value for cognac quality grade and aging or bottled in bond.                                                                                                    |  |  |  |  |  |  |
| Spirit Profile                                     | Descriptive terms for the taste and flavor or the absence of certain toxic contaminants of the beverage.                                                                                    |  |  |  |  |  |  |
| UPC Attributes                                     |                                                                                                    |  |  |  |  |  |  |
| UPC Туре                                           | Forms of barcode labeling, with UPC-A being the most common barcode type for Parent Items at the PLCB.                                                                                      |  |  |  |  |  |  |
| Supplier UPC                                       | Universal Product Code barcode is a unique 12-digit<br>number associated with the sellable Parent Item (also<br>known as UPC-A) and the most common barcode for<br>retail product labeling. |  |  |  |  |  |  |

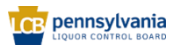

| Attribute           | Definition                                                                                                    |  |  |  |  |  |  |
|---------------------|----------------------------------------------------------------------------------------------------|--|--|--|--|--|--|
|                     | You will enter the same UPC number when creating                                                                                                    |  |  |  |  |  |  |
|                     | the associated Supplier SCC/GTIN. The number must                                                                                                    |  |  |  |  |  |  |
|                     | Indich exactly to ensure the Supplier SCC/GTIN IS                                                                                                    |  |  |  |  |  |  |
|                     |                                                                                                    |  |  |  |  |  |  |
|                     | The UPC must be unique. The PLCB can provide a UPC if needed (for example, for a vintage product).                                                                                                    |  |  |  |  |  |  |
| UPC Supplier Cost   | Agreed upon cost between Supplier and the PLCB in US dollars.                                                                                                    |  |  |  |  |  |  |
|                     | Also referred to as the "unit cost."                                                                                                    |  |  |  |  |  |  |
| Supplier            | Vendor of record that provides the item.                                                                                                    |  |  |  |  |  |  |
| Beverage Attributes | · ·                                                                                                    |  |  |  |  |  |  |
| Flavor              | Distinctive taste for flavored spirits products like rum, vodka and other spirits items or wine items.                                                                                                    |  |  |  |  |  |  |
|                     | For regular stock and one-time buy items, leave blank.                                                                                                    |  |  |  |  |  |  |
|                     | Licensee Only: Indicate if the item is intended primarily<br>for licensees and not to be stocked at retail,<br>understanding the PLCB cannot restrict sales of the<br>item to licensees and will fulfill any retail sales<br>requests for it. |  |  |  |  |  |  |
| Licensee Only?      | Salesman Sample: Indicates if the item is a product<br>sample intended to be consumed at a licensed<br>location for product promotion or marketing or leave<br>blank.                                                                         |  |  |  |  |  |  |
|                     | If both values apply to the item, once a green<br>checkmark appears in the status column on the<br>Manage Products screen indicating the item was<br>published, you can submit a request to update this<br>value.                             |  |  |  |  |  |  |
| Liquid Color        | Visual description of liquid for the spirits or wine item.                                                                                                    |  |  |  |  |  |  |
| Age                 | Length of time in number of years old for the spirits or wine item.                                                                                                    |  |  |  |  |  |  |
| Cocktail Type       | Common varieties of ready-to-drink and cocktail mixers.                                                                                                    |  |  |  |  |  |  |
| Vintage             | The year the spirits or wine was produced.<br>This mainly applies to wines but also to some spirits.<br>3 values in the dropdown are not associated to a<br>specific year:                                                                    |  |  |  |  |  |  |

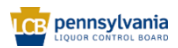

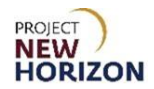

| Attribute                  | Definition                                                         |  |  |  |  |  |
|----------------------------|--------------------------------------------------------------------|--|--|--|--|--|
|                            | Available Vintage: Only applies to items negotiated as             |  |  |  |  |  |
|                            | such with PLCB, and the PLCB will receive/sell                     |  |  |  |  |  |
|                            | still being saleable and in good condition                         |  |  |  |  |  |
|                            | still being saleable and in good condition.                        |  |  |  |  |  |
|                            | Multi-vintage: Applies only to items negotiated as such            |  |  |  |  |  |
|                            | with PLCB and used when PLCB will accept more than                 |  |  |  |  |  |
|                            | one (but specific) vintages.                                       |  |  |  |  |  |
|                            | Nonvintage: Some wines are not assigned vintages or                |  |  |  |  |  |
|                            | the product in each bottle is a mixture of different               |  |  |  |  |  |
|                            | harvest years.                                                     |  |  |  |  |  |
| Item Qualifier             | Describes if an item is a regular item, one-time buy or            |  |  |  |  |  |
|                            | holiday one-time buy.                                              |  |  |  |  |  |
| Price Segments             | Level of price segment for items, for example, standard or premium |  |  |  |  |  |
| Quantity Key For POS       | Disregard for stock Parent Items                                   |  |  |  |  |  |
| Licensee Party             | Disregard for stock Parent Items                                   |  |  |  |  |  |
|                            | Method to indicate the ethanol content for an item and             |  |  |  |  |  |
|                            | is double the ABV.                                                 |  |  |  |  |  |
| Proof                      |                                                                    |  |  |  |  |  |
|                            | Mainly applies to spirits but also some wines.                     |  |  |  |  |  |
|                            | Method to indicate the alcohol content by percentage               |  |  |  |  |  |
| Wine Alcohol by Volume     | for an item.                                                       |  |  |  |  |  |
| (ABV)                      |                                                                    |  |  |  |  |  |
|                            | Mainly applies to spirits but also some wines.                     |  |  |  |  |  |
| Beverage Rating Attributes |                                                                    |  |  |  |  |  |
|                            | List of critics who provide ratings/reviews, primarily for         |  |  |  |  |  |
|                            | luxury products by vintage.                                        |  |  |  |  |  |
|                            | Item 000085712 Far Niente Chardonnav Napa Vallev                   |  |  |  |  |  |
|                            | Estate Bottled 2019 has the following attributes:                  |  |  |  |  |  |
|                            |                                                                    |  |  |  |  |  |
| Rating Code                | Rating Code 1 = Wine Enthusiast; Rating Value 1 = 94               |  |  |  |  |  |
|                            | Rating Code 2 = Wine Spectator; Rating Value 2 = 89                |  |  |  |  |  |
|                            | Attributes are pairs (as shirts as de pas de s                     |  |  |  |  |  |
|                            | Attributes are pairs (each rating code needs a                     |  |  |  |  |  |
|                            | corresponding rating value).                                       |  |  |  |  |  |
|                            | An item can have ratings from more than one source.                |  |  |  |  |  |
| Rating Value               | List of rating codes associated with critic's reviews              |  |  |  |  |  |
|                            | selected.                                                          |  |  |  |  |  |
| Global Attributes          |                                                                    |  |  |  |  |  |
| Brand                      | Unique or distinctive name of the item.                            |  |  |  |  |  |
| Manufacturer               | Company that makes the item.                                       |  |  |  |  |  |

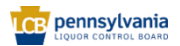
## Supplier – Create and Submit Items in Oracle Supplier Portal Quick Reference Guide

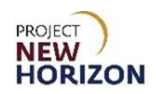

| Attribute                 | Definition                                                                                                    |  |
|---------------------------|----------------------------------------------------------------------------------------------------|--|
| Tasting Notes             | Also known as product notes, which explain the item's 1) Look, 2) Aromas, 3) Taste, 4) Finish, 5) Pairings                                              |  |
| Short Description         | 33-character description displayed on bin labels in Fine Wine & Good Spirits stores and other documents.                                                |  |
| Geographical Attributes   |                                                                                                    |  |
| Country                   | Location where the item is produced.                                                                                                    |  |
| State                     | If country selected is the United States, location where the item is produced.                                                                          |  |
| Organic Attributes        |                                                                                                    |  |
| Organic                   | Item is produced without the use of unnecessary chemicals, such as pesticides.                                                                          |  |
| Biodynamic                | Item is produced using organic farming with locally sourced material.                                                                                   |  |
| Vegan                     | Item is produced free from animal products.                                                                                                    |  |
| Sulfite-Free              | Item does not have added sulfites, but its natural sulfite levels are below a legally defined threshold.                                                |  |
| Sustainable               | Item is produced sustainably, minimizing natural resources and conserving energy.                                                                       |  |
| Salmon Safe               | Item is produced without harming salmon and certified as such.                                                                                          |  |
| Fairtrade                 | Item is produced fairly and humanely to meet the internationally recognized Fairtrade standards.                                                        |  |
| Natural                   | Item is produced from naturally derived ingredients,<br>including fruit juices or milk or malt, sugar, acid,<br>flavoring and coloring materials.       |  |
| Gluten Free               | Item is produced from ingredients that do not naturally have gluten in them.                                                                            |  |
| WMS Attributes            |                                                                                                    |  |
| Temp Control              | Select "Yes" if the UPC Supplier Cost (Unit Cost) field<br>is greater than or equal to \$50 US dollars for the item,<br>otherwise select "No."          |  |
| High Value                | Select "Yes" if the UPC Supplier Cost (Unit Cost) field<br>is greater than or equal to \$50 US dollars for the item,<br>otherwise select "No."          |  |
| Shipping Lane             | Identifies the route or method the item comes to the PLCB (vendor domestic direct, direct store delivery, international consolidator or special order). |  |
| Vendor Number             | Disregard for stock Parent Items.                                                                                                    |  |
| Sparkling Wine Attributes |                                                                                                    |  |
| Sparkling Method          | Production method, whereby wine undergoes a second fermentation process in the bottle to produce carbon dioxide.                                        |  |
| Sparkling Subclass        | Definition of sparkling wine, such as Brut, Dry and others.                                                                                             |  |

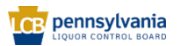

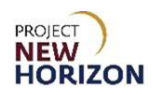

| Attribute         | Definition                                                                                                    |  |
|-------------------|----------------------------------------------------------------------------------------------------|--|
| Wine Attributes   |                                                                                                    |  |
| Sweetness         | Sliding scale with values from 1 to 17. 1 with the least<br>and 17 with the most sweetness. No standard to<br>compare to because taste is subjective. Used for<br>consumer education.                                                                                                    |  |
| Wine Quality      | Indicates the quality or characteristics of the product<br>such as style of German Riesling (Kabinett, Spatlese,<br>Auslese, Trocken) and Jewish dietary<br>distinctions/process (Kosher, Mevushal).                                                                                                    |  |
| Varietal/Blend    | Primary grape variety of the wine.                                                                                                    |  |
| Wine Appellation  | Legally determined and protected wine region or geographic location for the wine.                                                                                                    |  |
| Wine Profile      | Adjectives describing wine flavors.                                                                                                    |  |
| Oak Influence     | Sliding scale with values from 0 (zero) to 15. 0 with no<br>oak influence and 15 with the most oak. No standard<br>to compare to because taste is subjective. Used for<br>consumer education Select 0 (zero) only if the wine is<br>unoaked.                                                                         |  |
| Body              | Sliding scale with values from 1 to 17. 1 with the least<br>and 17 with the most body. No standard to compare to<br>because taste is subjective. Used for consumer<br>education.                                                                                                    |  |
| SCC Attributes    |                                                                                                    |  |
| Supplier SCC UOM  | Unit of measure for the Supplier SCC/GTIN is case.                                                                                                    |  |
| Supplier UPC      | <ul><li>This is the same 12-digit UPC barcode number you entered for the Parent Item. The number must match exactly to ensure the Supplier SCC/GTIN is linked to the Parent Item in the system.</li><li>The UPC must be unique. The PLCB can provide a UPC if needed (for example, for a vintage product).</li></ul> |  |
| SCC Supplier Cost | Agreed upon cost of the Supplier SCC/GTIN item in US dollars.                                                                                                    |  |
| Supplier SCC      | The 14-digit Supplier SCC/GTIN number used to order<br>the case of the individual parent sellable items within.<br>This number is also referred to as the Global Trade<br>Item Number (GTIN).<br>The Supplier SCC/GTIN must be unique. The PLCB                                                                      |  |
|                   | can provide a Supplier SCC/GTIN if needed (for<br>example, for a vintage product).<br>The provided Supplier SCC/GTINs would have to be<br>applied to the case following all the normal PLCB DC<br>standards.                                                                                                    |  |

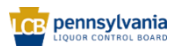